# 証明書発行サービス 操作マニュアル

卒業生向け申請手順

2025年7月10日 NTT西日本

#### 目次

| 1          | はじめに                                                                 |    |
|------------|----------------------------------------------------------------------|----|
| <u>1.1</u> |                                                                      | 3  |
| 2          | 証明書発行サービスへのログイン                                                      |    |
| 2.1        | サービス利用申請方法(初回のみ)・・・・・・・・・・・・・・・・・・・・・・・・・・・・・・・・・・・・                 | 4  |
| 2.2        |                                                                      | 15 |
| 2.3        |                                                                      | 16 |
| 2.4        | <u>ログイン情報の変更方法</u> ・・・・・・・・・・・・・・・・・・・・・・・・・・・・・・・・・・・・              | 21 |
|            | <u>(a)個人情報の変更</u> ・・・・・・・・・・・・・・・・・・・・・・・・・・・・・・・・                   | 21 |
|            | <u>(b)メールアドレスの変更(ログイン出来る場合)</u> ・・・・・・・・・・・・・                        | 25 |
|            | <u>(c)メールアドレスの変更(過去利用時のメールアドレスが利用できなくなった等)</u> ・                     | 26 |
|            | <u>(d)パスワードの変更</u> ・・・・・・・・・・・・・・・・・・・・・・・・・・・・・・・                   | 36 |
|            | <u>(e)第2パスワードの変更</u> ・・・・・・・・・・・・・・・・・・・・・・・・・・・・・                   | 38 |
|            | <u>(f)パスワードを忘れた場合</u> ・・・・・・・・・・・・・・・・・・・・・・・・・・・・・                  | 39 |
| 2.5        | <u>言語切り替え</u> ・・・・・・・・・・・・・・・・・・・・・・・・・・・・・・・・・・・・                   | 42 |
|            | <u>(a)メールアドレス設定画面</u> ・・・・・・・・・・・・・・・・・・・・・・・・・・・・・                  | 42 |
|            | <u>(b)ログイン画面</u> ・・・・・・・・・・・・・・・・・・・・・・・・・・・・・・・・・・                  | 43 |
|            | <u>(c)印刷先選択画面</u> ・・・・・・・・・・・・・・・・・・・・・・・・・・・・・・・・・・・・               | 44 |
| 3          | 各種証明書の申請                                                             |    |
| <u>3.1</u> | <u>新規の申請方法</u> ・・・・・・・・・・・・・・・・・・・・・・・・・・・・・・・・・・・・                  | 45 |
|            | <u>(a)コンビニでの印刷の場合</u> ・・・・・・・・・・・・・・・・・・・・・・・・・・・                    | 45 |
|            | <u>(b)郵送の場合</u> ・・・・・・・・・・・・・・・・・・・・・・・・・・・・・・・・・                    | 48 |
|            | <u>(b)'郵送の場合(複数学籍番号による申請)</u> ・・・・・・・・・・・・・・・・・                      | 53 |
|            | <u>(c)申込書の場合</u> ・・・・・・・・・・・・・・・・・・・・・・・・・・・・・・・                     | 58 |
|            | <u>(d)オンライン送付の場合</u> ・・・・・・・・・・・・・・・・・・・・・・・・・・・・                    | 60 |
|            | <u>(e) 証明書/申込書の発行部数選択時の注意事項 (全証明書、申込書共通)</u> ・・・・                    | 64 |
| <u>3.2</u> | <u>オンライン送付の再送時の申請方法</u> ・・・・・・・・・・・・・・・・・・・・・・・・・・・                  | 65 |
| <u>3.3</u> | <u>オンライン送付の送付停止方法</u> ・・・・・・・・・・・・・・・・・・・・・・・・・・・・・・・・・・・・           | 68 |
| <u>3.4</u> | <u>申請状況の確認方法</u> ・・・・・・・・・・・・・・・・・・・・・・・・・・・・・・・・・・・                 | 70 |
|            | <u>(a) 共通</u> · · · · · · · · · · · · · · · · · · ·                  | 70 |
|            | (b) オンライン送付の場合(提出先企業の確認状態の確認方法) ・・・・・・・・・・・・・・・・・・・・・・・・・・・・・・・・・・・・ | 71 |
| 4          | 手数料の支払い                                                              |    |
| 4.1        | 支払い方法                                                                | 73 |

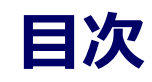

#### 5 各種証明書の印刷

| <u>5.1 コンビニでの印刷方法</u> ・・・・・・・・・・・・・・・・・・・・・・・・・・・・・・・      | • 74 |
|------------------------------------------------------------|------|
| <u>(a)セブン-イレブンの場合</u> ・・・・・・・・・・・・・・・・・・・・・・・・・・・・・        | • 74 |
| <u>(b)ファミリーマートの場合</u> ・・・・・・・・・・・・・・・・・・・・・・・・・・・・・・・・・・・・ | • 76 |
| <u>(c)ローソンの場合</u> ・・・・・・・・・・・・・・・・・・・・・・・・・・・・・・・・         | • 78 |
| 5.2 郵送の確認方法 ・・・・・・・・・・・・・・・・・・・・・・・・・・・・・・・・・・・・           | • 81 |
| <u>5.2.1 処理ステータスの確認</u> ・・・・・・・・・・・・・・・・・・・・・・・・・・・・・・     | • 81 |
| <u>5.2.2 発送済みステータスの確認</u> ・・・・・・・・・・・・・・・・・・・・・・・・・・・・     | • 83 |
| 5.3 印刷情報の確認方法 ・・・・・・・・・・・・・・・・・・・・・・・・・・・・・・・・・・・・         | • 83 |
| <u>5.3.1 印刷予約番号の確認</u> ・・・・・・・・・・・・・・・・・・・・・・・・・・・・・・      | • 83 |
| <u>(a)ホームページからの確認</u> ・・・・・・・・・・・・・・・・・・・・・・・              | • 83 |
| <u>(b)メールからの確認</u> ・・・・・・・・・・・・・・・・・・・・・・・・・・・・・・・・・・・・    | • 84 |
| <u>5.3.2 ユーザー番号の確認</u> ・・・・・・・・・・・・・・・・・・・・・・・・・・・・・・      | • 85 |
| <u>(a)ホームページからの確認</u> ・・・・・・・・・・・・・・・・・・・・・・・              | • 85 |
| <u>(b)メールからの確認</u> ・・・・・・・・・・・・・・・・・・・・・・・・・・・・・・・・・・・・    | • 86 |
| 5.4 印刷指定先の確認方法 ・・・・・・・・・・・・・・・・・・・・・・・・・・・・・・・・・・・・        | • 87 |
| <u>(a)ホームページからの確認</u> ・・・・・・・・・・・・・・・・・・・・・・・・・・・・         | • 87 |
| <u>(b)メールからの確認</u> ・・・・・・・・・・・・・・・・・・・・・・・・・・・・・・・         | • 90 |
| 5.5 申込書の方法 ・・・・・・・・・・・・・・・・・・・・・・・・・・・・・・・・・・・・            | • 92 |

### 1 はじめに

#### 1.1 操作を行うにあたっての注意点

#### 動作条件及び動作確認端末

| 分類       | 動作条件及び対応端末 |                                     |  |
|----------|------------|-------------------------------------|--|
| パソコン     | 利用者        | Chrome<br>FireFox<br>Safari<br>Edge |  |
| スマートフォン等 | 利用者        | iPhone: Safari<br>Android: Chrome   |  |

※動作確認端末については、確認結果であり、動作保証をするものではありません。

※機種やブラウザによっては、正常に表示されない場合があります。

※動作確認は、確認実施時の最新バージョンにて実施しております。

※利用条件に記す動作条件及び動作確認端末以外からもサービスをご利用頂ける可能性はありますが、 NTT西日本が動作保証するものではありません。この場合、画面内容が一部表示できない場合や正確 に動作・表示されない場合があります。

#### 本システムに関するお問合せ

#### ◆NTT西日本 証明書発行サービス コールセンター

| 電話   | 06-6809-4327 |
|------|--------------|
| 受付時間 | 24時間         |

#### ※「画面イメージ」はサンプル画像です。操作は実際の画面に従ってください。 2.1 サービス利用申請方法(初回のみ)

| 画面イメージ                                                                                                    | 順序 | 操作方法                                                       |
|----------------------------------------------------------------------------------------------------|----|------------------------------------------------------------|
| 大学ホームページサンプル<br>サービスを利用する方は、&ページから登録・ログインしてください                                                                                                    | 1  | 大学のホームページから、ログイン画面ヘア<br>クセスします。                            |
| シールアドレス           シールアドレス           シールアドレス           シールアドレス           ノスワード           シーカフード           アンフード           アンフード | 2  | 初回利用時には、本サービスの利用申請が必要<br>です。「新規登録」から「新規登録手続き」を<br>クリックします。 |
| 初めて利用される場合はこちらから登録を行ってく<br>ださい<br>新規登録手続き                                                                                                    |    |                                                            |

※「画面イメージ」はサンプル画像です。操作は実際の画面に従ってください。

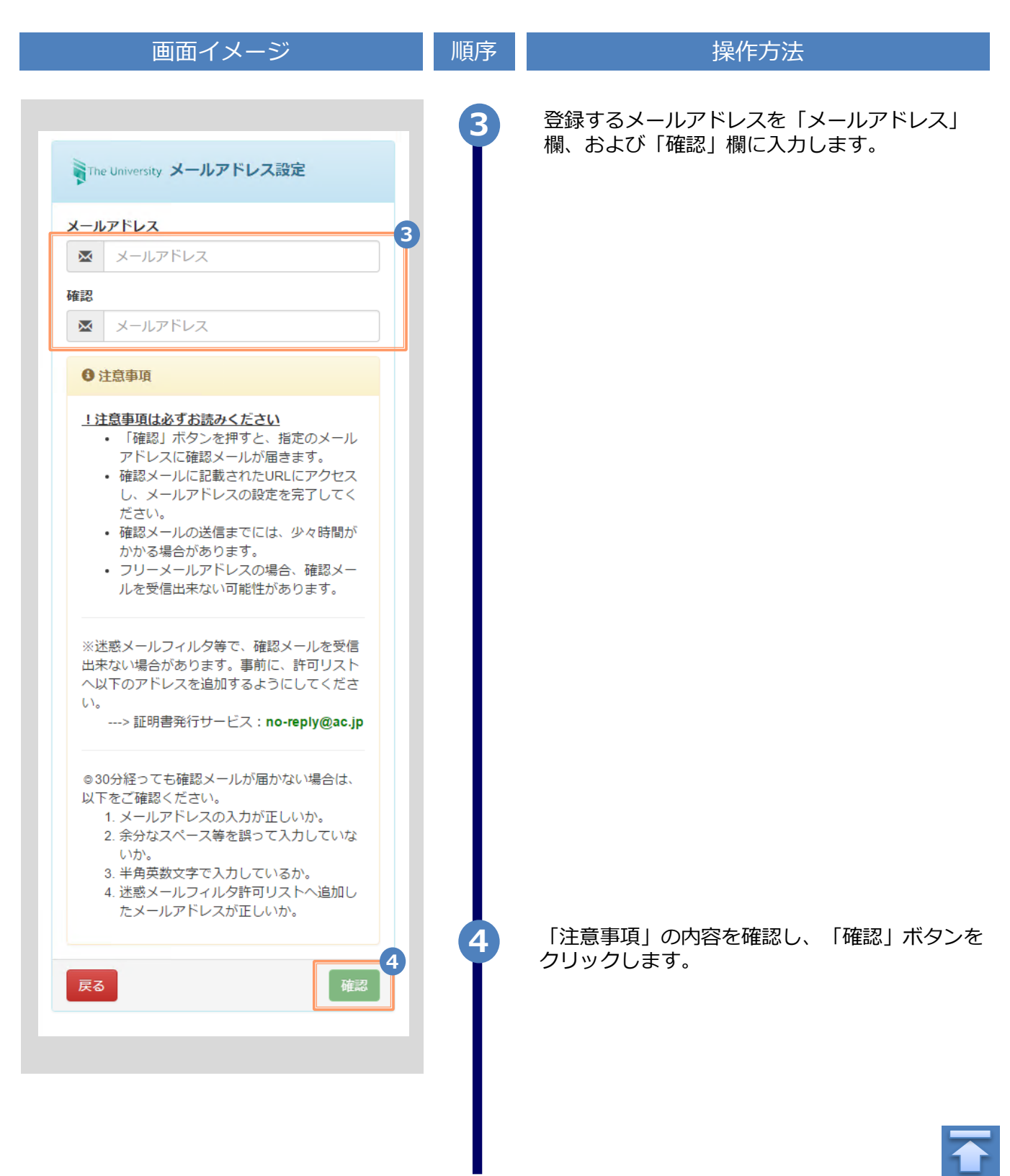

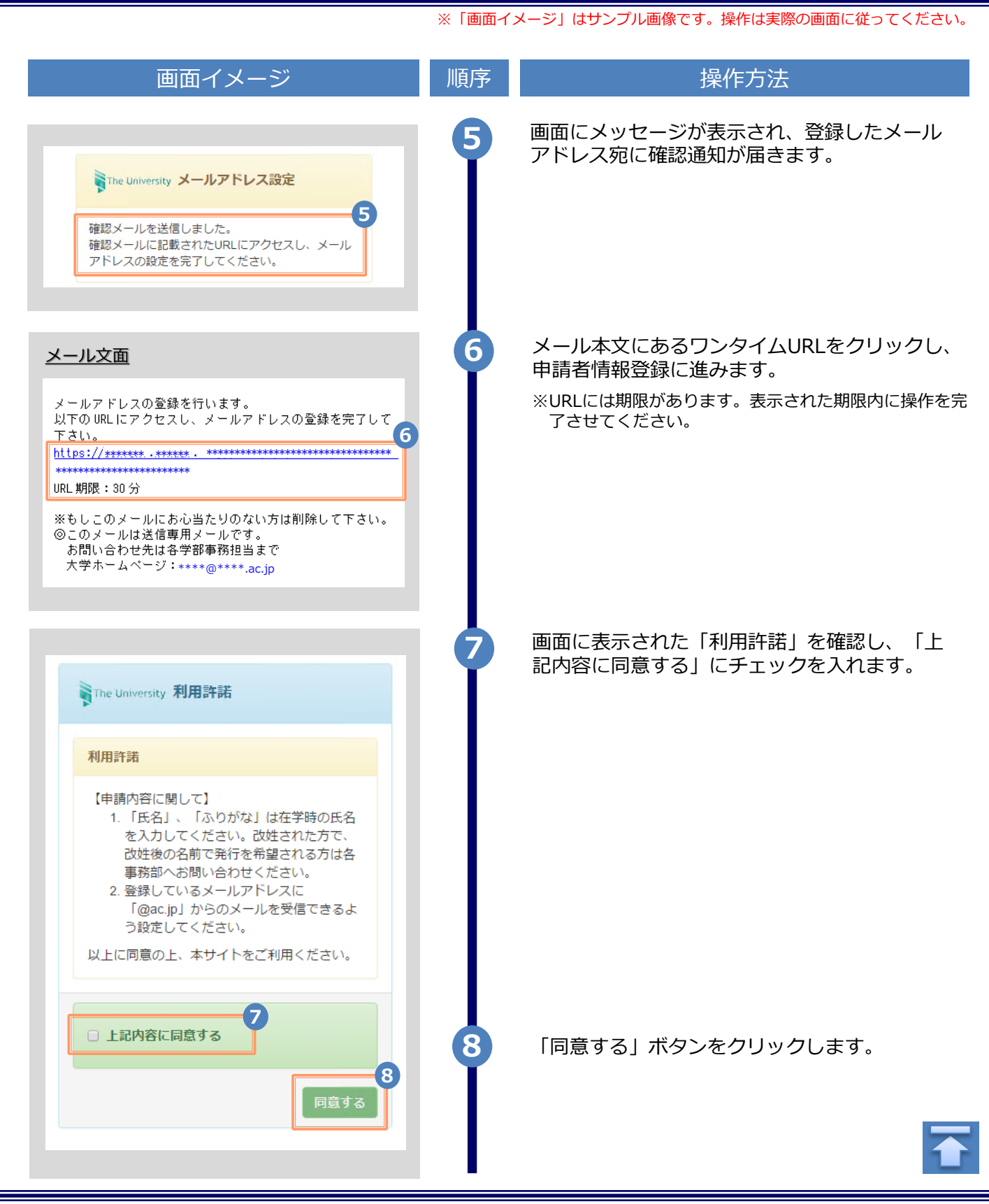

| PHARTING       9       申請する方の情報を入力します。         ************************************                                                                                                    | <br>画面イメージ                             | 順序 | 操作方法                                |
|----------------------------------------------------------------------------------------------------|----------------------------------------|----|-------------------------------------|
| ************************************                                                                                                    | 白き学信和                                  | 9  |                                     |
| <ul> <li>         第4番 (1)         第7.5         909         ※法学         ※法学         ※法学         ※法学         ※法学         ※法学         ※法学         ※法学         ※法学         ※法学         ※法学         ※当都名、学科名をそれぞれ選択します。         ※法学         ※当都名、学科名をそれぞれ選択します。         ※法学         ※法学         ※法学         ※当都名、学科名をそれぞれ選択します。         ※法学         ※法学         ※法         ※法         ※法         ※法         ※法         ※法         ※当         ※当         ※当         ※当         ※当         ※当         ※         ※         ※         ※         ※         ※         ※         ※         ※         ※         ※         ※         ※         ※         ※         ※         ※         ※          ※         ※         ※         ※         ※         ※         ※         ※         ※         ※         ※         ※         ※         ※         ※         ※         ※         ※         ※         ※         ※         ※         ※         ※         ※         ※         ※         ※         ※         ※</li></ul> | ************************************** | Y  | 中請9る方の情報を入力しま9。                     |
| <ul> <li>新規</li> <li>### (254)### (254)</li> <li>### (254)### (254)</li> <li>### (254)### (254)</li> <li>### (254)### (254)</li> <li>### (254)### (254)</li> <li>### (254)### (254)</li> <li>### (254)### (254)</li> <li>### (254)### (254)</li> <li>#### (254)### (254)</li> <li>#### (254)### (254)</li> <li>#### (254)### (254)</li> <li>#### (254)### (254)</li> <li>#### (254)### (254)</li> <li>#### (254)### (254)</li> <li>#### (254)#### (254)</li> <li>#### (254)#### (254)</li> <li>#### (254)#### (254)</li> <li>#### (254)##### (254)</li> <li>#### (254)####################################</li></ul>                                                                                                    | 申請種別                                   |    | ※入力項目は利用環境により異なります。                 |
| 申申請 (過去利用時のメールアドレスが判用できな<br>(なった等)         ・ 申請祖知()         (必須)           **明書和名         新規登録の際は「新規」を選択します。           **確 太郎         ・ 申請君氏名 (必須)           かタカナ         ・ 申請君氏名 (必須)           デンデン 900         ・ 申請者氏名 (必須)           ローマ字         ・ 申請者 る方の氏名を、漢字、カタカナ、ローマ<br>字 で それぞれ入力します。           DENDEN TAROU         ●            世別         ・ 住別           申請す る方の注射を選択します。         ・ 住別           1999/09/09         ・ 生年月日 (必須)           **調査 る方の生年月日を入力します。         ・ (203)           **認路で入力して ください。         ・ 一日請す る方の長終在学年月 (203)           **回膳で入力して ください。         ・ 一日前す る方の氏終在学年月を入力します。           **2022年10月         ・ 一日請する方の氏終在学年月を入力します。           2022年10月         ・ 一日前す る方の氏終在学年月を入力します。           2022年10月         ・ 一日前す る方の見終在学年月を入力します。           **空が氏名         ・ 楽字・の項目は入力の頃です。           **次中の目信報を入力します。         ・ ※赤字の項目は入力必須なります。           **空が氏名         ・ 楽字、カタカナ、ローマ字<br>で それぞれてれ入力します。           ・ 女学 生きの的の間に スペースを入れて ください。         ・ 大学名 、学師名 、学科名 できれてください。           ** 満字と名前の間に スペースをそれぞれ迎渡します。         ・ 大学名、学師名、学科名をそれぞれ迎渡します。           ** 大学名、学師名、学科名をそれぞれぞれ 追訳します。         ・ 大学名、学科名をそれぞれ 知道沢します。           * 外国語学が新         ・         ・           * 外国語学 本利名をそれぞれ 知道沢します。         ・                                                                                 | ● 新規                                   |    | ※赤子の項曰は入力必須です。                      |
| 戦闘電振器       新規登録の際は「新規」を選択します。         戦略 太郎       ・ 申請者氏名       (237)         カタカナ       デンデン 909       中請する方の氏名を、漢字、カタカナ、ローマ<br>すでそれぞれ入力します。         ローマ字       ・ 性別       申請する方の生年月日を入力します。         DENDEN TAROU       ・ 性別       申請する方の生年月日を入力します。         1999/09       ・ 生年月日       (2020)         1999/09/09       ・ 生年月日       (2020)         *醫経在醫年月       (2020)       ・ 世謝         2022年10月       ロ       ・ 世部する方の是終在学年月を入力します。         *大学橋監       ・ 大学時の情報を入力します。       **志雪暦で入力してください。         大学橋氏名       ・ 大学ら、のの       ・ 生学時氏名         定ジラ       ローマ       ・ 大学名、「登部の人名を、漢字、カタカナ、ローマ字         デンデン 900       ・ 大学名、「学部名、学科名をそれぞれ送れします。         ア名       ・ 大学名、「学部名、学科名をそれぞれ選択します。         大学名、「学部名、学科名をそれぞれ選択します。       ・ 大学名、学部名、学科名をそれぞれ選択します。                                                                                                    | ) 再申請(過去利用時のメールアドレスが利用できな<br>くなった等)    |    | ▶ 申請種別 (必須)                         |
| 電電 太郎       ・ 申請者氏名       (必須)         カタカナ       デジテシ タロク       中請する方の氏名を、漢字、カタカナ、ローマ<br>字でそれぞれ入りします。         ママキ       DENDEN TAROU       ● 性別         世期       0月 ○女       ● 生年月日       (必須)         1999/09/09       ● 生年月日       (必須)         ** 監督在題年月       (必須)       申請する方の性別を選択します。         ** 四個で入力します。       ** 西個で入力します。       ** 西個で入力します。         ** 四個で入力してください。       ● 最終在学年月       (必須)         100       在学時の情報を入力します。       ** 西個で入力します。         ** 大学編載在学時橋船       ①       ①         在学時の情報を入力します。       ** 西日で入力します。       ** 西日で入力します。         ** 大学協氏名       ①       在学時の情報を入力します。         ** 大学的の目は利用環境により異なります。       ** ホテの項目は入力必須です。         > ケラテン 知り       ・       一マ字         DENDEN TAROU       ** 大学名       ** 本学 小り         オギャ       ・       大学名の見るな       ** カタカナ、ローマ字         マンテン アクロ       ・       大学名の回目にスペースを入れてください。         大学名       ** 本* ・       ** 大学名 / 学部名 / 学科名 (必須)         大学名 / 学部名、学科名をそれぞれ選択します。       *         * 大学名 / 学部名、学科名をそれぞれ選択します。       *         * 大学名 / 学部名、学科名をそれぞれ選択します。       *                                                                                                    | *申請者氏名                                 |    | 新規登録の際は「新規」を選択します。                  |
| かタカナ       中請者は名       (ど須)         カタカナ       デシデン クロフ       ローマネ         ローマネ       レ       ビロ         DENDEN TAROU       世期       0.5 ○女       生年月日       (ど須)         1999/09/09       ・       生年月日       (ど須)         1999/09/09       ・       生年月日       (ど須)         1999/09/09       ・       生年月日       (ど須)         1999/09/09       ・       生年月日       (ど須)         申請する方の生見日を入力します。       ・       ・       告報告報         2022年10月       ロ       ・       日       ●         2022年10月       ロ       ・       日       ●       ●         大学輪戦在学時高齢       (ジ須)       申請する方の単約を選択します。       ・       ●       ●       ●         2022年10月       ロ       ロ       ●       ●       ●       ●       ●       ●       ●       ●       ●       ●       ●       ●       ●       ●       ●       ●       ●       ●       ●       ●       ●       ●       ●       ●       ●       ●       ●       ●       ●       ●       ●       ●       ●       ●       ●       ●       ●       ●       ●       ●                                                                                                    | 電電 太郎                                  |    |                                     |
| カチガブ       申請する方の氏名を、漢字、カタカナ、ローマ<br>字でそれぞれ入力します。         アンデシ 900       **苗字と名前の間にスペースを入れてください。         DENDEN TAROU       ● 性別         世期       ①男うな         生年月日       (必須)         1999(090       **送宿進中月         2022年10月       □         定学時の「情報を入力します。       **西暦で入力します。         **西暦で入力してください。       ● 最終在学年月         2022年10月       □         在学時の「情報を入力します。       **西暦で入力します。         **西暦で入力してください。       ● 未満する方の最終在学年月を入力します。         **西暦で入力します。       **西暦で入力します。         **西暦で入力します。       **西暦で入力します。         **西暦で入力します。       **西暦で入力します。         ************************************                                                                                                    | +4++                                   |    | ▶ 申請者氏名 (必須)                        |
| アナア 910       アママ         ローママ       ※語字と名前の間にスペースを入れてください、         DENDEN TAROU       申請する方の性別を選択します。         管別       の男の女         1999/090       「「「」」」         「割990/090       「「」」」         「割990/090       「「」」」         「割990/090       「「」」」         「割990/090       「「」」」         「「」」」       「」」」         2022年10月       □         2022年10月       □         在学時の情報を入力します。       ※西暦で入力してください。         大学情報在学時間       (必須)         申請する方の量終在学年月       (必須)         申請する方の量終在学年月       (必須)         申請する方の量終在学年月を入力します。       ※ 一」」         2022年10月       □       □         在学時の情報を入力します。       ※ 一」         ケダカナ       □       □         ケダカナ       □       □         ワタカナ       □       □         ローマ字       □       □         DENDEN TAROU       工学部名       「学部名 / 学科名         大学名、学部名、学科名をそれぞれ選択します。       ※         外国語学部       ▼       「         外国語学部       ▼       「         外国語学部       ▼       「         ケジャ       ●       大学名、学科名をそれぞれ選択します。                                                                                                    |                                        |    | 申請する方の氏名を、漢字、カタカナ、ローマ               |
| <ul> <li>□-マ字</li> <li>DENDEN TAROU</li> <li>性別</li> <li>申請する方の性別を選択します。</li> <li>○ 生年月日 (必須)</li> <li>申請する方の生年月日を入力します。</li> <li>※西暦で入力してください。</li> <li>▶ 生年月日 (必須)</li> <li>申請する方の最終在学年月 (必須)</li> <li>申請する方の最終在学年月 (必須)</li> <li>申請する方の最終在学年月を入力します。</li> <li>※西暦で入力してください。</li> <li>▶ 世野崎の情報を入力します。</li> <li>※西暦で入力してください。</li> <li>★ 学時の情報を入力します。</li> <li>※ 本書</li> <li>※ 本書</li> <li>○ 中マ字</li> <li>○ 日ママ</li> <li>○ 日ママ</li> <li>○ 日のEN TAROU</li> <li>★ 大学名 / 学部名 / 学科名 (必須)</li> <li>大学名 / 学部名、学科名をそれぞれ選択します。</li> <li>* 大学名 / 学部名、学科名をそれぞれ選択します。</li> </ul>                                                                                                    |                                        |    | 子でそれそれ入力します。 ※苗字と名前の間にスペースを入れてください。 |
| DENDEN TAROU         住別         0男 0女         生年月日         1999/09/09         ************************************                                                                                                    | ローマ字                                   |    |                                     |
| <ul> <li>性別</li> <li>● 年年月日 (必須)</li> <li>申請する方の性別を選択します。</li> <li>● 年年月日 (必須)</li> <li>申請する方の生月日を入力します。</li> <li>※西暦で入力してください。</li> <li>● 最終在学年月 (必須)</li> <li>申請する方の最終在学年月を入力します。</li> <li>※西暦で入力してください。</li> <li>★ 学時の情報を入力します。</li> <li>※西暦で入力します。</li> <li>※ 西暦で入力します。</li> <li>※ 西暦で入力します。</li> <li>※ 西暦で入力します。</li> <li>※ 西暦で入力します。</li> <li>※ 西暦で入力します。</li> <li>※ 西暦で入力します。</li> <li>※ 西暦で入力します。</li> <li>※ 西暦で入力します。</li> <li>※ 本学時の情報を入力します。</li> <li>※ 本学の項目は入力必須です。</li> <li>● 在学時氏名</li> <li>● 在学時氏名を、漢字、カタカナ、ローマ字</li> <li>○ たず時氏名を、漢字、カタカナ、ローマ字</li> <li>○ たず時氏名を、漢字、カタカナ、ローマ字</li> <li>○ たず時氏名を、漢字、カタカナ、ローマ字</li> <li>○ たず時氏名</li> <li>● 大学名 / 学部名 / 学科名 (必須)</li> <li>大学名、学部名、学科名をそれぞれ選択します。</li> </ul>                                                                                                    | DENDEN TAROU                           |    | ▶ 性別                                |
| <ul> <li>○男 ○女</li> <li>生年月日 (必須)</li> <li>申請する方の生年月日を入力します。</li> <li>※西暦で入力してください。</li> <li>▶ 最終在学年月 (必須)</li> <li>申請する方の最終在学年月を入力します。</li> <li>※西暦で入力してください。</li> <li>▶ 最終在学年月 (必須)</li> <li>申請する方の最終在学年月を入力します。</li> <li>※西暦で入力してください。</li> <li>▶ 最終在学年月 (必須)</li> <li>申請する方の最終在学年月を入力します。</li> <li>※西暦で入力します。</li> <li>※西暦で入力します。</li> <li>※方かりの最終在学時の情報を入力します。</li> <li>※大学時の間は利用環境により異なります。</li> <li>※赤字の項目は入力必須です。</li> <li>▶ 在学時氏名</li> <li>○ 在学時氏名を、漢字、カタカナ、ローマ字でそれぞれ入力します。</li> <li>※苗字と名前の間にスペースを入れてください。</li> <li>▶ 大学名 / 学部名 / 学科名 (必須)</li> <li>大学名、学部名、学科名をそれぞれ選択します。</li> </ul>                                                                                                    | 性別                                     |    | 申請する方の性別を選択します。                     |
| 生中川山       (0.40)         1999/09/09       申請する方の生年月日を入力します。         *2四2年10月       ● 最終在学年月       (0.40)         中請する方の量終在学年月       (0.40)         中請する方の量終在学年月       (0.40)         中請する方の量終在学年月       (0.40)         中請する方の量終在学年月       (0.40)         大学情報(在学時情報)       (10)         在学時の情報を入力します。       ※西暦で入力します。         ※西暦で入力します。       ※赤字の項目は利用環境により異なります。         *方シタロク       ● 在学時氏名         ローマ字       ●         DENDEN TAROU       ・         大学名       /学部名 / 学科名         大学名、学部名、学科名をそれぞれ選択します。         *       *         *       大学名、学部名、学科名をそれぞれ選択します。                                                                                                    | ○男○女                                   |    | ▶ 牛在日日 (必須)                         |
| 1999/09/09       ************************************                                                                                                    | 生年月日                                   |    |                                     |
| *最終在学年月       (必須)         2022年10月       □         ★学請報(在学時情報)       申請する方の最終在学年月を入力します。         ※西暦で入力してください。       **         在学時の情報を入力します。       **         *電電 太郎       *         かタカナ       *         デンデシ タロウ       ●         ローマ字       ●         DENDEN TAROU       *         大学名       *         パ学部名       *         外国語学部       *         YHA       *                                                                                                    | 1999/09/09                             |    | 半時するのの上半月日を入りします。<br>※西暦で入力してください。  |
| 2022 + 10万       中請する方の最終在学年月を入力します。         **西暦で入力してください。         な学時氏名         電電 太郎         かタカナ         デンデシ タロク         ローマ字         DENDEN TAROU         大学名         大学         小国語学部         **         YHE         外国語学科                                                                                                    | *最終在藉年月                                |    | ▶ 最終在学年月 (必須)                       |
| <ul> <li>★学講報(在学時情報)</li> <li>在学時の情報を入力します。</li> <li>※入力項目は利用環境により異なります。</li> <li>※赤字の項目は入力必須です。</li> <li>&gt; 在学時氏名</li> <li>※赤字の項目は入力必須です。</li> <li>&gt; 在学時氏名</li> <li>※示字の項目は入力します。</li> <li>※赤字の項目は入力必須です。</li> <li>&gt; 在学時氏名</li> <li>※法学への項目は入力します。</li> <li>※赤字の項目は入力必須です。</li> <li>&gt; 在学時氏名</li> <li>※方字 がりかかす、ローマ字でそれぞれ入力します。</li> <li>※苗字と名前の間にスペースを入れてください。</li> <li>★学名 / 学部名 / 学科名 (2021)</li> <li>大学名 / 学部名 、学科名をそれぞれ選択します。</li> </ul>                                                                                                    |                                        |    | 申請する方の最終在学年月を入力します。                 |
| 在学時の情報を入力します。         電電 太郎         かタカナ         デンデン タロウ         ローマ字         DENDEN TAROU         大学         大学         グ国語学部         *         YHA         小国語学科            ・            在学時の情報を入力します。         ※ 入力項目は利用環境により異なります。         ※赤字の項目は入力必須です。         ・       在学時氏名         在学時の氏名を、漢字、カタカナ、ローマ字<br>でそれぞれ入力します。         ※ 苗字と名前の間にスペースを入れてください。         大学名 / 学部名 / 学科名         (必須)         大学名、学部名、学科名をそれぞれ選択します。                                                                                                    | 大学情報(在学時情報)                            |    |                                     |
| <ul> <li>電電 太郎</li> <li>**入力項目は利用環境により異なります。</li> <li>**赤字の項目は入力必須です。</li> <li>&gt; 在学時氏名</li> <li>**テァの項目は入力必須です。</li> <li>&gt; 在学時氏名</li> <li>*ご方シ タロク</li> <li>ローマ字</li> <li>ローマ字</li> <li>DENDEN TAROU</li> <li>大学名</li> <li>大学名 / 学部名 / 学科名 (必須)</li> <li>大学名、学部名、学科名をそれぞれ選択します。</li> <li>* 学科名</li> </ul>                                                                                                    | 在学時氏名                                  | 10 | 在学時の情報を入力します。                       |
| かタカナ       **赤字の項目は入力必須です。         デンデン タロウ          ローマ字       在学時氏名を、漢字、カタカナ、ローマ字<br>でそれぞれ入力します。。         DENDEN TAROU       **苗字と名前の間にスペースを入れてください。         大学名       、         大学名       、         グ部名       、         外国語学部       、         *       **          グ相語学科       、                                                                                                    | 電電 太郎                                  | T  | ※入力項目は利用環境により異なります。                 |
| デンデン 90ウ       ► 在学時氏名         ローマ字       在学時の氏名を、漢字、カタカナ、ローマ字<br>でそれぞれ入力します。         DENDEN TAROU       * 描字と名前の間にスペースを入れてください。         大学       *         大学       *         学部名       *         外国語学部       *         *       *         学科名       (必須)         大学名、学部名、学科名をそれぞれ選択します。                                                                                                    | <u></u>                                |    | ※赤字の項目は入力必須です。                      |
| 1       1       1       1       1       1       1       1       1       1       1       1       1       1       1       1       1       1       1       1       1       1       1       1       1       1       1       1       1       1       1       1       1       1       1       1       1       1       1       1       1       1       1       1       1       1       1       1       1       1       1       1       1       1       1       1       1       1       1       1       1       1       1       1       1       1       1       1       1       1       1       1       1       1       1       1       1       1       1       1       1       1       1       1       1       1       1       1       1       1       1       1       1       1       1       1       1       1       1       1       1       1       1       1       1       1       1       1       1       1       1       1       1       1       1       1       1       1       1                                                                                                          |                                        |    | ▶ 在学時氏名                             |
| □-マ字<br>DENDEN TAROU<br>大学A<br>大学<br>外国語学部<br>外国語学科<br>CENDEN TAROU<br>でそれぞれ入力します。<br>※描字と名前の間にスペースを入れてください。<br>※描字と名前の間にスペースを入れてください。<br>※描字と名前の間にスペースを入れてください。<br>(必須)<br>大学名、学部名、学科名をそれぞれ選択します。                                                                                                    |                                        |    | 在学時の氏名を、漢字、カタカナ、ローマ字                |
| DENDEN TAROU<br>大学<br>大学<br>プ部名<br>外国語学部<br>外国語学科<br>メ 、 、 、 、 、 、 、 、 、 、 、 、 、 、 、 、 、 、                                                                                                    |                                        |    | でそれぞれ入力します。                         |
| 大学     ▼       大学     ▼ <b>学部名</b> ✓       外国語学部     ▼ <b>学科名</b> ✓       小国語学科     ▼                                                                                                    | DENDEN TAROU                           |    | ※田子と名前の面に入べ一人を入れてくたさい。              |
| 大学     ▼       大学名 / 子部名 / 子科名     (必須)       大学名、学部名、学科名をそれぞれ選択します。       外国語学部       ▼                                                                                                    | 大学名                                    |    |                                     |
| 学部名     大学名、学部名、学科名をそれぞれ選択します。       外国語学部     *       学科名     *                                                                                                    | 大学                                     |    | ▶ 大字名 / 子部名 / 子科名 (必須)              |
| 外国語学部     ▼       学科名        外国語学科     ▼                                                                                                    | 学部名                                    |    | 大学名、学部名、学科名をそれぞれ選択します。              |
| <b>学科名</b><br>外国語学科 ▼                                                                                                    | 外国語学部                                  |    |                                     |
| 外国語学科                                                                                                    | 学科名                                    |    |                                     |
|                                                                                                    | 外国語学科                                  |    |                                     |
|                                                                                                    |                                        |    |                                     |

|                                        | ※「画面イン   | メージ」はサンプル画像です。操作は実際の画面に従っ                                 | てください。 |
|----------------------------------------|----------|-----------------------------------------------------------|--------|
| 画面イメージ                                 | 順序       | 操作方法                                                      |        |
|                                        | 続10      |                                                           |        |
| 学部・学科                                  | <b>T</b> |                                                           |        |
| (その他の場合)こちらに在学時の学部学科名を                 |          | 在字時の字部・字科を人力します。                                          |        |
| 学籍番号                                   |          | ▶ 学籍番号                                                    |        |
| A12345678                              |          | 学籍番号を入力します。                                               |        |
| * <mark>卒業(修了)年月</mark><br>年月          |          | ▶ 卒業(修了)年月                                                |        |
| ○卒業 ○退学 ○除籍                            |          | 卒業(修了)年月を入力します。<br>※西暦で入力してください。                          |        |
|                                        |          | ▶ 卒業 / 退学 / 除籍 種別 (必須)                                    |        |
| 住所<br>郵便番号 100-0001 検索                 |          | 該当する種別を選択します。                                             |        |
| ************************************** |          | 現住所と連絡先情報を入力します。                                          |        |
| 東京都                                    | Ψ        | ※入力項目は利用環境により異なります。                                       |        |
| 市区町村                                   |          | ▶ 郵便番号                                                    |        |
| 千代田区                                   |          | 現住所の郵便番号を入力します。                                           |        |
| <b>町名番地</b><br>千代田1丁目1番地               | 11-※     | 「検索」ボタンをクリックすると、郵便番号<br>住所が、「住所」欄に表示されます。                 | に対応する  |
| アパート・マンション号室                           |          | <ul> <li>都道府県 / 市区町村 /<br/>町名番地 / アパート・マンション号室</li> </ul> |        |
| アパート・マンション号室                           |          | 現住所をそれぞれ入力します。                                            |        |
|                                        |          |                                                           |        |
|                                        |          |                                                           |        |
|                                        |          |                                                           |        |
|                                        |          |                                                           |        |

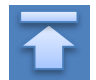

※「画面イメージ」はサンプル画像です。操作は実際の画面に従ってください。 画面イメージ 操作方法 順序 郵便番号による住所検索の例 (11-※) 住所 11-1 郵便番号に「XXX-XXXX」の形式で郵便番号を入力します。 11-1 100-0001 検索 郵便番号 11-2 11-2 検索ボタンをクリックします。 都道府俱 東京都 表示されている住所を確認し、マンション名などを追記し 11-3 市区町村 てください。 千代田区 ※画面イメージの郵便番号、住所は一例のため、 町名番地 実際の画面を確認してください。 千代田1丁目1番地 アパート・マンション号室 アパート・マンション号室 住所 郵便番号 100-0001 検索 11-3 都道府県 東京都 市区町村 千代田区 町名番地 千代田 アパート・マンション号室 アパート・マンション号室 続 1 ▶ 電話番号 アパート・マンション号室 アパー 安 自宅の電話番号を入力します。 電話番号 ▶ 携帯電話番号 携帯電話番号を入力します。 携帯電話番号

| 画面イメージ                                                                                                    | 順序       操作方法                                                                                                    |     |
|----------------------------------------------------------------------------------------------------|----------------------------------------------------------------------------------------------------|-----|
| <ul> <li>勤務先情報</li> <li>勤務先名 <ul> <li>○○株式会社</li> </ul> </li> <li>郵便番号 100-0001 検索</li> <li>都道府県 <ul> <li>東京都</li> </ul> </li> <li>市区町村 <ul> <li>千代田区</li> </ul> </li> </ul> | <ul> <li>         ・ 勤務先の情報を入力します。         <ul> <li>※入力項目は利用環境により異なります。</li> <li>▶ 勤務先名</li> <li>勤務先名を入力します。</li> <li>▶ 郵便番号</li> <li>勤務先の郵便番号を入力します。</li> <li>※検索方法は「住所」欄の郵便番号と同じになり</li> <li>▶ 都道府県 / 市区町村 / 町名番地 / アパート・マンション号室</li> <li>勤務先の住所をそれぞれ入力します。</li> </ul> </li> </ul> | ます。 |
| <b>有用地</b><br>千代田1丁目1番地                                                                                                    | ▶ 電話番号                                                                                                    |     |
| <b>パート・マンション号室</b><br>アパート・マンション号室<br>話番号                                                                                                    | 勤務先の電話番号を入力します。                                                                                                    |     |

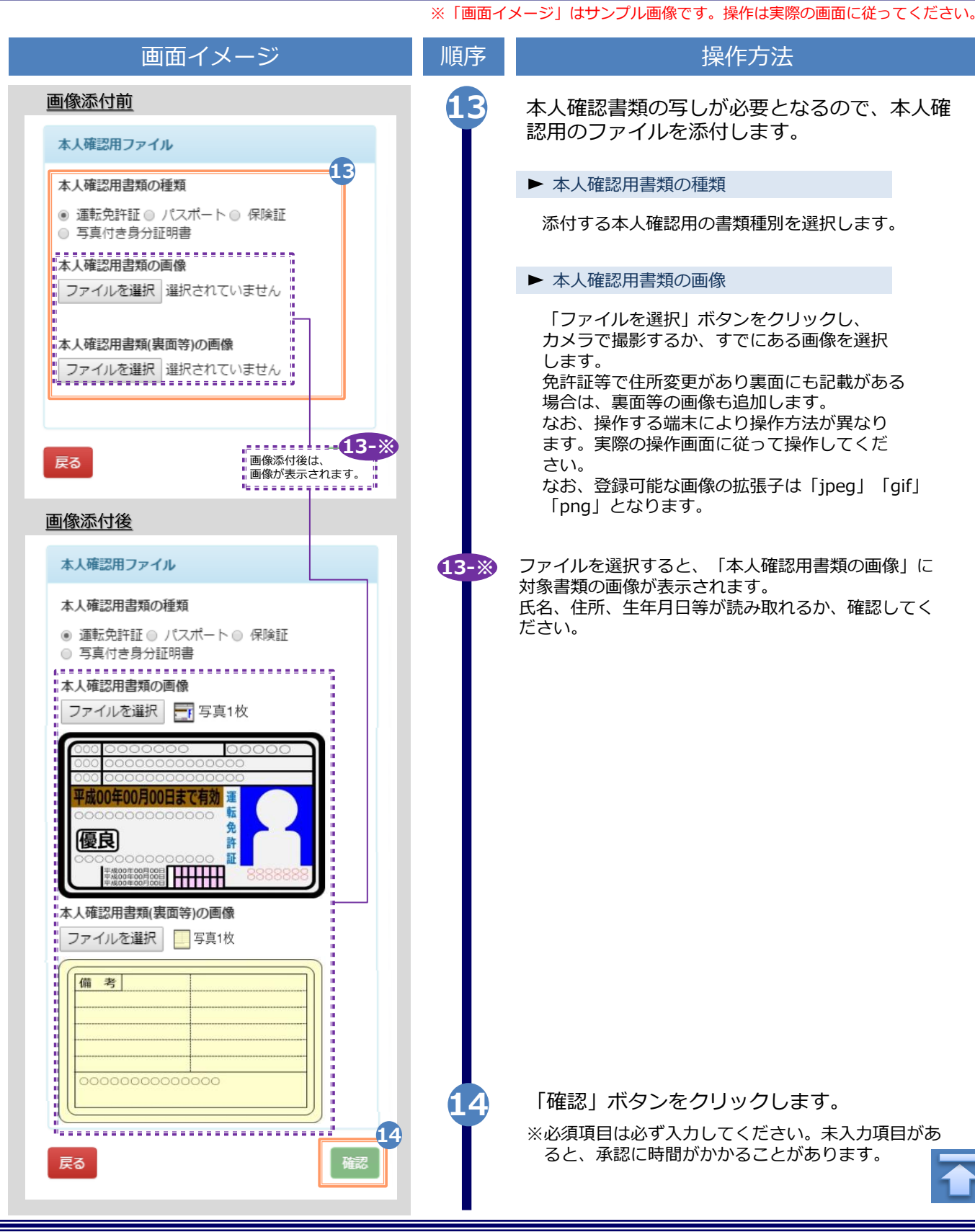

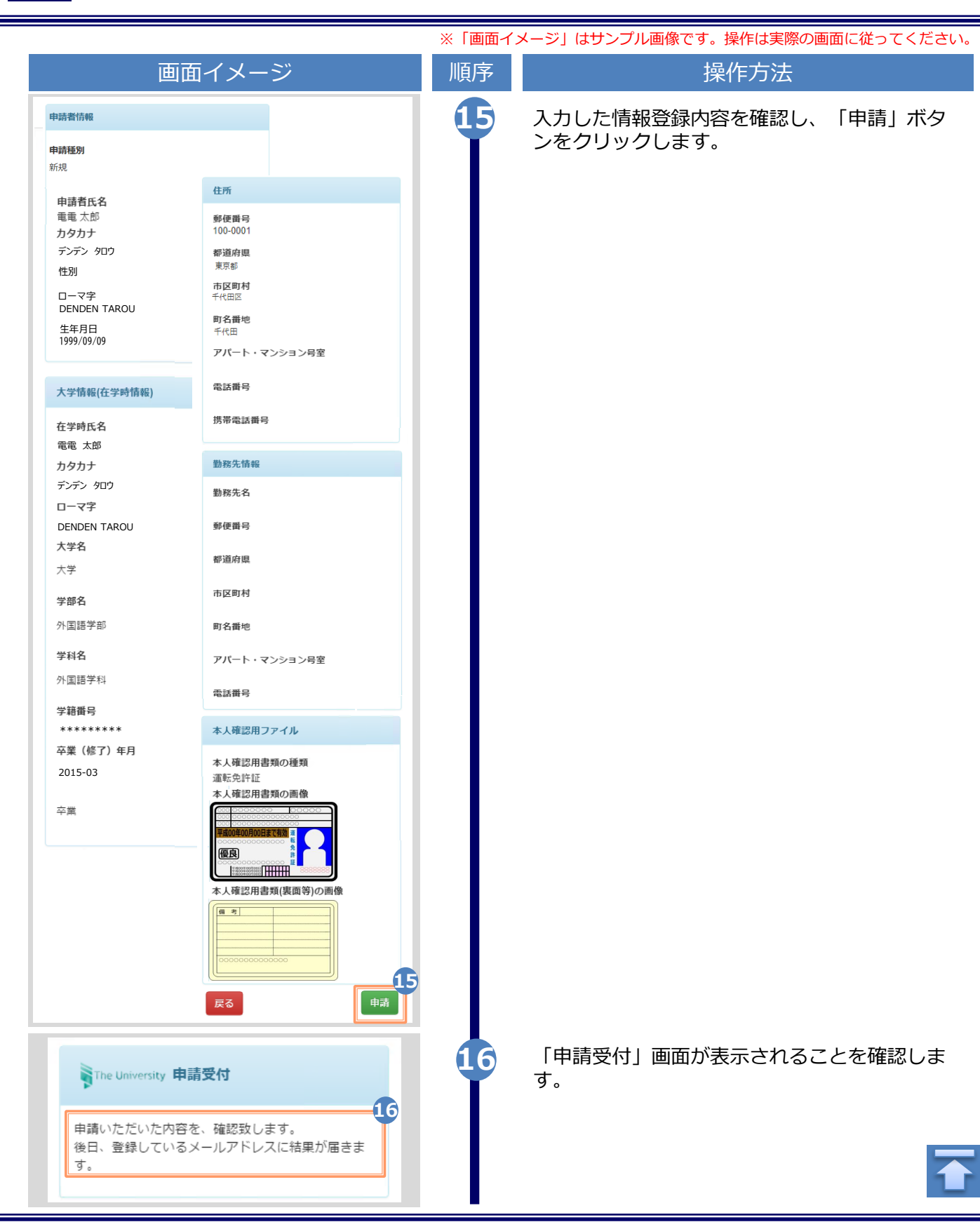

|                                                                                                    | ※「画面イ | メージ」はサンプル画像です。操作は実際の画面に従ってください。                                                                                                    |
|----------------------------------------------------------------------------------------------------|-------|----------------------------------------------------------------------------------------------------|
| 画面イメージ                                                                                                    | 順序    | 操作方法                                                                                                    |
| メール文面         Title: 利用申請結果のお知らせ         証明書発行サービスの利用申請が受諾されました。         以下の初回パスワードを使用し、ログインしてください。         *ログイン後はパスワードの再設す、してください。         初回パスワード: *******         Dグインはこちらから         https://****.*****.***/****/*/*/****.***         • Cのメールは送信専用メールです。         お問い合わせ先は各事務担当まで                                                                                                    | 18    | 大学が申請内容を確認後、利用申請結果が登録<br>したメールアドレス宛に届きます。メールに記<br>載された「初回パスワード」を確認します。<br>※確認期間は大学のホームページを確認してください。<br>※画面イメージは承認された場合のものです。却下、<br>再申請の場合もあります。<br>メール本文にある「ログインはこちらから」<br>のURLをクリックし、ログイン画面へアクセ<br>スします。 |
| The University 卒業生ログイン                                                                                                    | 19    | 登録したメールアドレスを「メールアドレス」<br>欄に、利用申請結果のメールに記載された初回<br>パスワードを「パスワード」欄に入力します。                                                                                                    |
| ×ールアドレス         パスワード         ・パスワード         第2パスワード         第2パスワード         第2パスワード         第2パスワード         ・第2パスワード         「スワードを忘れた場合         パスワードを忘れた場合         12意事項         12意事項         12意事項は必ずお読みください         ・初回は新規登録をおこない、登録後メールにて<br>配布されるパスワードでログインしてくださ<br>い。         ・利用後は必ずログアウトし、ブラウザも閉じる<br>ようにしてください。         ・ログイン後、操作がないまま一定時間が経過す<br>ると、自動的にログアウトします。         ・パスワードは定期的に変更するようにしてくだ<br>さい。         ・パスワードをブラウザに記憶する等の行為は、<br>セキュリティ上推奨出来ません。 |       | ※「弗2八スワート」は、至傾のまま進みます。                                                                                                    |
| さい。<br>1. パスワードの入力が正しいか。<br>2. 大文字小文字の入力が正しいか。<br>3. 半角英数文字で入力しているか。<br>20                                                                                                    | 20    | 「注意事項」の内容を確認し、「ログイン」ボ<br>タンをクリックします。                                                                                                    |

|                                                                                                    | ※「画面イ | メージ」はサンプル画像です。操作は実際の画面に従ってください。                                                                                                    |
|----------------------------------------------------------------------------------------------------|-------|----------------------------------------------------------------------------------------------------|
| 画面イメージ                                                                                                    | 順序    | 操作方法                                                                                                    |
| The University パスワード設定 パスワード パスワード パスワード                                                                                                    | 21    | 「パスワード設定」画面に遷移するので、初回<br>パスワードの変更、および第2パスワードの設<br>定をしてください。<br>初回パスワード以外のパスワードを英数大文字<br>小文字混在の半角8文字以上にて「パスワー<br>ドー欄 「第2パフロード」欄 お上びそれぞ |
| 確認                                                                                                    |       | れの「確認」欄に入力します。                                                                                                    |
| パスワード                                                                                                    |       | ※パスワードと第2パスワードは異なるものを設定                                                                                                    |
| 第2パスワード                                                                                                    |       | してくたさい。                                                                                                    |
| ● 第2パスワード                                                                                                    |       |                                                                                                    |
| 確認                                                                                                    |       |                                                                                                    |
|                                                                                                    |       |                                                                                                    |
| 注意事項                                                                                                    |       |                                                                                                    |
| <ul> <li>パスワードは下記ルールに従い設定してください。</li> <li>8文字以上であること。</li> <li>1文字以上の半角英大文字(A-Z)が含まれること。</li> <li>1文字以上の半角英小文字(a-z)が含まれること。</li> <li>1文字以上の半角数字(0-9)が含まれること。</li> <li>半角英数字以外を含まないこと。</li> </ul> | 22    | 「注意事項」の内容を確認し、「設定」ボタ<br>ンをクリックします。                                                                                                    |
|                                                                                                    | 23    | OK」 ボタンをクリックします。                                                                                                    |
| ③ 設定完了   メ   パスワード・第2パスワードが設定されました                                                                                                    |       | 以上で、「証明書発行サービス」が利用可能と<br>なります。                                                                                                    |
| СК 23                                                                                                    |       | 「3 各種証明書の申請」へ進みます。 ※学部と大学院の両方を卒業した等、学籍番号が複数ある場合は以下を参照の上、学籍番号の追加登録を行ってください。                                                            |
|                                                                                                    |       | ▶ 「2.3 学籍番号の追加登録方法」                                                                                                    |

|                                                                                                    | ※「画面イン | メージ」はサンプル画像です。操作は実際の画面に従ってください。                                                                                                    |
|----------------------------------------------------------------------------------------------------|--------|----------------------------------------------------------------------------------------------------|
| 2.2 ログイン方法                                                                                                    |        |                                                                                                    |
| <br>画面イメージ                                                                                                    | 順序     | 操作方法                                                                                                    |
| 大学ホームページ サンプル<br>サービスを利用する万は、各ページから登録・ログインしてください<br>卒業生の方                                                                                                    | 1      | 大学のホームページから、ログイン画面へア<br>クセスします。                                                                                                    |
| <ul> <li>●下記に記載の証明書・申込書の対応発行先 1.全国のコンピニエンスストアのマルチコピー幅での発行 2.参定での受け取 2.参定の受け取 3. 下記以外の証明書・申込書・学創証明書に関しましては、各学部窓口にて申請を行ってください ■対象証明書 ・成績証明書 ・栄属証明書 ・卒業証明書 &gt;&gt;&gt; 免累生の方の利用申請・ログインはこちらから</li> </ul>                                                                                                    |        |                                                                                                    |
| The University 卒業生ログイン                                                                                                    | 2      | 登録した「メールアドレス」、「パスワード」、<br>および「第2パスワード」を入力します。                                                                                                    |
| <ul> <li>メールアドレス         <ul> <li>メールアドレス</li> <li>パスワード</li> <li>パスワード</li> <li>第2パスワード</li> <li>第2パスワード</li> </ul> </li> <li>第2パスワード</li> <li>第2パスワード</li> <li>第2パスワード</li> </ul> <b>1注意事項 1注意事項は必ずお読みください 1注意事項は必ずお読みください</b> • 初回は新規登録をおこない、登録後メールにて<br>配布されるパスワードでログインしてください。 <ul> <li>利用後は必ずログアウトし、ブラウザも閉じる<br/>ようにしてください。</li> <li>ログイン後、操作がないまま一定時間が経過す<br/>ると、自動的にログアウトします。</li> <li>パスワードは定期的に変更するようにしてくだ<br/>さい。</li> <li>パスワードをブラウザに記憶する等の行為は、<br/>セキュリティ上推奨出来ません。</li> </ul> |        | <ul> <li>※初回ログイン時には本サービスの利用申請が必要です。</li> <li>申請方法は、以下を参照してください。</li> <li>▶「2.1 サービス利用申請方法」</li> <li>※学部・大学院の両方を卒業した等、学籍番号が複数ある方は、以下を参照してください。</li> <li>▶「2.3 学籍番号の追加登録方法」</li> </ul> |
| 以上を良くご理解の上、本サイトをご利用ください。<br>・・・・・・・・・・・・・・・・・・・・・・・・・・・・・・・・・・・・                                                                                                    | 3      | 「注意事項」の内容を確認し、「ログイン」<br>ボタンをクリックします。<br>―                                                                                                    |
| 3. 半角英数文字で入力しているか。     3                                                                                                    |        | ▶ 「 3 各種証明書の申請」へ進みます。                                                                                                    |
| ログイン                                                                                                    |        |                                                                                                    |

※「画面イメージ」はサンプル画像です。操作は実際の画面に従ってください。

#### 2.3 学籍番号の追加登録方法

※学部・大学院の両方を卒業した等、学籍番号が複数ある方のみ実施してください。

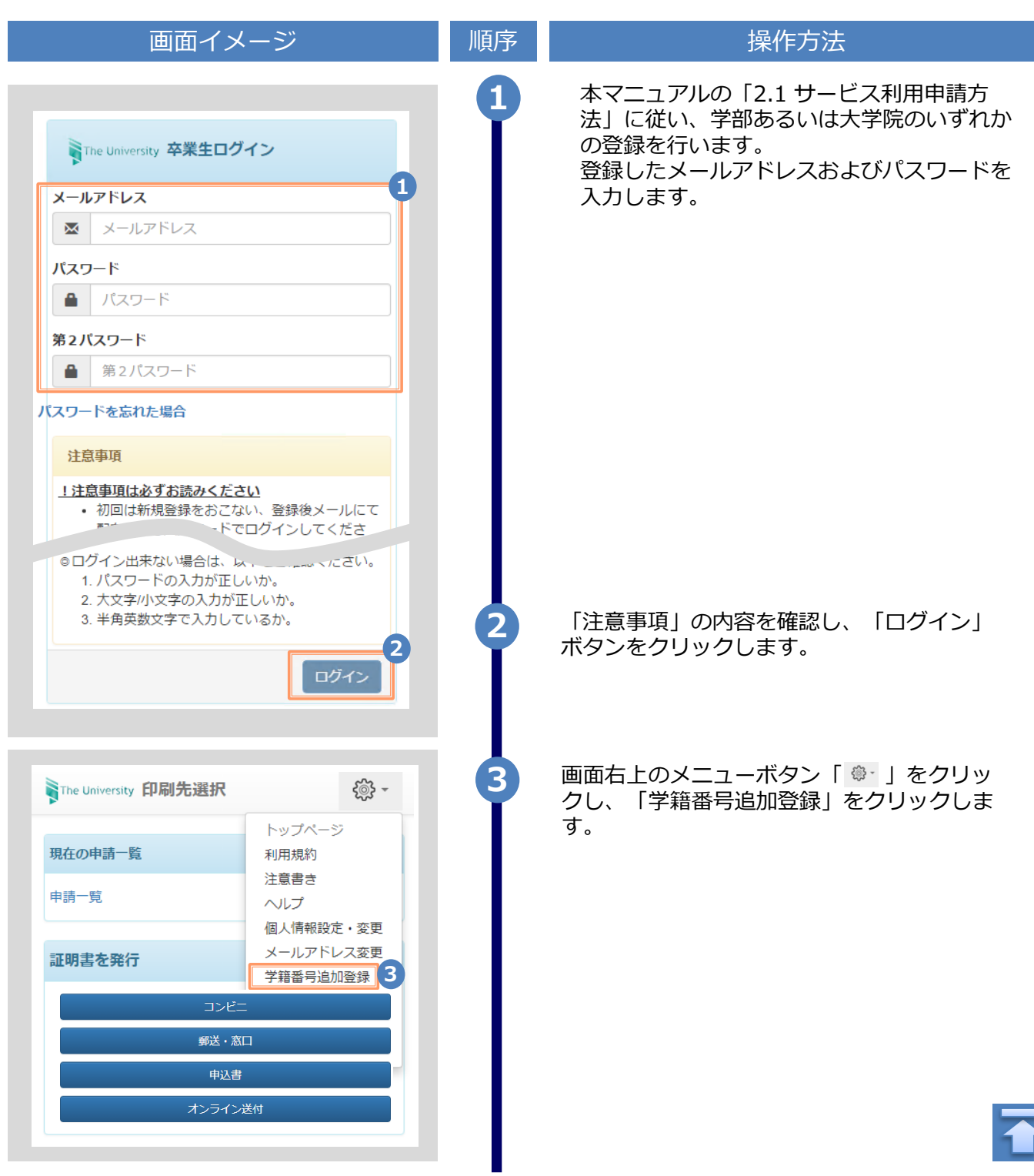

Copyright © 2017 NIPPON TELEGRAPH AND TELEPHONE WEST CORPORATION All Rights Reserved.

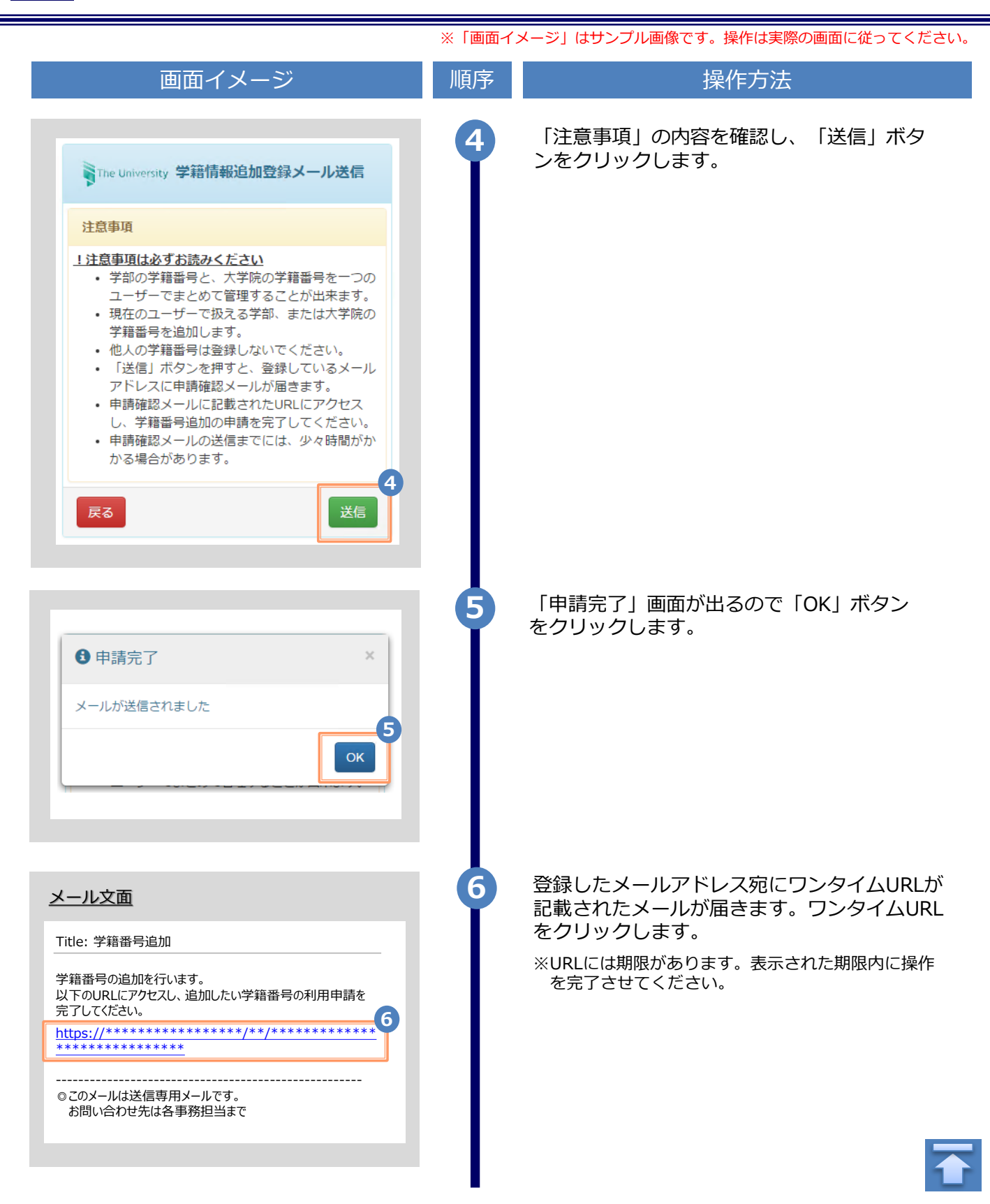

| 画面イメージ       | 順序       操作方法                               |
|--------------|---------------------------------------------|
|              | オーレー     新たに登録したい学部または大学院在学問       報を入力します。 |
| 青報(在学時情報)    | 7 ※入力項目は利用環境により異なります。                       |
| β            | ※赤字の項目は入力必須です。                              |
|              | ▶ 在学時氏名                                     |
|              | 在学時の氏名を、漢字、カタカナ、ローマ字                        |
|              | でそれぞれ入力します。                                 |
|              | ※田子と名前の間にスハースを入れてくたさい                       |
|              | ► 大学名 / 学部名 / 学科名 (必須)                      |
| Ŧ            | 大学名、学部名、学科名をそれぞれ選択します                       |
|              |                                             |
| ٣            | ▶ 字耤畓亏                                      |
|              | 学籍番号を入力します。                                 |
| Ŧ            | ▶ 杰業 (修了) 年日                                |
|              |                                             |
|              | 卒業(修了)年月を人力します。<br>※西暦で入力してください。            |
|              |                                             |
|              | ▶ 卒業 / 退学 / 除籍 種別 (必須)                      |
|              | 該当する種別を選択します。                               |
|              |                                             |
| 確認           |                                             |
|              |                                             |
|              |                                             |
|              | リックします。                                     |
|              |                                             |
| ;時情報)        |                                             |
| <b>与</b> 载役) |                                             |
| 情報)          |                                             |
| 情報)          |                                             |
| 青報)          |                                             |
| 学時情報)        |                                             |
| 寺情報)         |                                             |
| ž)           |                                             |
| 学時情報)        | 9                                           |
| 学時情報)        | 3                                           |

۱۰

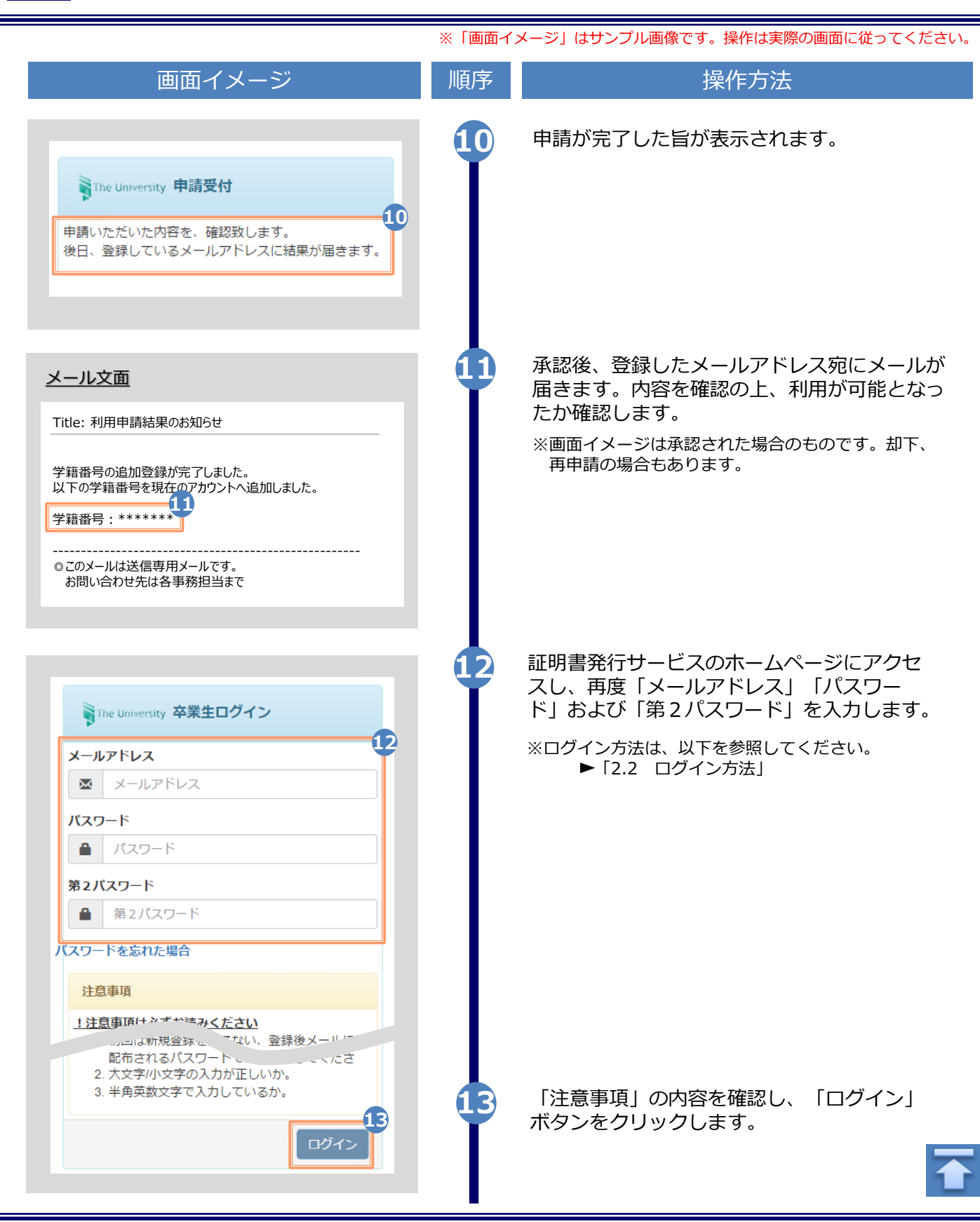

| 画面イン                                                                                                    | メージ                                                                                                    |                                                                                                    | 順序 | 操作方法                                                             |
|----------------------------------------------------------------------------------------------------|----------------------------------------------------------------------------------------------------|----------------------------------------------------------------------------------------------------|----|------------------------------------------------------------------|
| The University 印刷先選択                                                                                                    |                                                                                                    | ද©} <b>-</b>                                                                                                    | 14 | 「証明書を発行」から、どちらかの印刷フ<br>を選択します。                                   |
| 現在の申請一覧                                                                                                    |                                                                                                    |                                                                                                    |    | ※本画面イメージは、仮に「コンビニ」での印刷<br>選択した場合のものです。学籍番号が登録され                  |
| 申請一覧                                                                                                    |                                                                                                    |                                                                                                    |    | いるかの確認のためたりにアクセスする場合に<br>どちらを選択しても結構です。                          |
| 証明書を発行                                                                                                    |                                                                                                    |                                                                                                    |    |                                                                  |
|                                                                                                    | <u>~</u>                                                                                                    |                                                                                                    |    |                                                                  |
| 申込言                                                                                                    |                                                                                                    | =                                                                                                    |    |                                                                  |
| オンライ:                                                                                                    | ン送付                                                                                                    |                                                                                                    |    |                                                                  |
| e University 証明書選択(コ                                                                                                    | ンビニ印刷)                                                                                                    |                                                                                                    | 15 | 学籍番号が2つ選択できることを確認しま<br>どちらの学籍番号に紐づく証明書を印刷<br>選択した上で、証明書の申請を行います。 |
|                                                                                                    | - <u>-</u>                                                                                                    | ~~~~                                                                                                    |    |                                                                  |
|                                                                                                    |                                                                                                    | રે્ંુર ₹                                                                                                    |    |                                                                  |
| 白线证明争匆切                                                                                                    |                                                                                                    | રે્ં્રે ≁                                                                                                    |    | ▶ [ 3] 冬種証明書の由語   へ進みま                                           |
| 申請証明書選択                                                                                                    | ·                                                                                                    | ي<br>بي<br>ب                                                                                                    |    | ▶ [ 3 各種証明書の申請」へ進みま                                              |
| 申請証明書選択<br>学籍番号:/ ******* 学親<br>各種証明書                                                                                                    | 音番号: ******                                                                                                    | ین ب<br>بی<br>ب                                                                                                    |    | ▶ [3] 各種証明書の申請」へ進みま                                              |
| 申請証明書選択<br>学籍番号:,******* 学籍<br>各種証明書<br>証明書の種類                                                                                                    | 音番号: ******<br>手数料                                                                                                    | ₹@5 -<br>**<br>**<br>**<br>**                                                                                                    |    | ▶ [ 3] 各種証明書の申請」へ進みま                                             |
| <b>申請証明書選択</b><br>学籍番号:,******* 学籍<br>各種証明書<br>証明書の種類<br>教育職員免許状取得見込証明<br>書                                                                                                    | 翻号:*****<br>手数料<br>200円                                                                                                    | ₹@5 - 15 ** #\$\$ #\$\$\$                                                                                                    |    | ▶ [3] 各種証明書の申請」へ進みま                                              |
| <b>申請証明書選択</b><br>学籍番号:,******* 学親<br>各種証明書<br>証 <b>明書の種類</b><br>款育職員免許状取得見込証明<br>書<br>卒業見込証明書                                                                                                    | 語号: ******<br><b>手数料</b><br>200 円                                                                                                    | ₹@5 - #* #* ## BB 0 • 0 •                                                                                                    |    | ▶ [ 3] 各種証明書の申請」へ進みま                                             |
| <b>申請証明書選択</b><br>学籍番号:,******* 学親<br>各種証明書<br>証 <b>明書の種類</b><br>款育職員免許状取得見込証明<br>書<br>卒業見込証明書<br>その他                                                                                                | 番号: ****** 手数料 200 円                                                                                                    | ₹@5 -<br>**<br>**<br>**<br>**<br>**<br>**                                                                                                    |    | ▶ [ 3] 各種証明書の申請」へ進みま                                             |
| <b>申請証明書選択</b><br>学籍番号:,******* 学親<br>各種証明書<br>証明書の種類<br>数育職員免許状取得見込証明<br>書<br>卒業見込証明書<br>その他<br>証明書の種類                                                                                              | 語番号: ******<br>手数料<br>200円<br>(<br>手数料                                                                                                    | <ul> <li></li> <li></li></ul> |    | ▶ [ 3] 各種証明書の申請」へ進みま                                             |
| <ul> <li>申請証明書選択</li> <li>学籍番号:,*******</li> <li>学籍</li> <li>各種証明書</li> <li>証明書の種類</li> <li>教育職員免許状取得見込証明書</li> <li>卒業見込証明書</li> <li>その他</li> <li>証明書の種類</li> <li>健康診断証明書</li> </ul>                 | 番号: ****** 手数料 200円 「 手数料 200円                                                                                                    | Copy -                                                                                                    |    | ▶ [3] 各種証明書の申請」へ進みま                                              |
| <ul> <li>申請証明書選択</li> <li>学籍番号:,*******&lt;学籍</li> <li>各種証明書</li> <li>証明書の種類</li> <li>教育職員免許状取得見込証明書</li> <li>その他</li> <li>証明書の種類</li> <li>健康診断証明書</li> <li>成績証明書</li> </ul>                         | ●番号:****** ●手数料 200円 ● ● | <ul> <li></li> <li></li></ul> |    | ▶ [ 3] 各種証明書の申請」へ進みま                                             |
| 申請証明書選択       学範         学範番号:,*******       学範         各種証明書       第前職員の種類         証明書の種類          空業見込証明書          その他          証明書の種類          成績証明書          成績証明書          成績証明書          本業証明書 | 手数料 200円 200円 200円 200円 200円 200円 200円 200                                                                                                    | ₹@5 - #* #* </td <td></td> <td>▶ [ 3] 各種証明書の申請」へ進みま</td>                                                                                                    |    | ▶ [ 3] 各種証明書の申請」へ進みま                                             |
| 申請証明書選択       学籍         学籍番号:,*******       学報         各種証明書       ご明書の種類         範疇書の種類          卒業見込証明書          その他       ご明書の種類         範疇書の種類          成績証明書          成績証明書          公績証明書     | 手数料 200円 200円 200円 200円 200円 200円 200円 200                                                                                                    | Copy - Is Is                                                                                                    |    | ▶ [3] 各種証明書の申請」へ進みま                                              |
| <b>申請証明書選択</b><br>学籍番号:,******* 学類<br>各種証明書<br><b>証明書の種類</b><br>数育職員免許状取得見込証明書<br>卒業見込証明書<br>その他<br><b>証明書の種類</b><br>健康診断証明書<br>成績証明書<br>卒業証明書                                                       | 手数料<br>200円<br>200円<br>200円<br>200円<br>200円<br>200円<br>200円                                                                                                    | Compare the second second s              |    | ▶ [ 3] 各種証明書の申請」へ進みま                                             |

※「画面イメージ」はサンプル画像です。操作は実際の画面に従ってください。

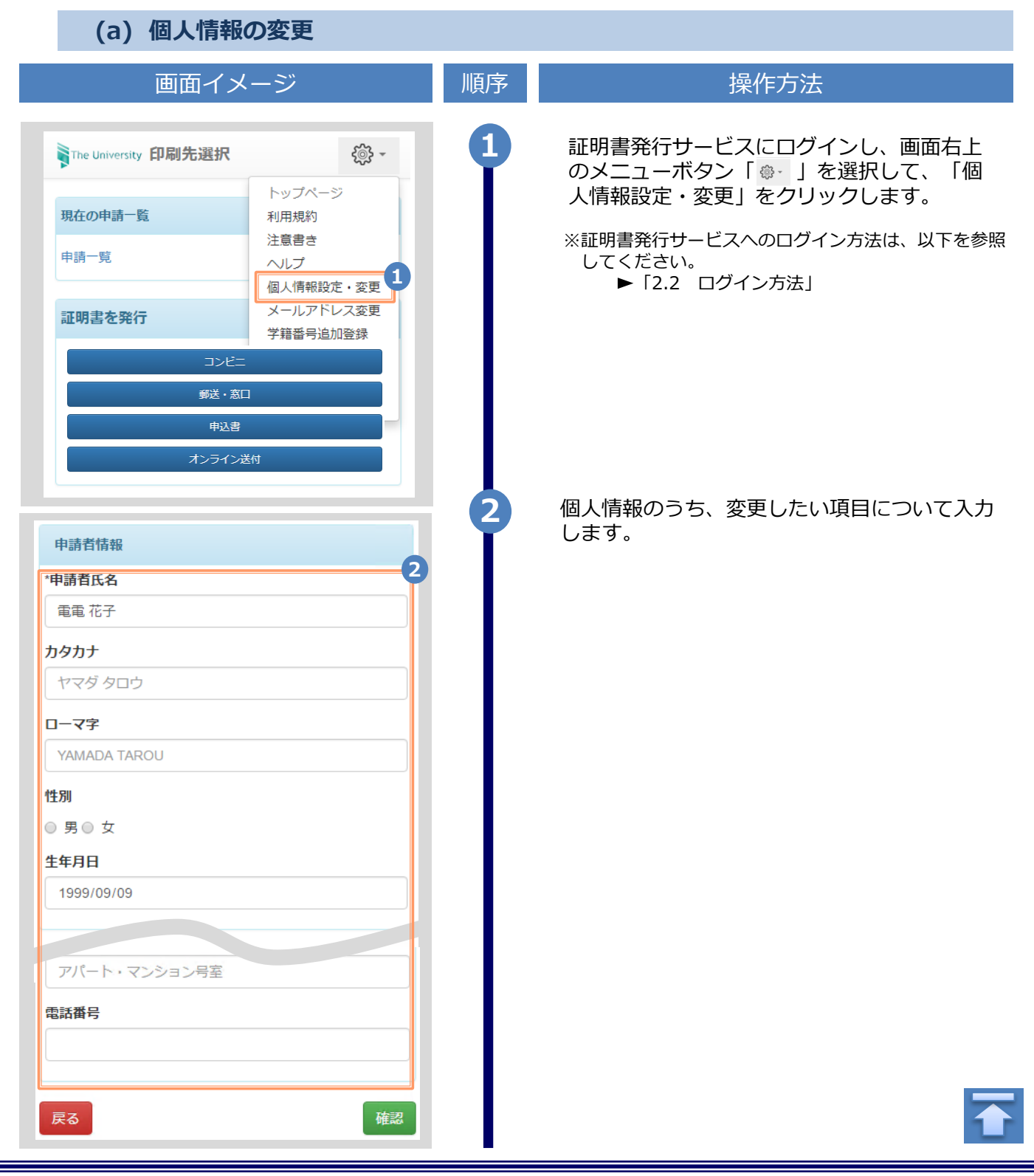

※「画面イメージ」はサンプル画像です。操作は実際の画面に従ってください。

| 画面イメージ                              | 順序  | 操作方法                       |
|-------------------------------------|-----|----------------------------|
| The University 申請者情報変更              | 続2  | 「検索」ボタンをクロックオスと「郵便来号に対応する」 |
| 申請者情報                               | 2-* | 住所が、「住所」欄に表示されます。          |
| 住所                                  |     |                            |
| 郵便番号 100-0001 検索 2-※                |     |                            |
| <b>都道府県</b><br>東京都                  |     |                            |
| <b>市区町村</b><br>「千代田区                |     |                            |
| <b>町名番地</b><br>千代田1丁目1番地            |     |                            |
| <b>アパート・マンション号室</b><br>アパート・マンション号室 |     |                            |
| 電話番号                                |     |                            |
| 携帯電話番号                              |     |                            |
|                                     |     |                            |
| 勤務先情報                               |     |                            |
| <b>勤務先名</b><br>○○株式会社               |     |                            |
| 郵便番号 100-0001 検索 2- ※               |     |                            |

※「画面イメージ」はサンプル画像です。操作は実際の画面に従ってください。

| 画面イメージ                                | 順序  | 操作方法                           |
|---------------------------------------|-----|--------------------------------|
| 郵便番号による住所検索の例                         | 2-* | 郵便番号による住所検索の例                  |
| 住所                                    | 2-1 | 郵便番号に「XXX-XXXX」の形式で郵便番号を入力します。 |
| <b>⊉-1</b><br>郵便番号 100-0001 検索<br>2-2 | 2-2 | 検索ボタンをクリックします。                 |
| 都道府県                                  |     |                                |
| 東京都                                   | 2-3 | 表示されている住所を確認し、マンション名などを追記し     |
| 市区町村                                  | 2-5 | てください。                         |
| 千代田区                                  |     | ※面面イメージの郵便番号、住所は一例のため、         |
| 町名番地                                  |     | 実際の画面を確認してください。                |
| 千代田1丁目1番地                             |     |                                |
| アパート・マンション号室                          |     |                                |
| アパート・マンション号室                          |     |                                |
|                                       |     |                                |
|                                       |     |                                |
|                                       |     |                                |
| 住所                                    |     |                                |
| 郵便番号 100-0001 検索                      |     |                                |
| 都道府県                                  |     |                                |
| 東京都                                   |     |                                |
| 市区町村                                  |     |                                |
| 千代田区                                  |     |                                |
| 町名番地                                  |     |                                |
| 千代田                                   |     |                                |
| アパート・マンション号室                          |     |                                |
| アパート・マンション号室                          |     |                                |
|                                       |     |                                |
|                                       |     |                                |
|                                       |     |                                |

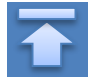

※「画面イメージ」はサンプル画像です。操作は実際の画面に従ってください。

| 画面イメージ        | 順序 | 操作方法                   |
|---------------|----|------------------------|
| 申請者情報         | 3  | 「確認」 ボタンをクリックします。      |
| *申請者氏名        |    |                        |
| 電電 花子         |    |                        |
| カタカナ          |    |                        |
| +255          |    |                        |
| アパート・マンション号室  |    |                        |
| 電話番号          |    |                        |
|               |    |                        |
|               |    |                        |
| 展る 確認         |    |                        |
|               |    | 入力した内容を確認し、「変更」ボタンをク   |
| 申請者情報         | Y  | リックします。                |
| 申請者氏名         |    |                        |
| 电电 化于         |    |                        |
| 一时几           |    |                        |
| アパート・マンション号室  |    |                        |
| 電話番号          |    |                        |
|               |    |                        |
| 反る 変更 4       |    |                        |
|               | 6  | 「変更完了」画面が表示されると、情報の変更  |
| € 変更完了 ×      | Ĭ  | は完了です。「OK」ボタンをクリックします。 |
| 申請者情報は変更されました |    |                        |
| б Ск          |    |                        |
|               |    |                        |
|               |    |                        |

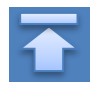

※「画面イメージ」はサンプル画像です。操作は実際の画面に従ってください。

#### (b) メールアドレスの変更(ログイン出来る場合)

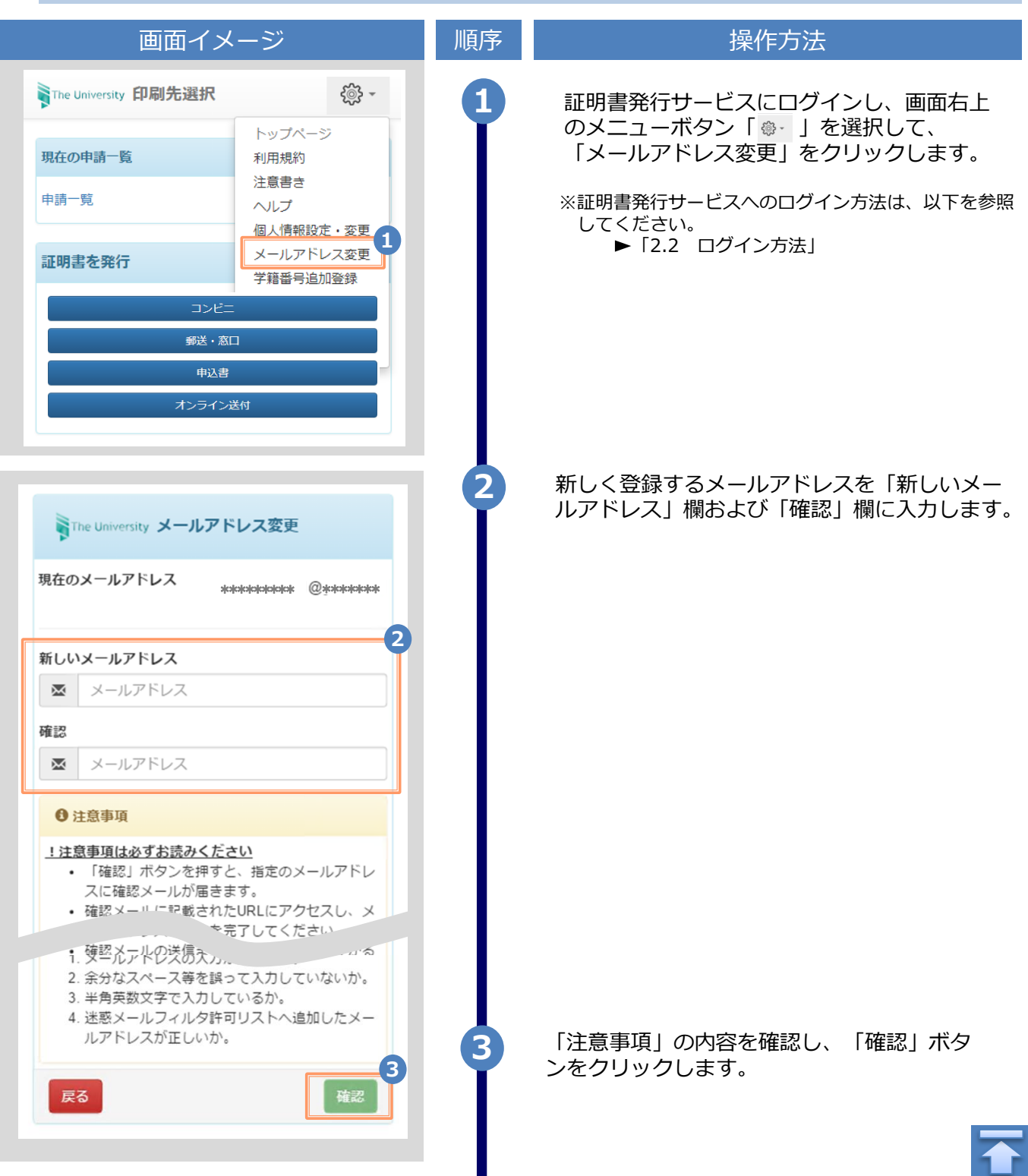

Copyright © 2017 NIPPON TELEGRAPH AND TELEPHONE WEST CORPORATION All Rights Reserved.

|                                                                                                    | ※「圓圓1. | メーシ」はリンフル画像です。採作は美院の画面に従ってくたさい                                                           |
|----------------------------------------------------------------------------------------------------|--------|------------------------------------------------------------------------------------------|
| 画面イメージ                                                                                                    | 順序     | 操作方法                                                                                     |
| The University メールアドレス設定<br>確認メールを送信しました。<br>確認メールに記載されたURLにアクセスし、メールアド<br>レスの設定を完了してください。                                                    | 4      | 画面にメッセージが表示され、登録したメール<br>アドレス宛に確認通知が届きます。                                                |
| メール文面<br>メールアドレスの変更を行います。<br>以下のURLにアクセスし、メールアドレスの変更を完了して<br>たさい。 https://*******.****************************                                | 5      | メール本文にあるワンタイムURLをクリックし、<br>メールアドレスの変更を完了します。<br>※URLには期限があります。表示された期限内に操作<br>を完了させてください。 |
| Fre University メールアドレス変更完了<br>メールアドレスを変更しました。<br>今後はこちらのメールアドレスが<br>りイン時のIDICなり<br>ます。<br>また、システムからの連絡もこちらのメールアドレス宛<br>に届きます。<br><b><br/></b> | 6      | 画面にメッセージが表示されると、メールアド<br>レスの変更は完了です。                                                     |

#### (c) メールアドレスの変更(過去利用時のメールアドレスが利用できなくなった等)

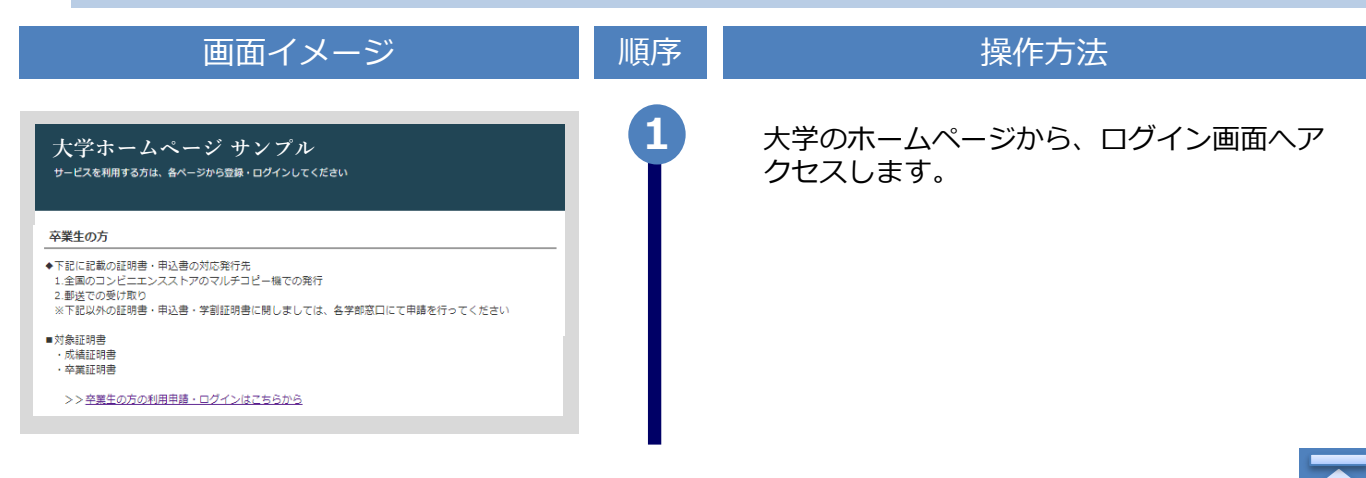

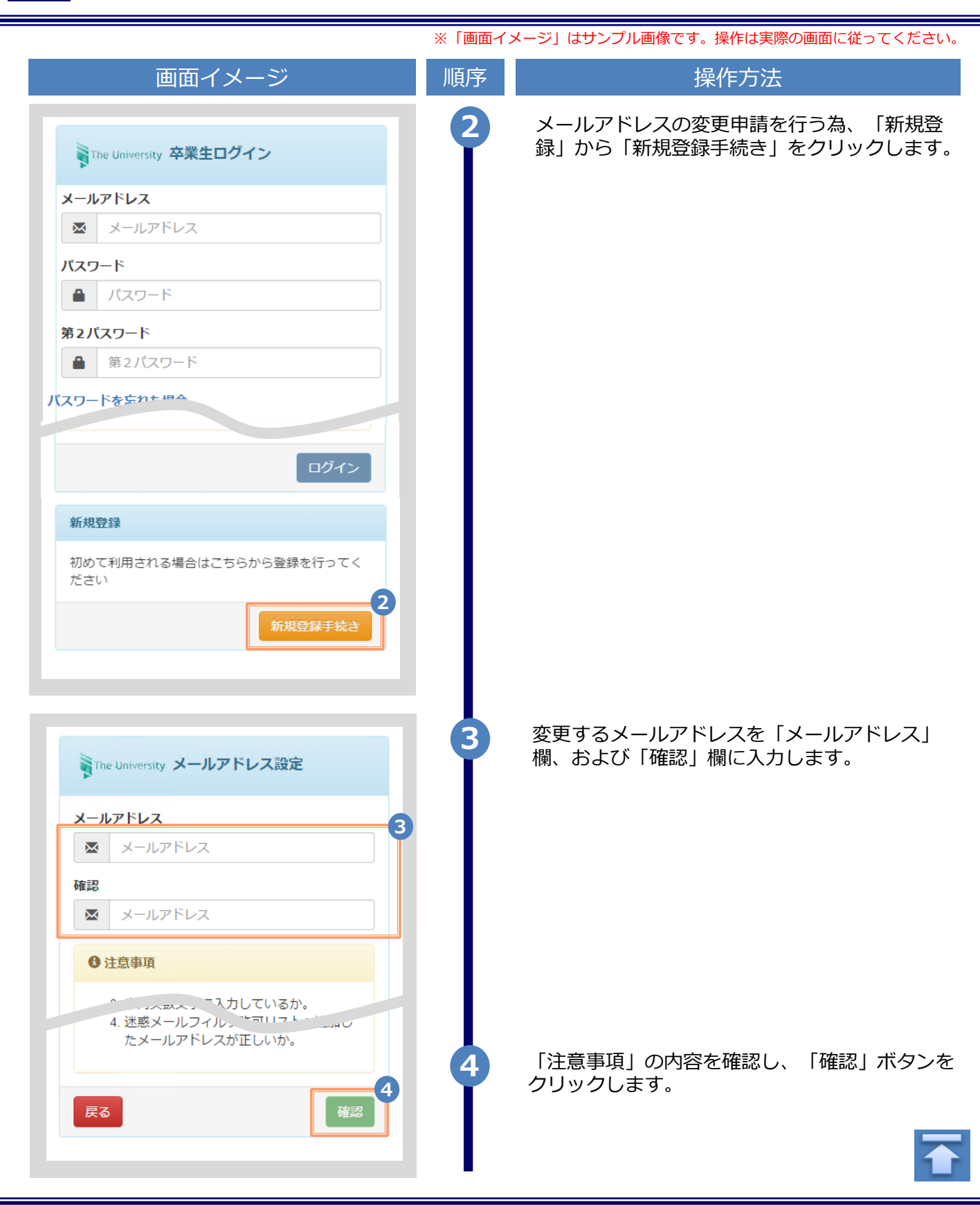

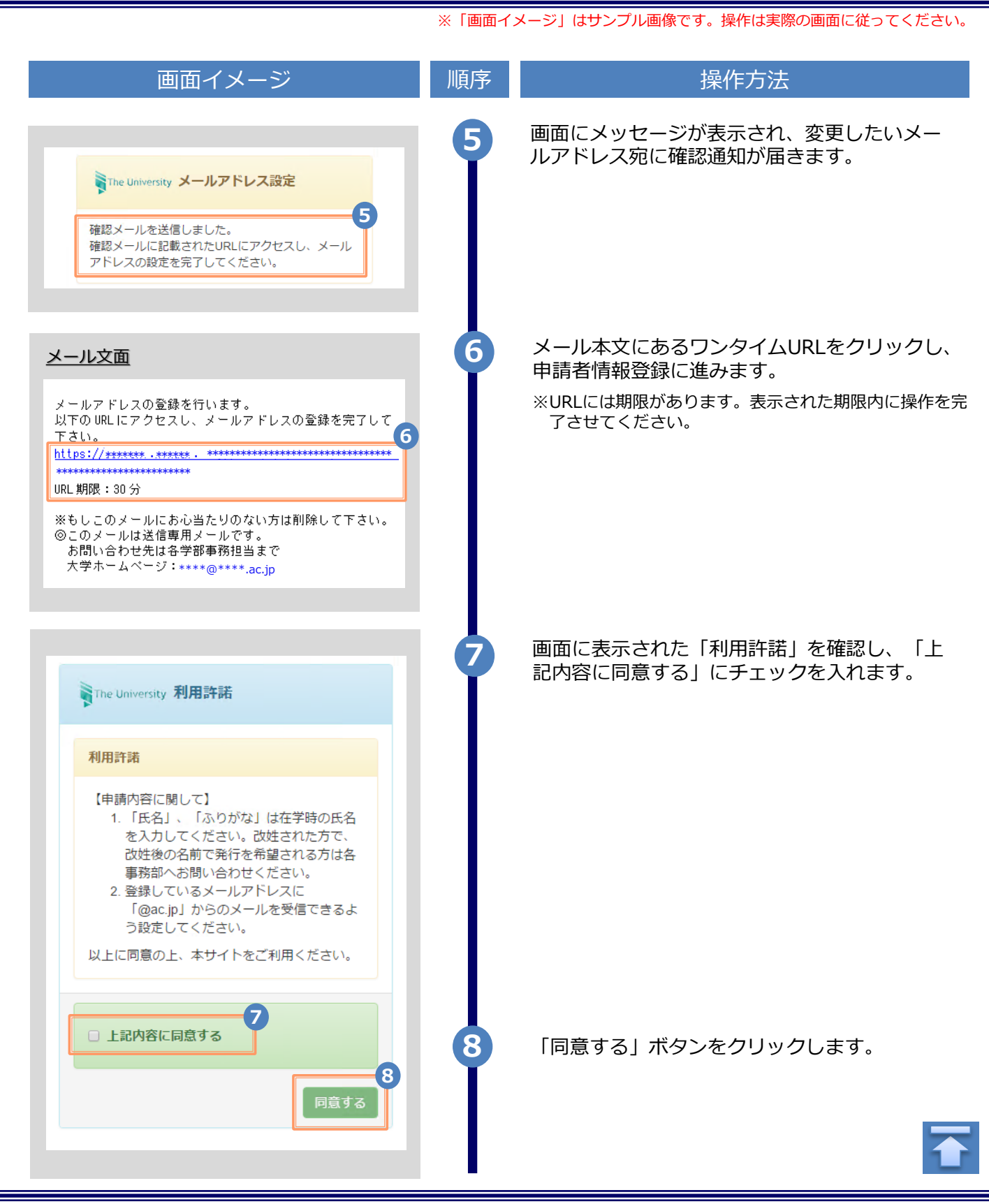

| 画面イメージ                                                   | 順序  | 操作方法                                                            |
|----------------------------------------------------------|-----|-----------------------------------------------------------------|
| 申請者情報                                                    | 9   | 申請する方の情報を入力します。                                                 |
| 9                                                        | I   | ※入力項目は利用環境により異なります。<br>※赤字の頂目は入力必須です                            |
| <ul> <li>新規</li> <li>再申請(過去利用時のメールアドレスが利用できな)</li> </ul> |     | <ul> <li>▲小子の項目はハリシスとす。</li> <li>▶ 申請種別 (必須)</li> </ul>         |
| くなった等)<br>*申請者氏名                                         |     | 新規登録の際は「新規」を選択します。                                              |
| 電電 太郎                                                    |     | ▶ 申請者氏名 (必須)                                                    |
| カタカナ<br>デンデン タロウ                                         |     | 申請する方の氏名を、漢字、カタカナ、ローマ<br>字でそれぞれ入力します。<br>※英字と名前の関にフペーフを入れてください。 |
| 0-マ字                                                     |     |                                                                 |
| DENDEN TAROU                                             |     | ▶ 性別<br>申請する方の性別を選択します。                                         |
| ○男○女                                                     |     |                                                                 |
| 生年月日                                                     |     | ► 生年月日 (必須)                                                     |
| 1999/09/09                                               |     | 申請する方の生年月日を入力します。<br>※西暦で入力してください。                              |
| *最終仕藉年月<br>2022年10月                                      |     | ▶ 最終在学年月 (必須)                                                   |
| 大学情報(在学時情報)                                              |     | 甲請する方の最終在学年月を人力します。<br>※西暦で入力してください。                            |
| 在学時氏名                                                    | 10  | 在学時の情報を入力します。                                                   |
| 電電 太郎                                                    | L T | ※入力項目は利用環境により異なります。<br>※赤字の項目は入力必須です。                           |
| <u>カタカナ</u>                                              |     | ▶ 在学時氏名                                                         |
|                                                          |     | 在学時の氏名を、漢字、カタカナ、ローマ字                                            |
| DENDEN TAROU                                             |     | でそれそれ入力します。<br>※苗字と名前の間にスペースを入れてください。                           |
| 大学名                                                      |     |                                                                 |
| 大学・                                                      |     | ▶ 大学名 / 学部名 / 学科名 (必須)                                          |
| 学部名                                                      |     | 大学名、学部名、学科名をそれぞれ選択します。                                          |
| 外国語学部                                                    |     |                                                                 |
| 学科名                                                      |     |                                                                 |
| 外国語学科                                                    |     |                                                                 |
|                                                          |     |                                                                 |

|                               | ※「画面イン | メージ」はサンプル画像です。操作は実際の画面に従っ                                      | てください。 |
|-------------------------------|--------|----------------------------------------------------------------|--------|
| 画面イメージ                        | 順序     | 操作方法                                                           |        |
|                               | 続10    |                                                                |        |
| 学部・学科                         |        | ▶ 学部・学科                                                        |        |
| (その他の場合)こちらに在学時の学部学科名を        |        | 在学時の学部・学科を入力します。                                               |        |
| 学籍番号                          |        | ▶ 学籍番号                                                         |        |
| A12345678                     |        | 学籍番号を入力します。                                                    |        |
| * <mark>卒業(修了)年月</mark><br>年月 |        | ▶ 卒業(修了)年月                                                     |        |
| ○卒業 ○退学 ○除籍                   |        | 卒業(修了)年月を入力します。<br>※西暦で入力してください。                               |        |
|                               |        | ▶ 卒業 / 退学 / 除籍 種別 (必須)                                         |        |
| 在所<br>郵便番号 100-0001 検索        |        | 該当する種別を選択します。                                                  |        |
| 都道府県                          |        | 現住所と連絡先情報を入力します。                                               |        |
| 東京都                           | Y      | ※入力項目は利用環境により異なります。                                            |        |
| 市区町村                          |        | ▶ 郵便番号                                                         |        |
| 千代田区                          |        | 現住所の郵便番号を入力します。                                                |        |
| <b>町名番地</b><br>千代田1丁目1番地      | 11-**  | 「検索」ボタンをクリックすると、郵便番号(<br>住所が、「住所」欄に表示されます。                     | こ対応する  |
| アパート・マンション号室                  |        | <ul> <li>都道府県 / 市区町村 /</li> <li>町名番地 / アパート・マンション号室</li> </ul> |        |
| アパート・マンション号室                  |        | 現住所をそれぞれ入力します。                                                 |        |
|                               |        |                                                                |        |
|                               |        |                                                                |        |
|                               |        |                                                                |        |
|                               |        |                                                                |        |

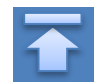

※「画面イメージ」はサンプル画像です。操作は実際の画面に従ってください。 画面イメージ 操作方法 順序 郵便番号による住所検索の例 (11-※) 住所 11-1 郵便番号に「XXX-XXXX」の形式で郵便番号を入力します。 11-1 100-0001 検索 郵便番号 11-2 11-2 検索ボタンをクリックします。 都道府俱 東京都 表示されている住所を確認し、マンション名などを追記し 11-3 市区町村 てください。 千代田区 ※画面イメージの郵便番号、住所は一例のため、 町名番地 実際の画面を確認してください。 千代田1丁目1番地 アパート・マンション号室 アパート・マンション号室 住所 郵便番号 100-0001 検索 11-3 都道府県 東京都 市区町村 千代田区 町名番地 千代田 アパート・マンション号室 アパート・マンション号室 続 1 ▶ 電話番号 アパート・マンション号室 アパー 安 自宅の電話番号を入力します。 電話番号 ▶ 携帯電話番号 携帯電話番号を入力します。 携帯電話番号

| 画面イメージ                                                                                                    | 順序 操作方法                                                                                                    |     |
|----------------------------------------------------------------------------------------------------|----------------------------------------------------------------------------------------------------|-----|
| 勤務先情報       勤務先名       ○○株式会社       郵便番号     100-0001       検索       都道府県       東京都       市区町村       千代田区 | <ul> <li>         ・ 勤務先の情報を入力します。         ※入力項目は利用環境により異なります。         <ul> <li>▶ 勤務先名</li> <li>▶ 勤務先名を入力します。</li> <li>▶ 郵便番号</li> <li>勤務先の郵便番号を入力します。</li> <li>※検索方法は「住所」欄の郵便番号と同じになり</li> <li>▶ 都道府県 / 市区町村 / 町名番地 / アパート・マンション号室</li> <li>勤務先の住所をそれぞれ入力します。</li> </ul> </li> </ul> | ます。 |
| <b>有面地</b><br>千代田1丁目1番地                                                                                   | ▶ 電話番号                                                                                                    |     |
| <b>アパート・マンション号室</b><br>アパート・マンション号室<br>電話番号                                                               | 勤務先の電話番号を入力します。                                                                                                    |     |

 $\mathbf{1}$ 

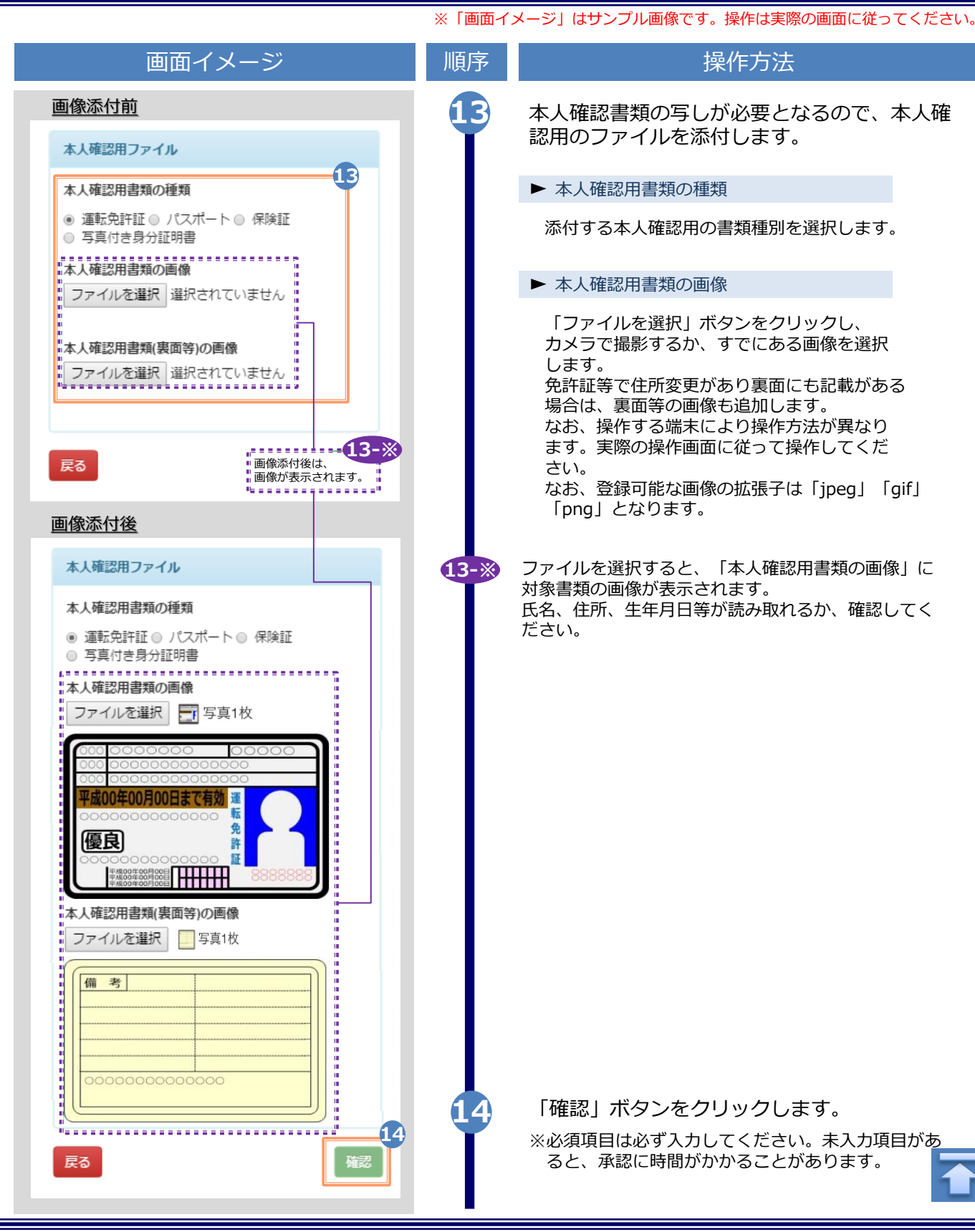

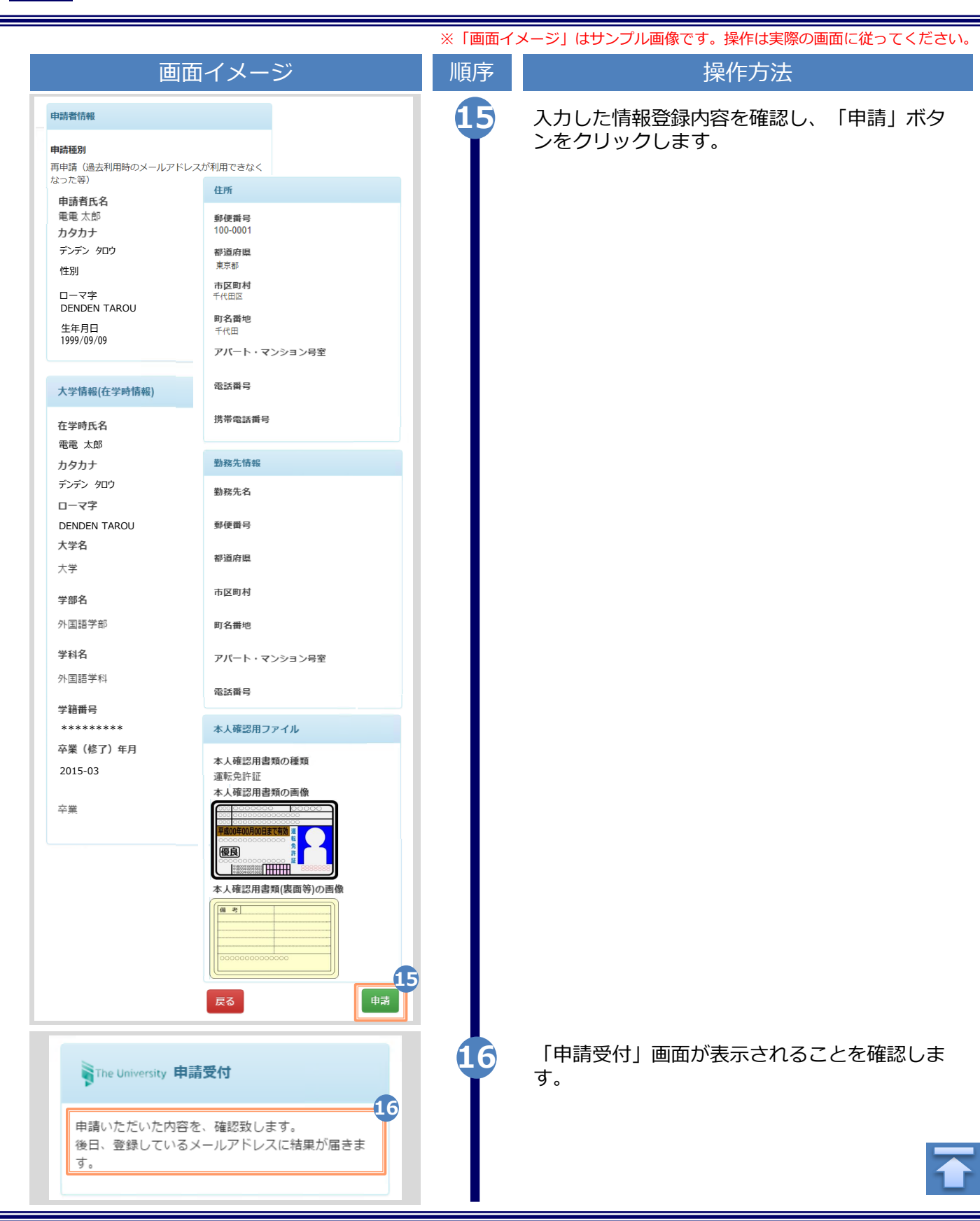

| 画面イメージ                                                                                                    | 順序 | 操作方法                                                                                                    |
|----------------------------------------------------------------------------------------------------|----|----------------------------------------------------------------------------------------------------|
| <u>メール文面</u><br>Title: 利用申請結果のお知らせ<br>証明書発行サービスの利用申請が受諾されました。<br>以下の初回パスワードを使用し、ログインしてください。<br>2007と、********<br>1072ワード: *******<br>1072ワード: ******** | 17 | 大学が申請内容を確認後、利用申請結果が登録<br>(変更)したメールアドレス宛に届きます。メー<br>ルに記載された「初回パスワード」を確認しま<br>す。<br>※確認期間は大学のホームページを確認してください。<br>※画面イメージは承認された場合のものです。却下、<br>再申請の場合もあります。<br>メール本文にある「ログインはこちらから」<br>のURLをクリックし、ログイン画面へアクセ<br>スします。 |
| <image/> Pierweite PRESCION        Caracita and an and an and an and and and and a                                                                     | 19 | 登録(変更)したメールアドレスを「メールアド<br>レス」欄に、利用申請結果のメールに記載され<br>た初回パスワードを「パスワード」欄に入力し<br>ま。。<br>*「第2パスワード」は、空欄のまま進みます。                                                                                                    |
| さい。<br>1. パスワードの入力が正しいか。<br>2. 大文字/小文字の入力が正しいか。<br>3. 半角英数文字で入力しているか。<br>20                                                                            | 20 | 「注意事項」の内容を確認し、「ログイン」ボ<br>タンをクリックします。                                                                                                    |
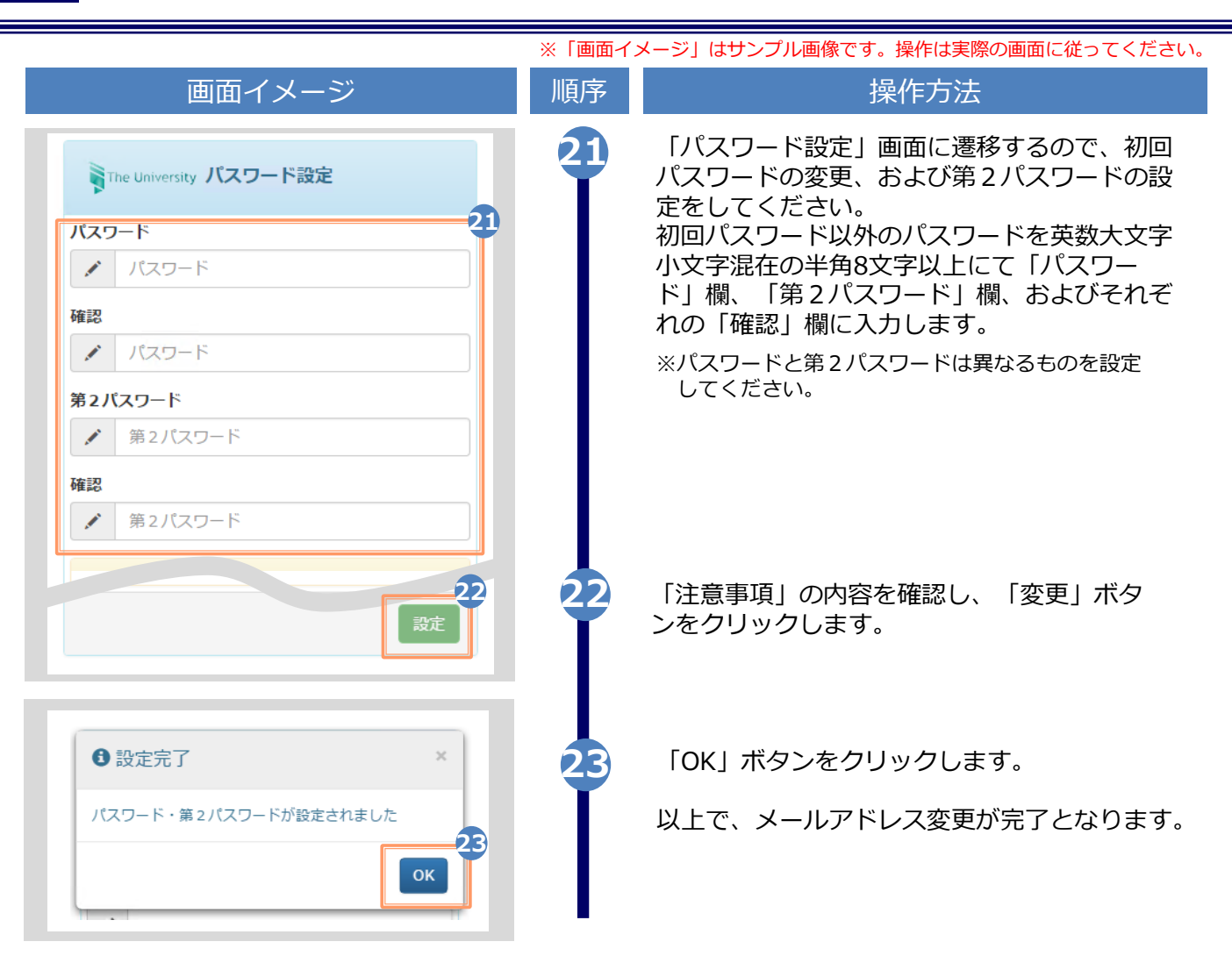

#### (d) パスワードの変更

| 画面イメ                 | シージ                                | 順序 | 操作方法                                          |
|----------------------|------------------------------------|----|-----------------------------------------------|
| The University 印刷先選択 | <u>نې ب</u>                        | 1  | 証明書発行サービスにログインし、画面右上<br>のメニューボタン「 ◎・」を選択して、「パ |
| 現在の申請一覧              | トッノヘーシ<br>利用規約                     |    | スワード変更」をクリックします。                              |
| 申請一覧                 | 注意書き<br>ヘルプ                        |    | ※証明書発行サービスへのログイン方法は、以下を参照<br>してください。          |
| 証明書を発行               | 個人情報設定・変更<br>メールアドレス変更<br>学籍番号追加登録 |    | ▶ 「2.2 ログイン方法」                                |
| コンビニ                 | パスワード変更                            |    |                                               |
| 郵送・窓口                | 第2パスワード変更<br>ログアウト                 |    |                                               |
| 申込書                  |                                    |    |                                               |
| オンライン                | 送付                                 |    |                                               |

| 画面イメージ                                                                                                    | 順序 | 操作方法                                                                             |
|----------------------------------------------------------------------------------------------------|----|----------------------------------------------------------------------------------|
| The University パスワード変更                                                                                                    | 2  | 現在利用しているパスワードを「現在のパス<br>ワード」欄に入力し、新しく登録するパス<br>ワードを「新しいパスワード」欄および「確<br>認し棚にユカレます |
| <ul> <li>現在のパスワード</li> <li>現在のパスワード</li> <li>現在のパスワード</li> <li>新しいパスワード</li> <li>新しいパスワード</li> <li>確認</li> <li>新しいパスワード</li> <li>対応いパスワード</li> <li>日本のののののののののののののののののののののののののののののののののののの</li></ul> | 3  | 添」欄に入力します。 「注意事項」の内容を確認し、「変更」ボタンをクリックします。                                        |
| 反更完了     ×       パスワードは変更されました     4                                                                                                    | 4  | 画面にメッセージが表示されると、パスワード<br>の変更は完了です。「OK」ボタンをクリックし<br>ます。                           |
|                                                                                                    |    |                                                                                  |

※「画面イメージ」はサンプル画像です。操作は実際の画面に従ってください。

#### 37

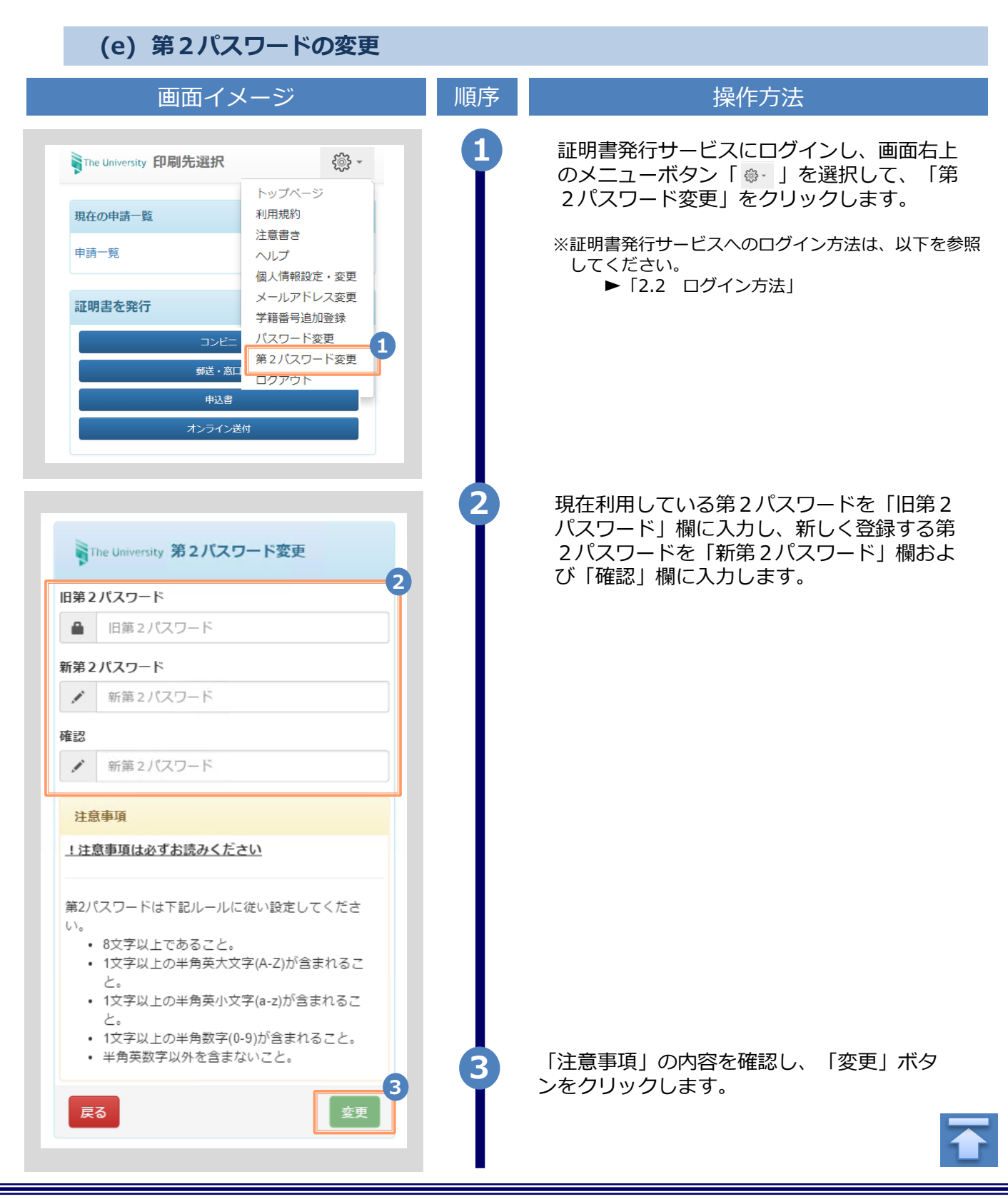

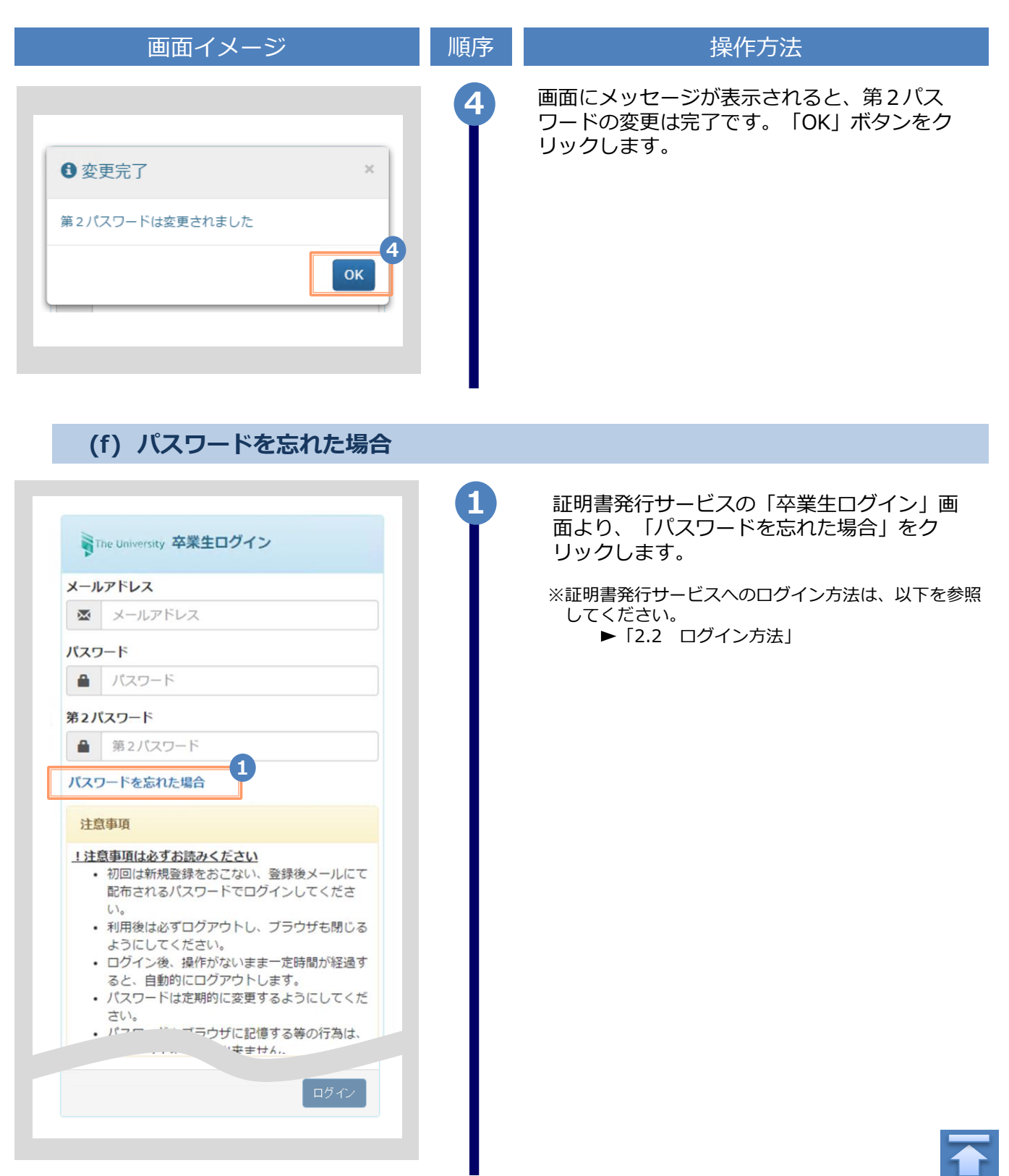

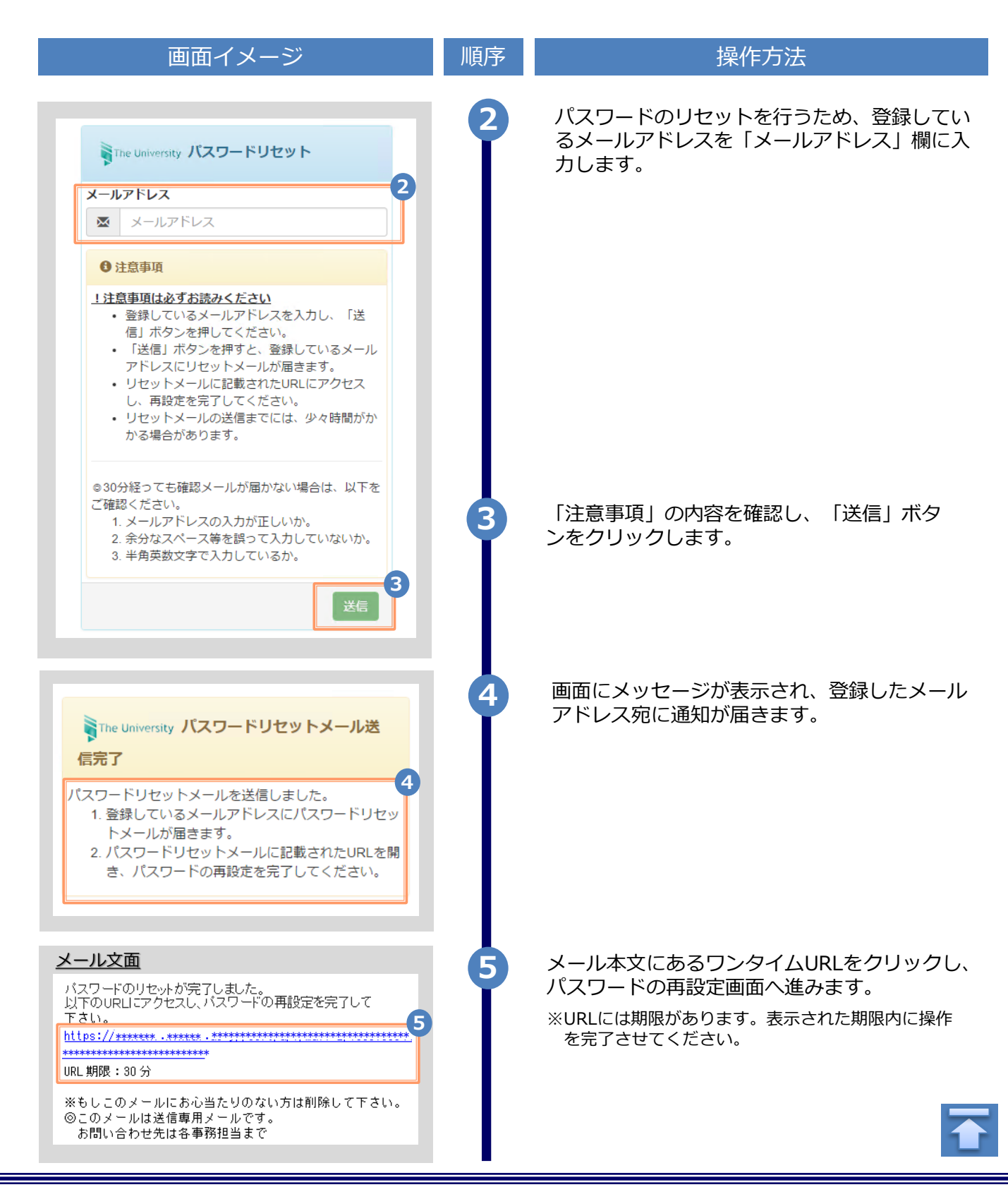

|                                                                                                    | ※「画面イ | メージ」はサンプル画像です。操作は実際の画面に従ってください                                          |
|----------------------------------------------------------------------------------------------------|-------|-------------------------------------------------------------------------|
| 画面イメージ                                                                                                    | 順序    | 操作方法                                                                    |
| The University パスワード設定                                                                                                    | 6     | 旧パスワード以外のパスワードと第2パスワー<br>ドを、英数大文字小文字混在の半角8文字以上<br>にて「パスワード」欄、「第2パスワード」欄 |
| パスワード 6                                                                                                    |       | およびそれぞれの「確認」欄に入力します。                                                    |
| <ul> <li>パスワード</li> </ul>                                                                                                    |       |                                                                         |
| 確認                                                                                                    |       |                                                                         |
| / パスワード                                                                                                    |       |                                                                         |
| 第2パスワード                                                                                                    |       |                                                                         |
| ● 第2パスワード                                                                                                    |       |                                                                         |
| 確認                                                                                                    |       |                                                                         |
| 第2パスワード                                                                                                    |       |                                                                         |
| 注意事項                                                                                                    |       |                                                                         |
| <ul> <li>パスワードを設定してください。</li> <li>パスワードはログイン後のメニューから変更可能です。</li> <li>パスワードは下記ルールに従い設定してください。</li> <li>8文字以上であること。</li> <li>1文字以上の半角英大文字(A-Z)が含まれること。</li> <li>1文字以上の半角英小文字(a-Z)が含まれること。</li> <li>1文字以上の半角数字(0-9)が含まれること。</li> <li>半角英数字以外を含まないこと。</li> </ul> | 7     | 「注意事項」の内容を確認し、「設定」ボタン<br>をクリックします。                                      |
| ③ 設定完了   パスワード・第2パスワードが設定されました                                                                                                    | 8     | 画面にメッセージが表示されると、パスワード<br>および第2パスワードの設定は完了です。<br>「OK」ボタンをクリックします。        |
|                                                                                                    |       |                                                                         |

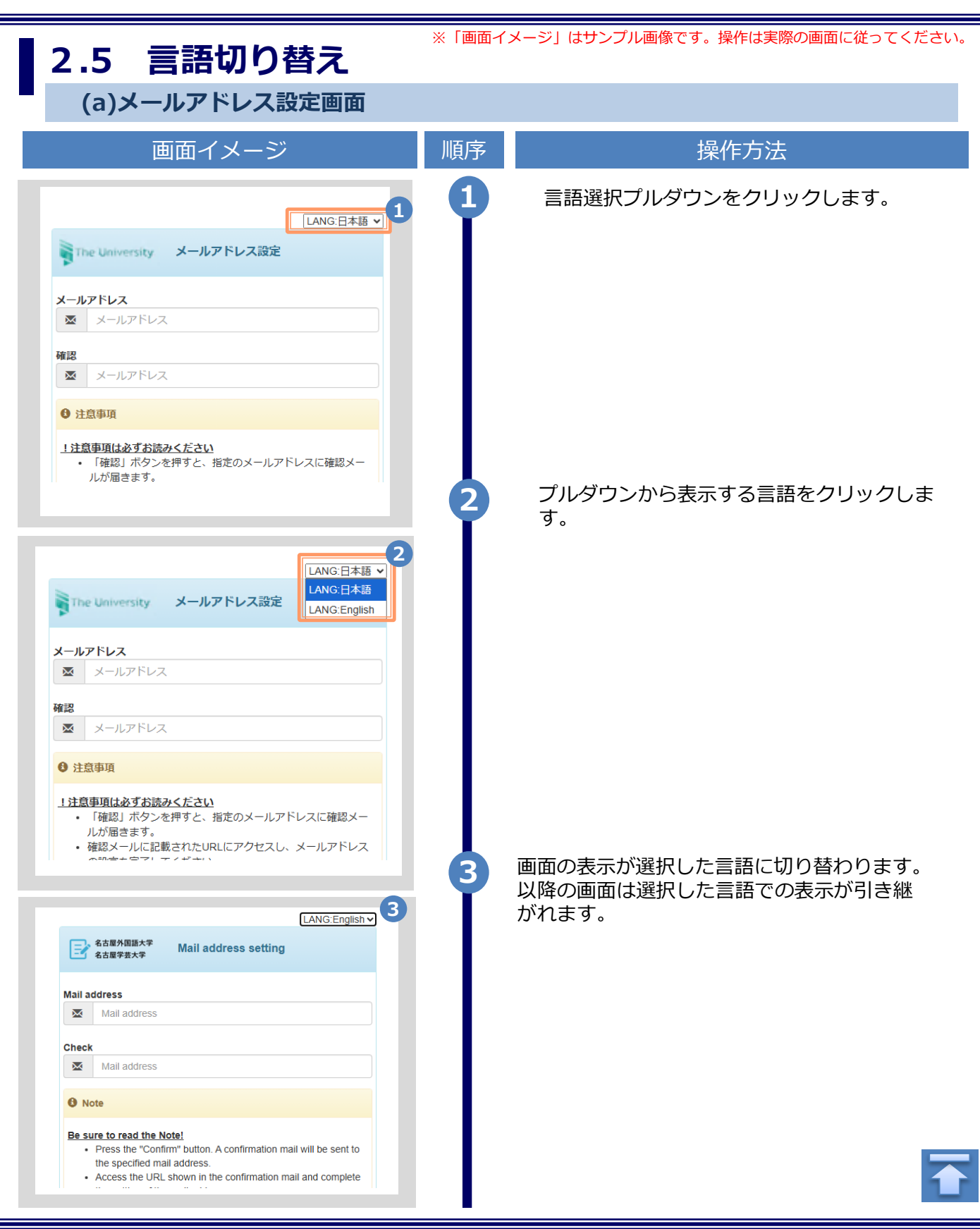

※「画面イメージ」はサンプル画像です。操作は実際の画面に従ってください。

(b)ログイン画面

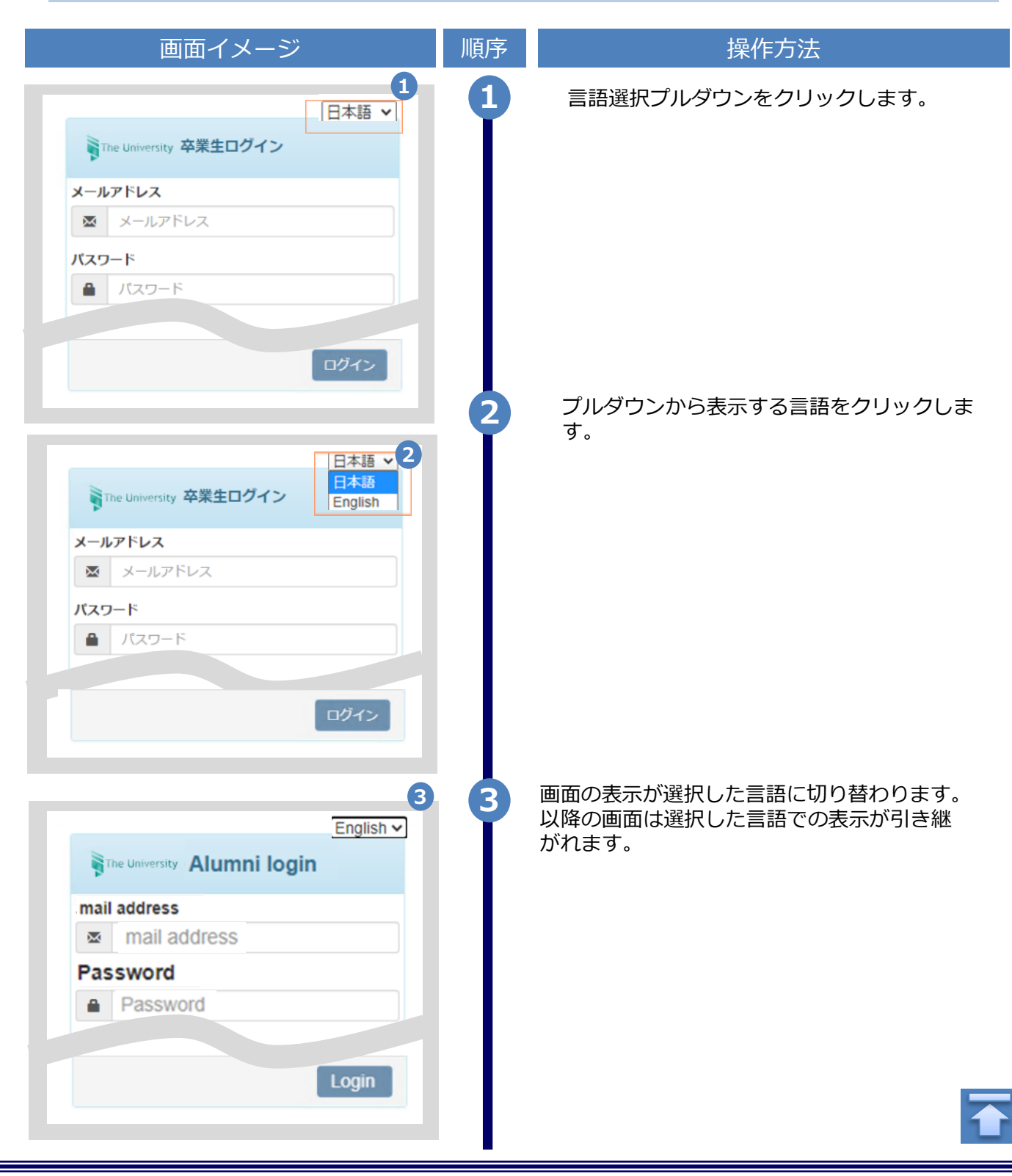

※「画面イメージ」はサンプル画像です。操作は実際の画面に従ってください。

(c) 印刷先選択画面

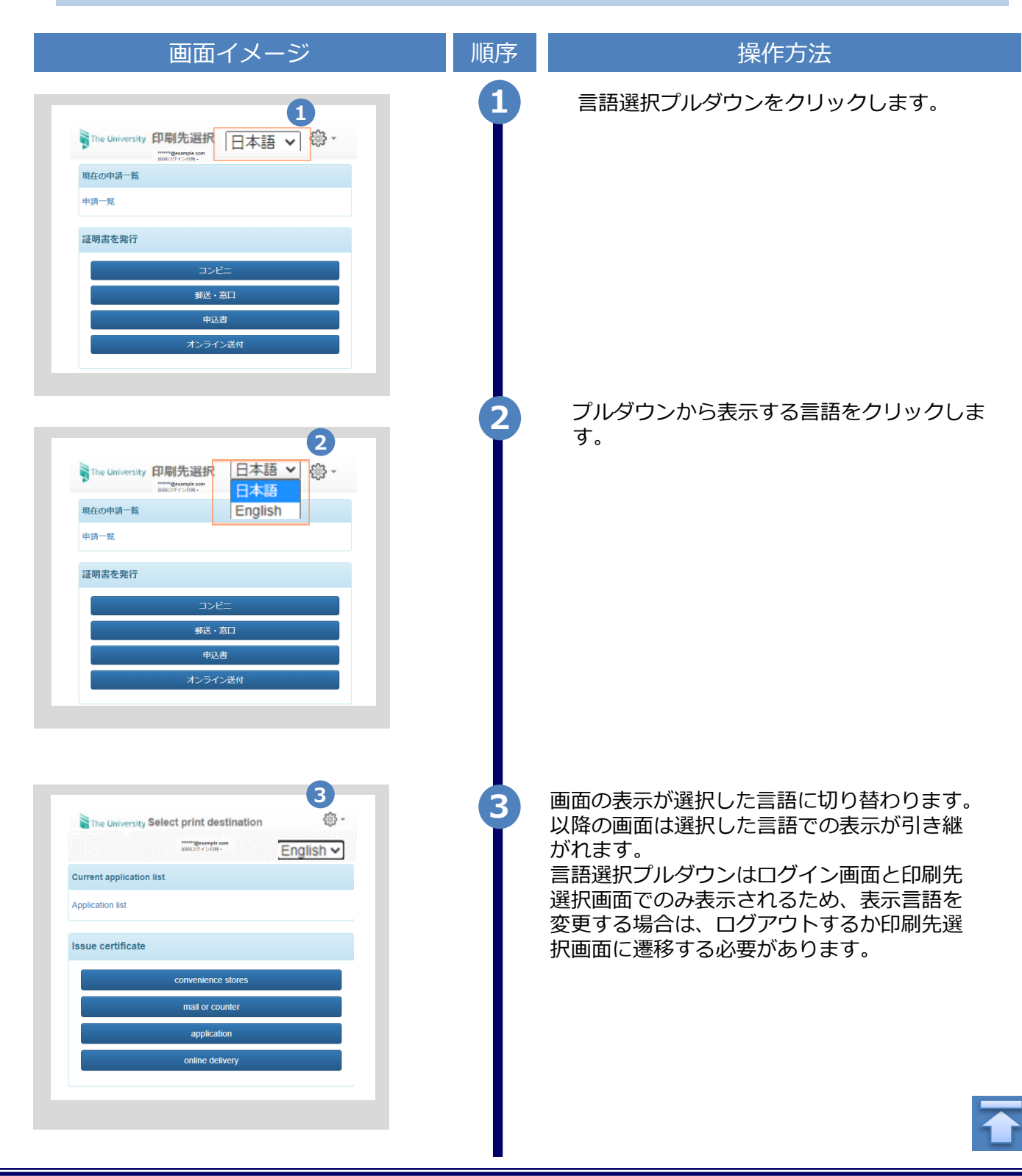

※「画面イメージ」はサンプル画像です。操作は実際の画面に従ってください。

#### 3.1 新規の申請方法

(a) コンビニでの印刷の場合

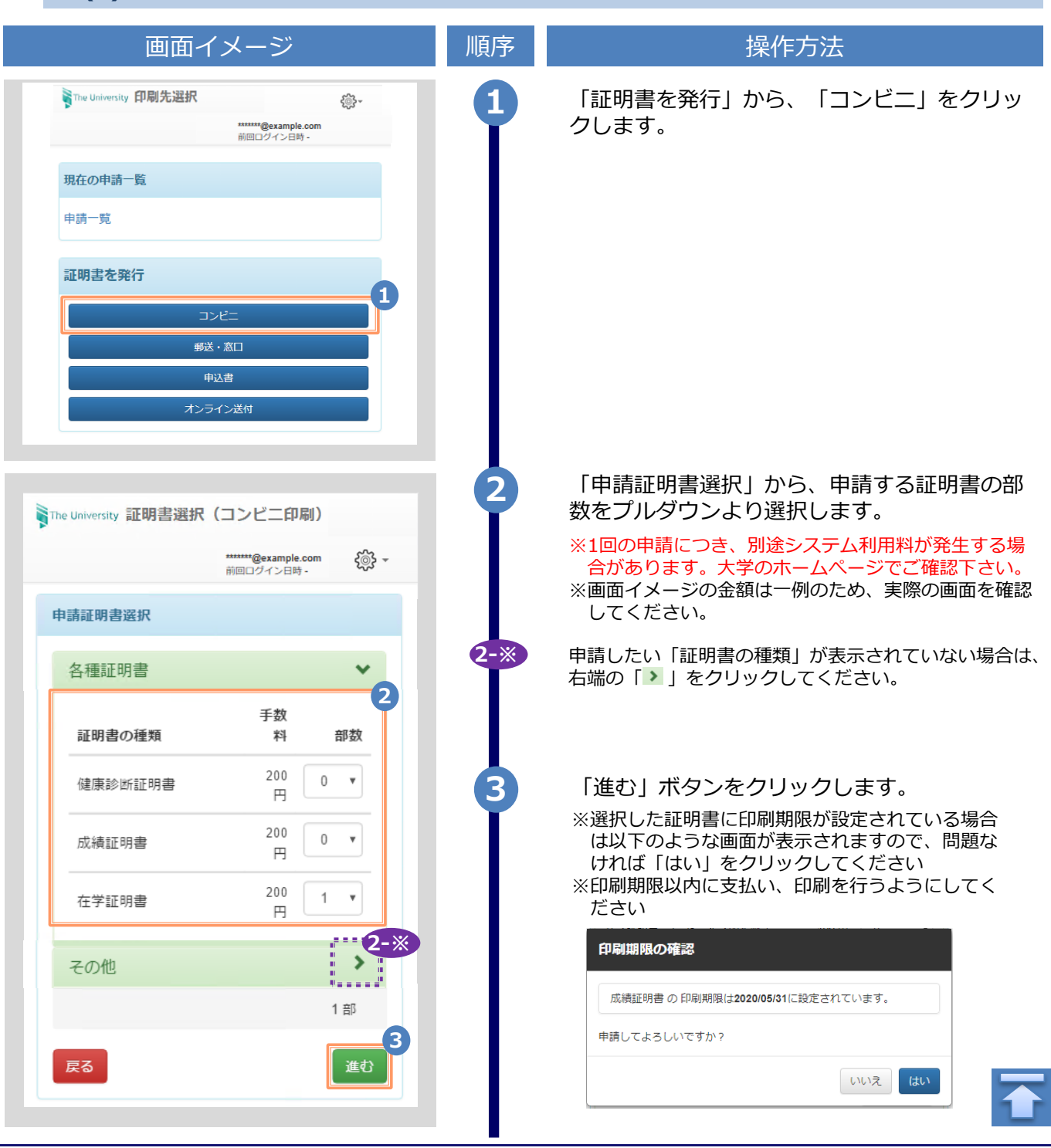

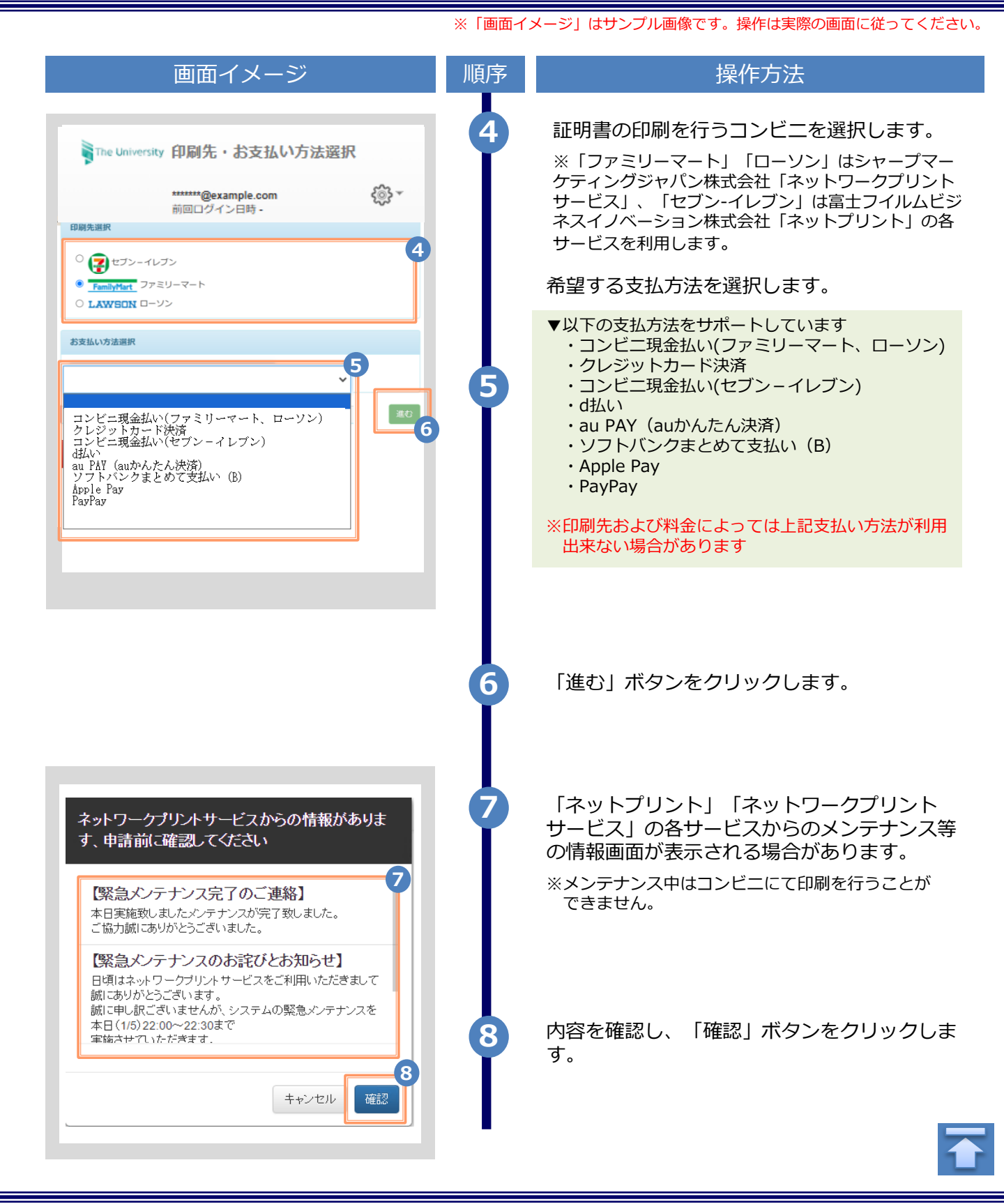

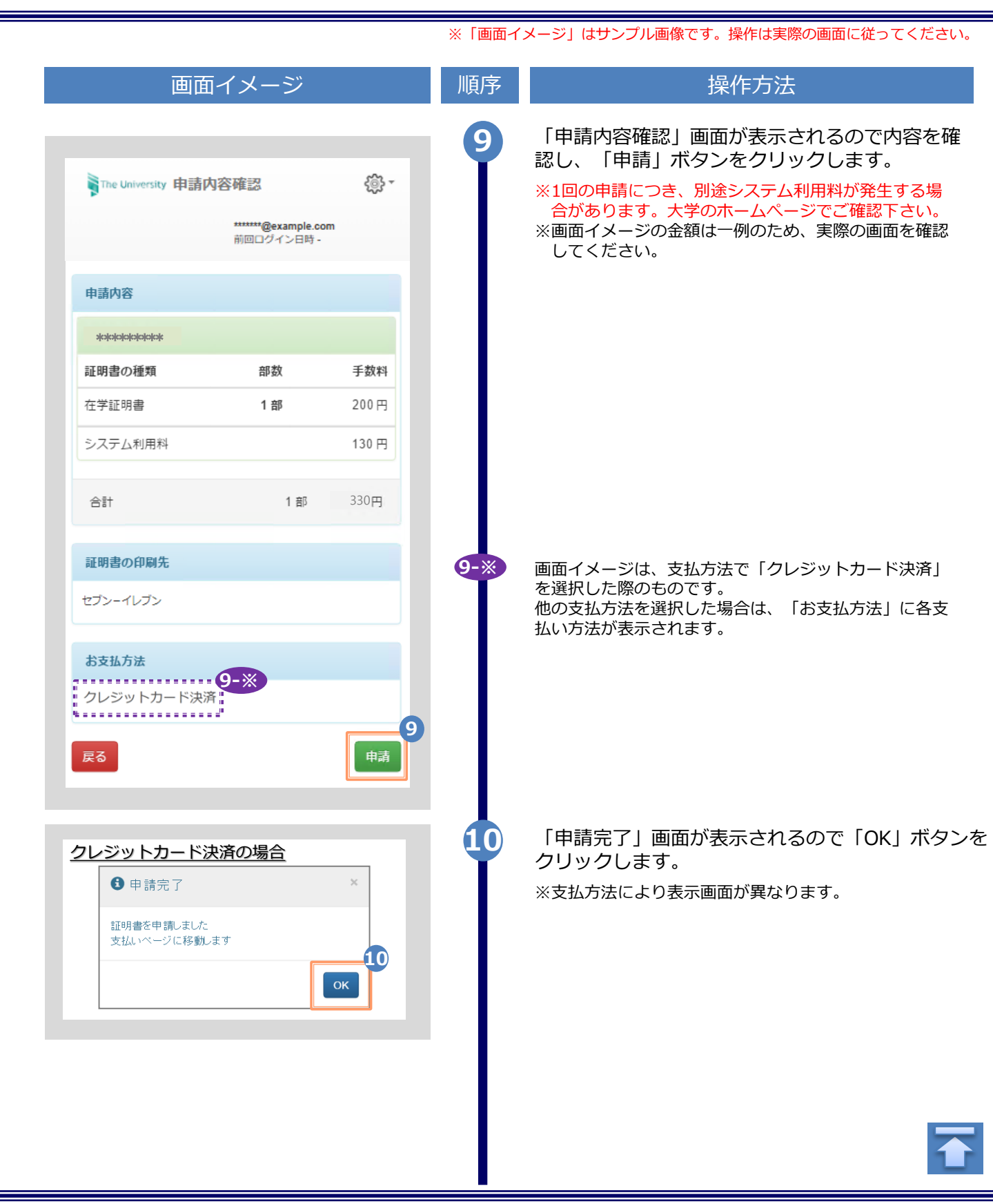

|                                   | ※「画面イ) | メージ」はサンプル画像です。操作は実際の画面に従ってください                                        |
|-----------------------------------|--------|-----------------------------------------------------------------------|
| (b) 郵送の場合                         |        |                                                                       |
| 画面イメージ                            | 順序     | 操作方法                                                                  |
|                                   | •      | 「証明書を発行」から、「郵送・窓口」をク<br>リックします。                                       |
| The University 証明書選択(郵送) 〇〇・      |        |                                                                       |
| 現在の申請一覧                           |        |                                                                       |
| 申請一覧                              |        |                                                                       |
| 証明書を発行                            |        |                                                                       |
| コンビニ<br>1<br>郵送・窓口                |        |                                                                       |
| 申込書 オンライン送付                       |        |                                                                       |
| The University 証明書選択(郵送)          | 2      | 「申請証明書選択」から、申請する証明書の部<br>数をプルダウンより選択します。<br>※1回の申請につき、別途システム利用料が発生する場 |
| *******@example.com<br>前回ログイン日時 - |        | 合かあります。大子のホームペーンでご確認下さい。<br>※画面イメージの金額は一例のため、実際の画面を確認<br>してください。      |
| anaic97672017<br>各種証明書            | 2-※    | 申請したい「証明書の種類」が表示されていない場合は、                                            |
| 2 証明書の種類 手数科 部数                   | I      | 右端の「♪」をクリックしてください。                                                    |
| 在学証明書 200円 1 •                    | 3      | 「進む」ボタンをクリックします。                                                      |
| 「■ <sup>3</sup><br>漢る             |        |                                                                       |
|                                   |        |                                                                       |
|                                   |        |                                                                       |
|                                   |        |                                                                       |

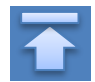

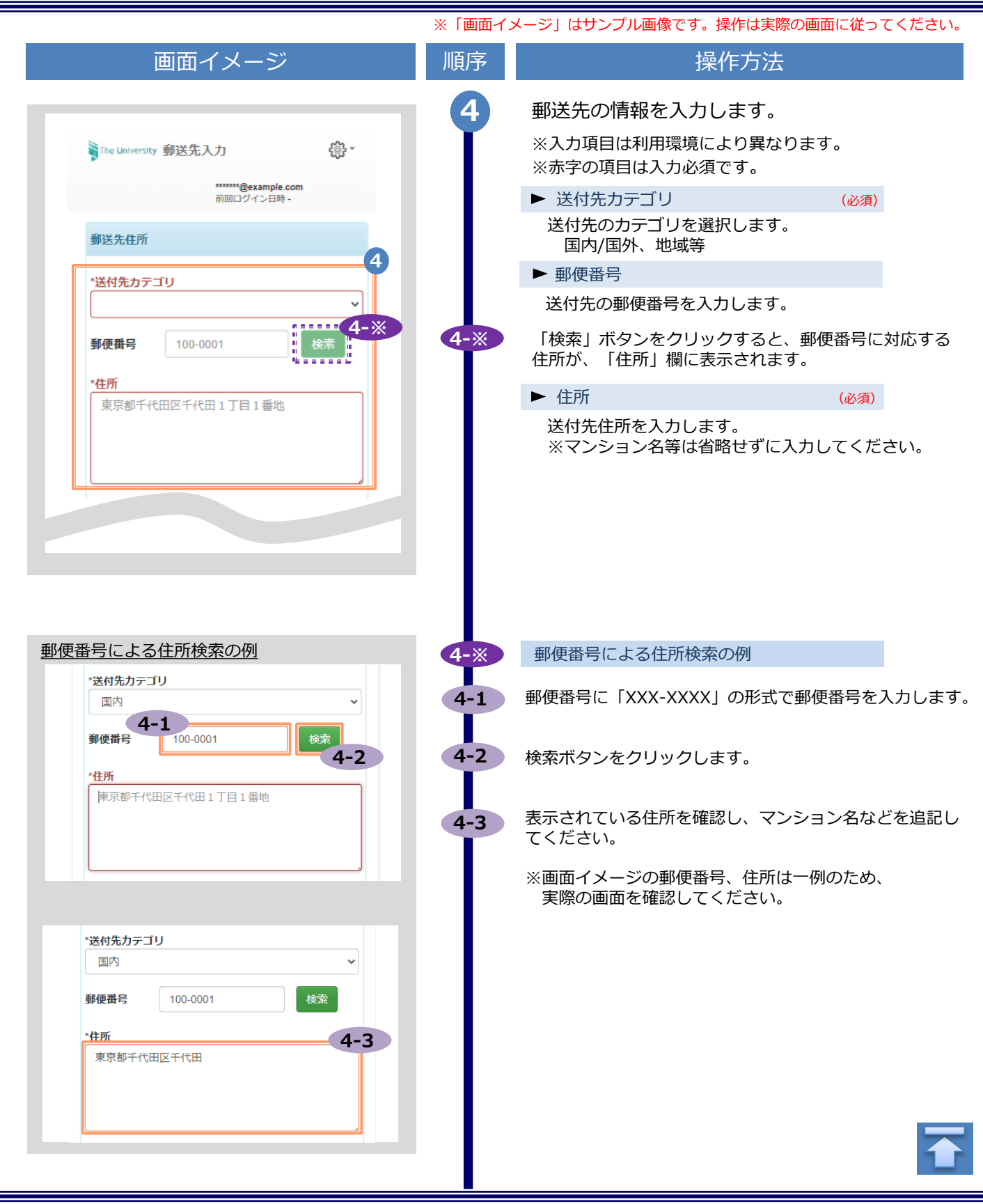

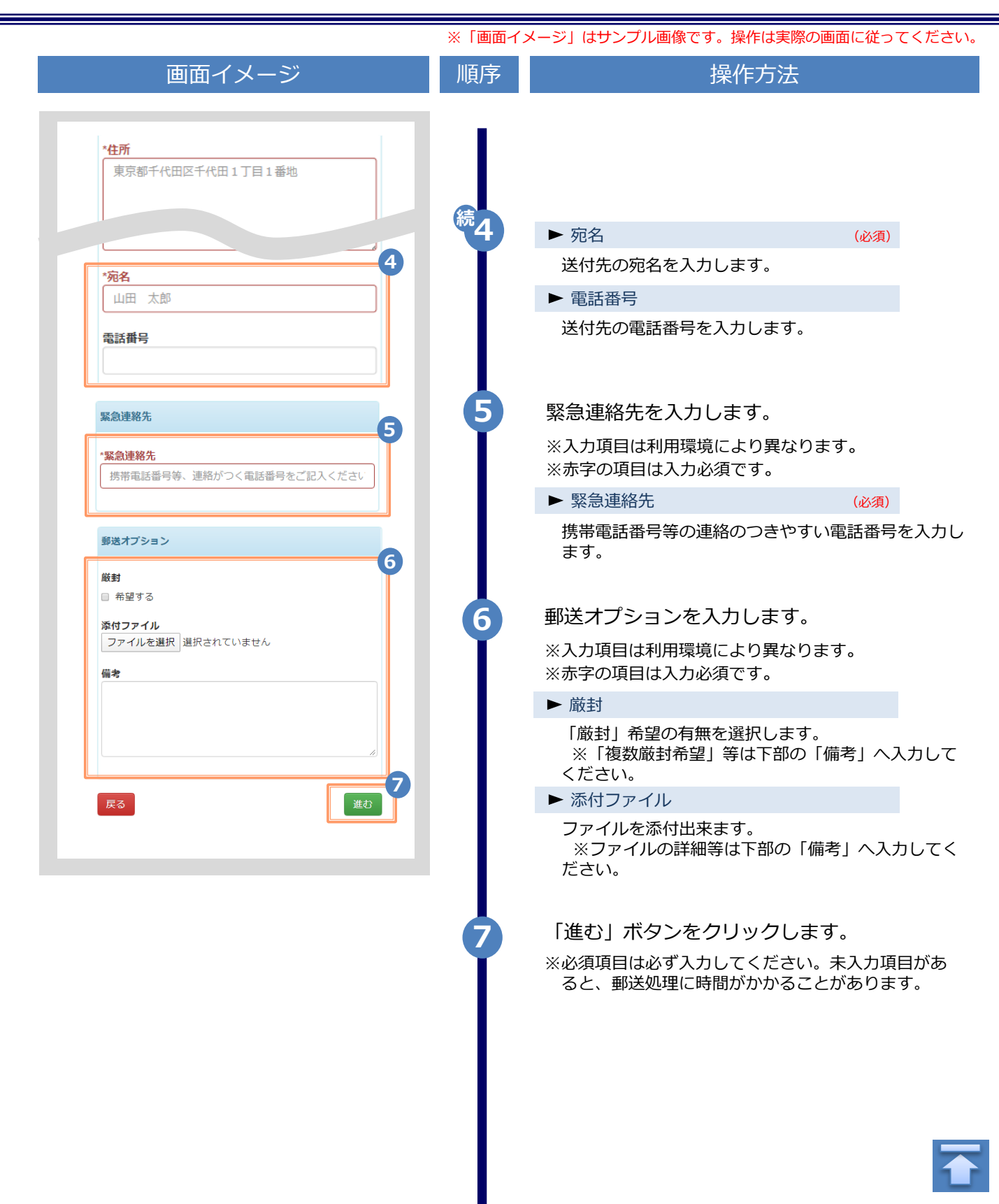

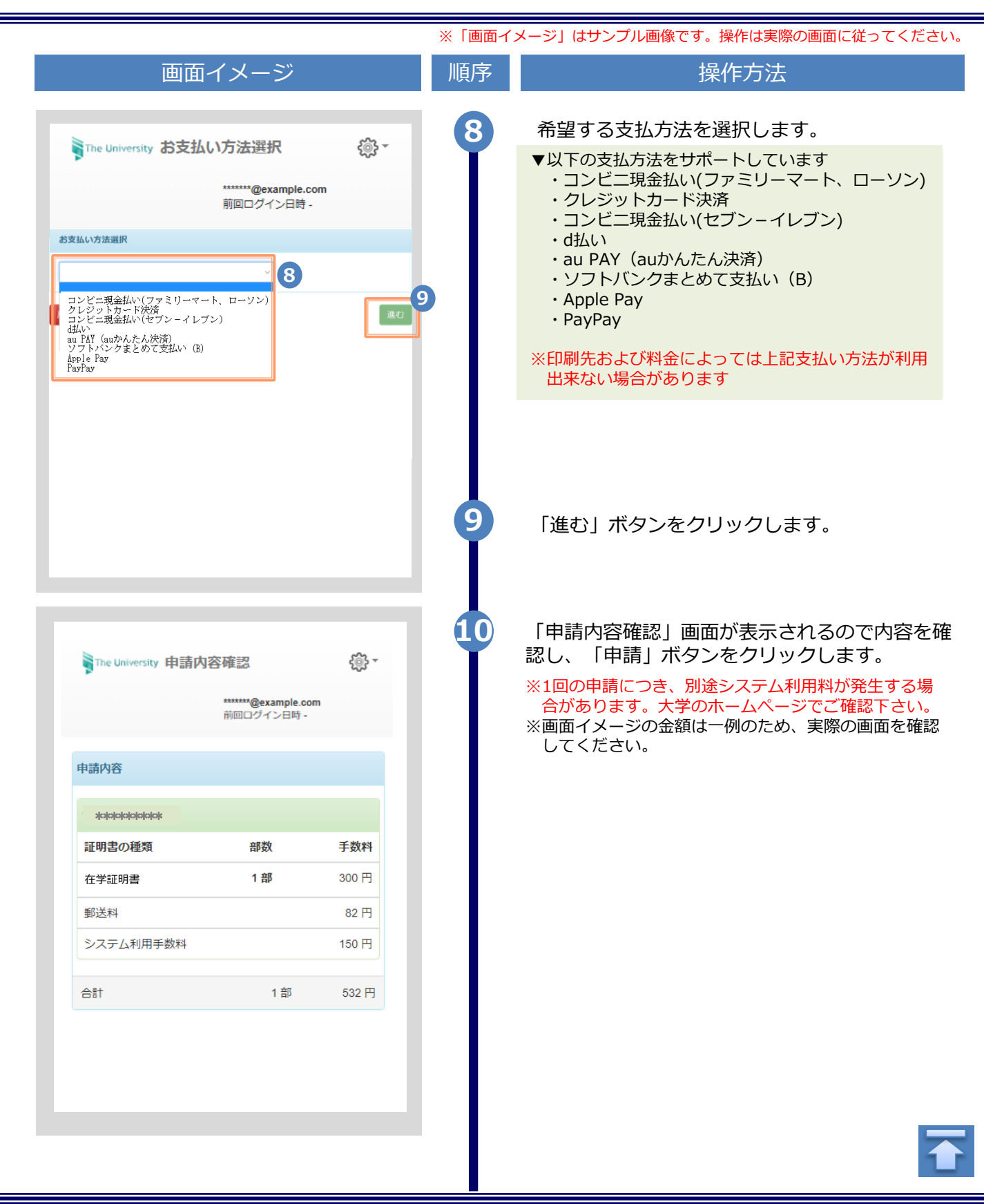

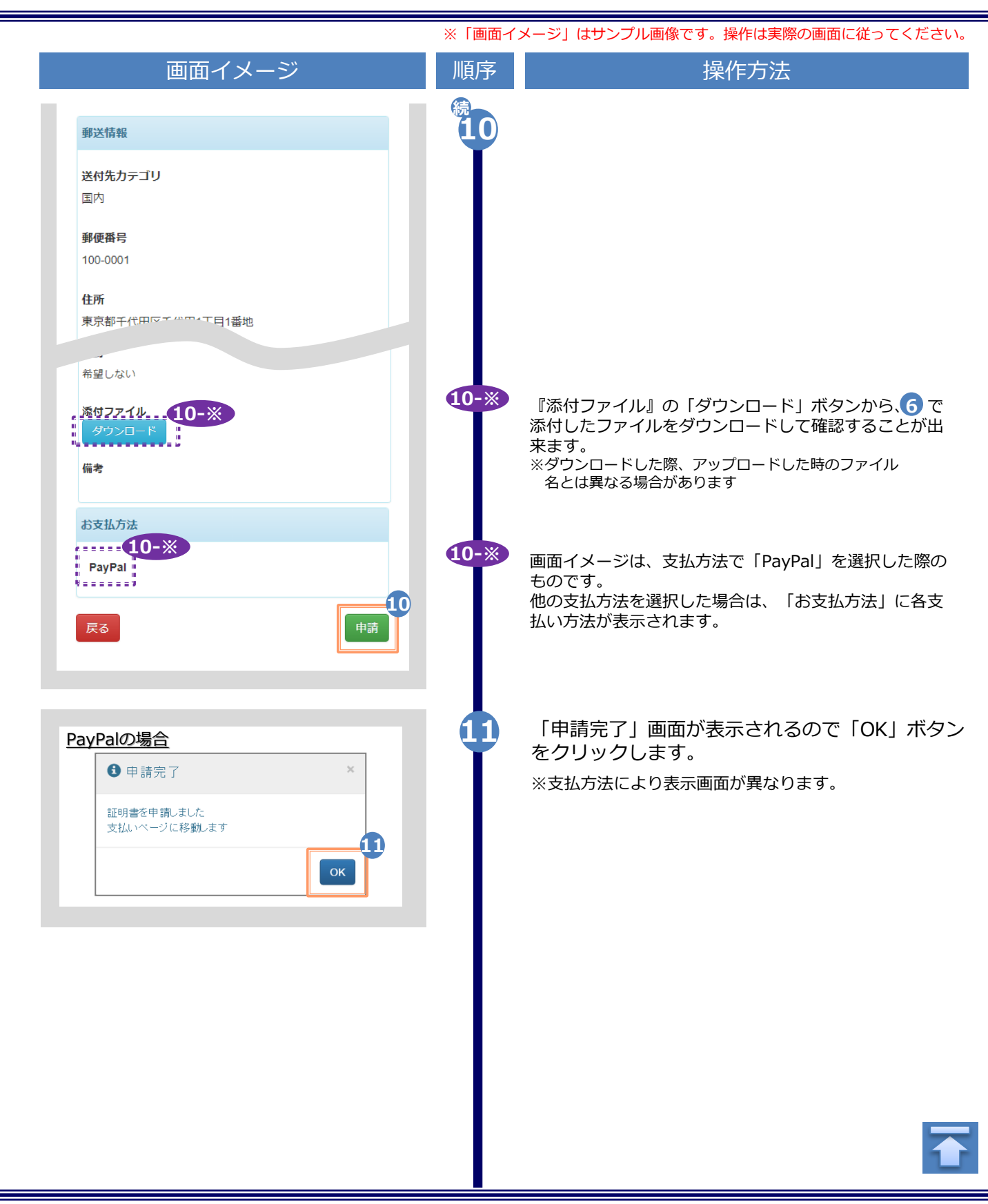

※「画面イメージ」はサンプル画像です。操作は実際の画面に従ってください。

(b)' 郵送の場合(複数学籍番号による申請)

複数の学籍番号をお持ちの場合は、異なる学籍番号の郵送申請をまとめて行う事が可能です。 以下の手順に沿って、申請を行ってください。

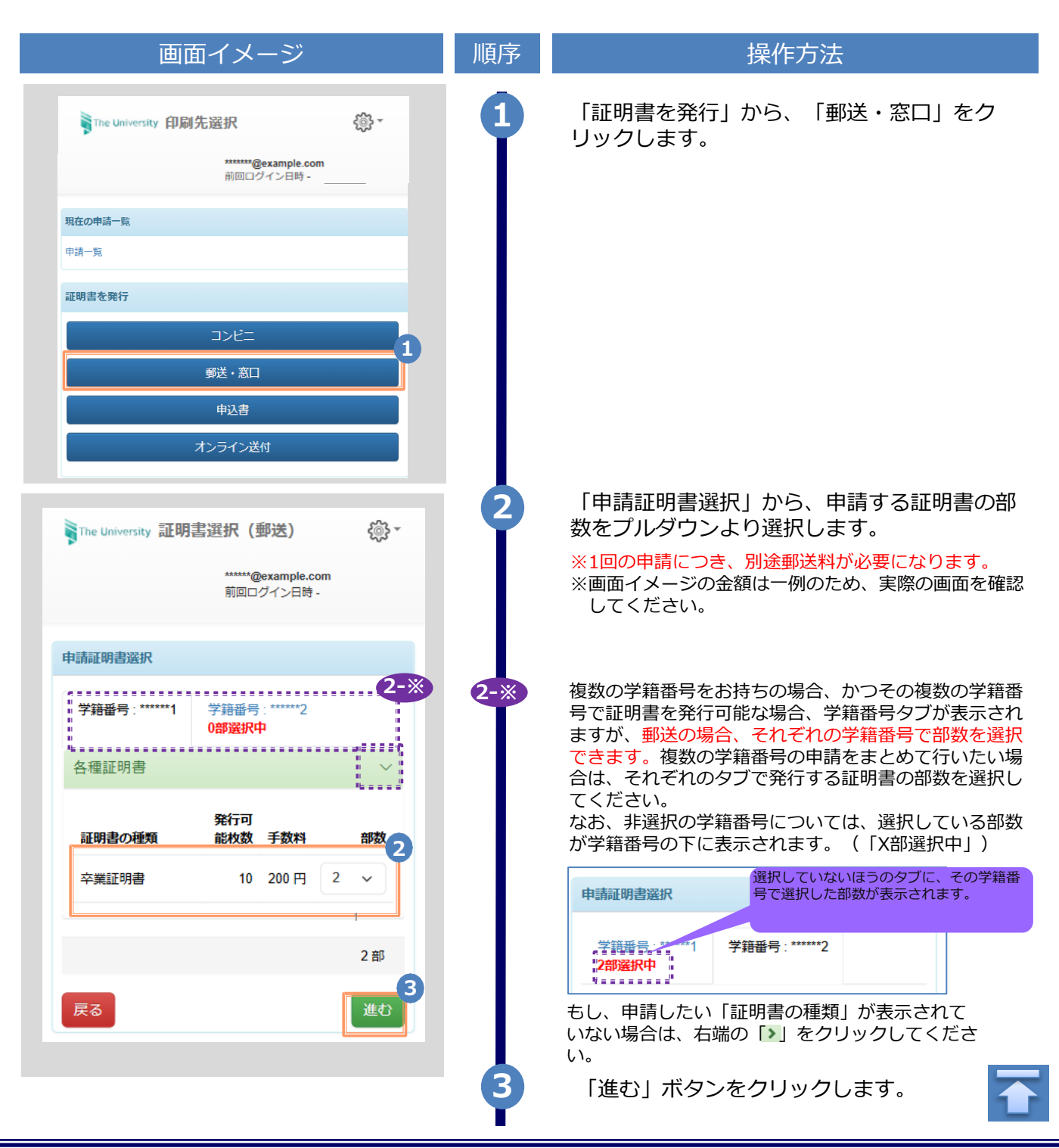

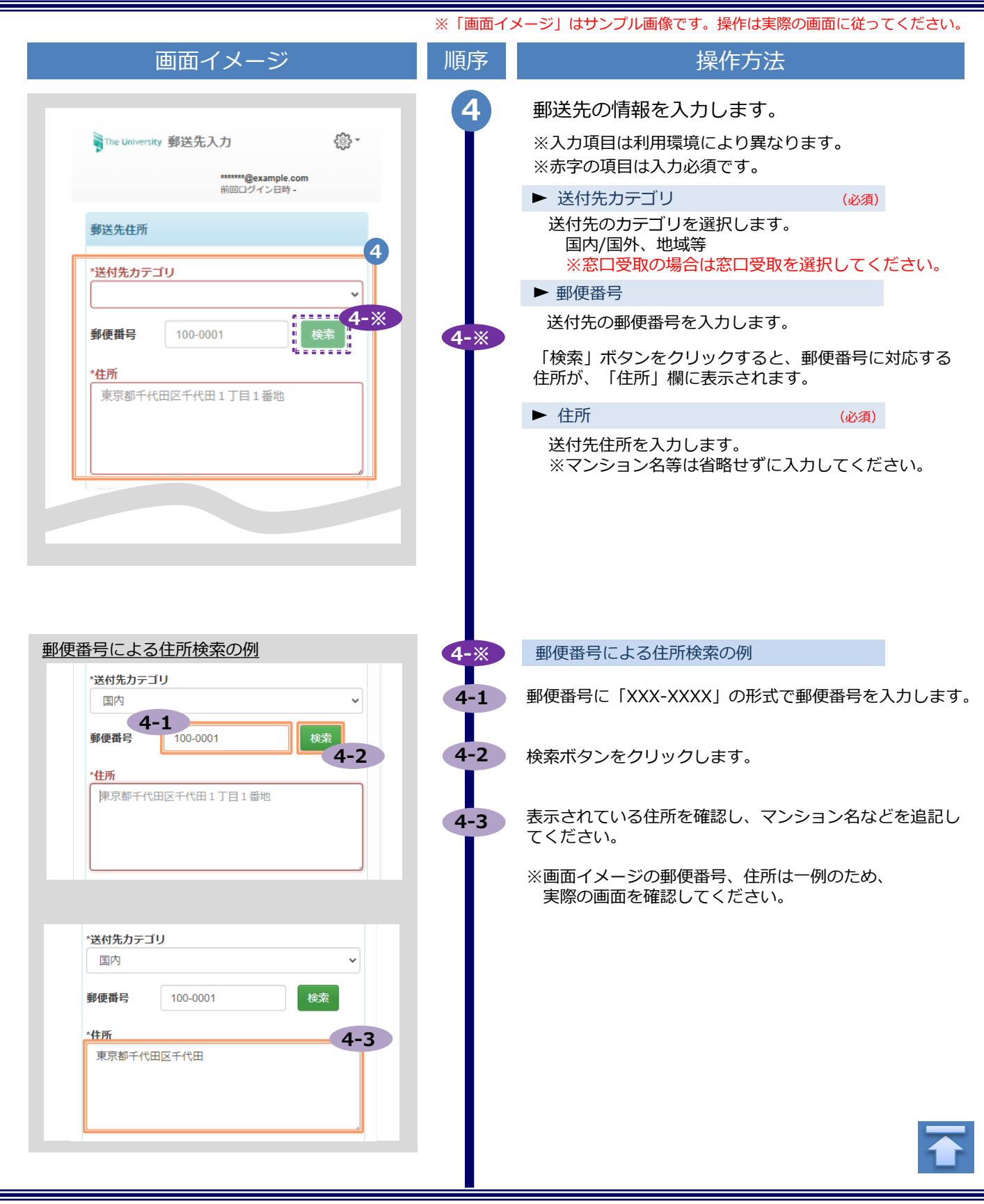

|                                  | ※「画面イン | メージ」はサンフル画像です。操作は実際の画面に従っ                                         | ってくださ |
|----------------------------------|--------|-------------------------------------------------------------------|-------|
| 画面イメージ                           | 顺序     | 操作万法                                                              |       |
|                                  | 続4     | ▶ 宛名 (必須)                                                         |       |
|                                  | I I    | 送付先の宛名を入力します。                                                     |       |
| 17千代田区千代田1丁目1番地                  |        | ▶ 電話番号                                                            |       |
|                                  |        | 送付先の電話番号を入力します。                                                   |       |
| 4                                |        |                                                                   |       |
| +ár.                             |        |                                                                   |       |
|                                  |        |                                                                   |       |
| 2                                |        |                                                                   |       |
|                                  |        |                                                                   |       |
| <sup>先</sup> 5                   | Ŷ      | ※入力項目は利用環境により異なります。<br>※赤字の項目は入力必須です。                             |       |
| 連絡先                              |        | ▶ 緊急連絡先 (必須)                                                      |       |
| 包括番号寺、連船かつく电話番号をご記人くたさし          |        | 携帯電話番号等の連絡のつきやすい電話番号<br>ます。                                       | 「を入力し |
| ブション                             |        |                                                                   |       |
| 6                                |        | 郵送オプションを入力します。                                                    |       |
| 望する                              | 6      | ※入力項目は利用環境により異なります。                                               |       |
| ァイル(gif,png,jpeg,pdf,xlsx)<br>訳可 | L T    | ※赤字の項目は入力必須です。                                                    |       |
| アイル選択 選択されていません                  |        | ▶                                                                 |       |
|                                  |        | 「敵到」希望の有無を選択します。<br>※「複数厳封希望」等は下部の「備考」へ<br>ください。                  | 入力して  |
|                                  |        | ▶ 添付ファイル                                                          |       |
| <b>7</b><br>進む                   |        | ファイルを添付出来ます。<br>ファイルは複数添付する事が可能です。<br>※ファイルの詳細等は下部の「備考」へ入り<br>さい。 | っしてくた |
|                                  | 7      | 「進む」ボタンをクリックします。                                                  |       |
|                                  | T      | ※必須項目は必ず入力してください。未入力項                                             | 目があ   |
|                                  |        |                                                                   | ~ 9 。 |
|                                  |        |                                                                   |       |
|                                  |        |                                                                   |       |
|                                  |        |                                                                   |       |
|                                  |        |                                                                   |       |

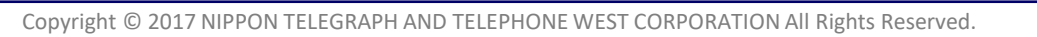

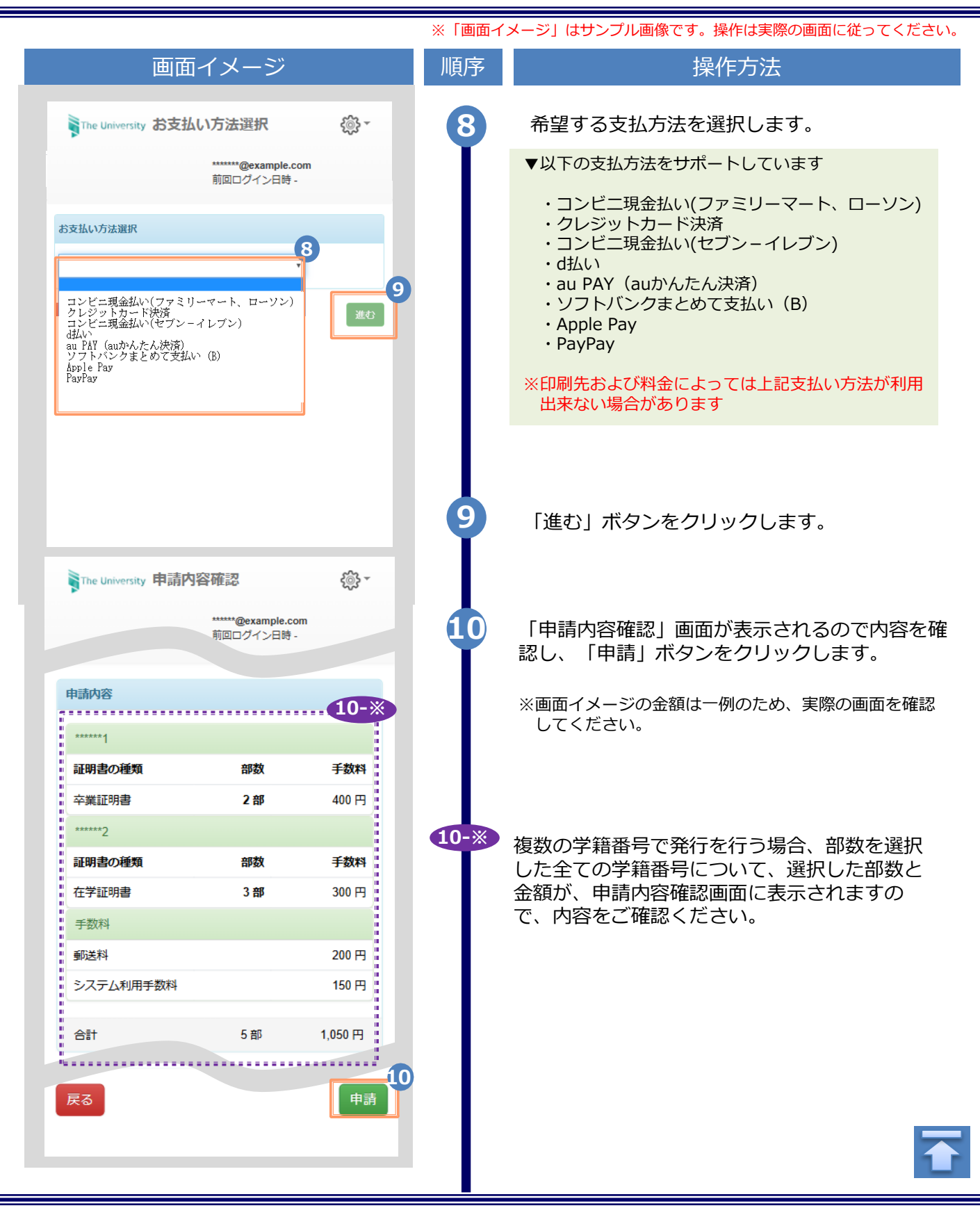

| 第送情報         送付先力テゴリ<br>国内         郵便番号<br>100-0001         住所<br>東京都千代田区で10001日11         希望しない         希望しない         グウンロード         パワーンド         クウンロード         第         パワーンド         アウンロード         (10-※)         (10-※)         アウンロード         ボウンロード         ボウンロード         (10-※)         (10-※)         (10-※)         (10-※)         (10-※)         (10-※)         (10-※)         (10-※)         (10-※)         (10-※)         (10-※)         (10-※)         (10-※)         (10-※)         (10-※)         (10-※)         (10-※)         (10-※)         (10-※)         (10-※)         (10-※)         (10-※)         (10-※)         (10-※)         (10-※)         (10-※)         (10-※)         (10-※)         (10-※)         (10-※)         (10-※)         (10-※)                                                                                                    |
|----------------------------------------------------------------------------------------------------|
|                                                                                                    |
| image: solution of the system       ものです。         他の支払方法を選択した場合は、「お支払方法」に各当         払い方法が表示されます。         image: solution of the system         image: solution of the system |

| (c) 申込書の場合       順序       操作方法         画面イメージ       1       証明書を発行」から、「申込書」をクリックします。         「この時先選択」(*)」「「「「「「「「」」」」」」」」」」」」」」」」」」」」」」」」」」」                                                                                                    |                           | ※「画面イ) | メージ」はサンプル画像です。操作は実際の画面に従ってください。                                                                                 |
|----------------------------------------------------------------------------------------------------|---------------------------|--------|----------------------------------------------------------------------------------------------------|
| 画面イメージ       順序       操作方法         「証明書を発行」から、「申込書」をクリック<br>します。       「証明書を発行」から、「申込書」をクリック<br>します。         「読むがる」を思いていたいで、<br>「読むがる」を思いていたい」       「「申込書」をクリック<br>します。         「読むがる」を思いていたい」       「申込書」をクリック<br>します。         「読むがる」を見いたい」       「申込書の部数を<br>ブルクワンより選択」から、申請する申込書の部数を<br>ブルクワンより選択したら、用請する申込書の部数を<br>ブルクワンより選択します。         「読むがっ」」で、       (1)         「「申込書選択」から、申請する申込書の部数を<br>ブルクワンより選択します。         「「即込書選択」から、中請する申込書の部数を<br>ブルクワンより選択します。         「「回の申請につき、別違シテム利用料が発生する場<br>合があります。大学のホームページでご確認する場<br>してくだきい。         「「読む」「「「証明書の種類」が表示されていない場合は、<br>右端の「」」をクリックします。         「進む」ボタンをクリックします。                                                                                                    | (c) 申込書の場合                |        |                                                                                                    |
| <ul> <li>「証明書を発行」から、「申込書」をクリックします。</li> <li>「証明書を発行」から、「申込書」をクリックします。</li> <li>「証明書を発行」から、「申込書」をクリックします。</li> <li>「正明書を発行」から、「申込書」をクリックします。</li> <li>「正明書を発行」から、「申込書」をクリックします。</li> <li>「正明書を発行」から、「申込書」をクリックします。</li> <li>「正明書を発行」から、「申込書」をクリックします。</li> <li>「正明書を発行」から、「申込書」をクリックします。</li> <li>「正明書を発行」から、「申込書」をクリックします。</li> <li>「正明書を発行」から、「申込書」をクリックします。</li> <li>「正明書を発行」から、「申込書」をクリックします。</li> <li>「正明書を発行」から、「申込書」をクリックします。</li> <li>「正明書の理想」が表示されていない場合は、<br/>は感じ」下述してきる。</li> <li>「正記書の理想」が表示されていない場合は、<br/>は感じ」ボタンをクリックします。</li> <li>「進む」ボタンをクリックします。</li> </ul>                                                                                                    | 画面イメージ                    | 順序     | 操作方法                                                                                                    |
| Image: Series       Image: Series         Image: Series       Image: Series         Image: Seri                                                                                                    | The University 印刷先選択 《 》* |        | 「証明書を発行」から、「申込書」をクリック<br>します。                                                                                   |
| RECORDE-18         中山市         アレニ         卵区・加口         卵区・加口         中山市         オンライン送付         マンティン送付         マンティン送付         マンティン送付         マンティン送付         マンティン送付         マンティン送付         マンティン送付         マンティン送付         マンティン送付         マンティン送付         マンティンジウンより選択します。         ************************************                                                                                                    | 前回ログイン日時                  |        |                                                                                                    |
| Image: Septer interview (PL) a BESK interview (PL) a BESK interview (PL) a BE | 現在の申請一覧                   |        |                                                                                                    |
| コンビニ                                                                                                    | 証明書を発行                    |        |                                                                                                    |
| 能送・AI          申込書          オンライン送付          オンライン送付          パンライン送付          アレビックロジレン たりご         アレビックロシレン たり選択します。         ************************************                                                                                                    | コンピニ                      |        |                                                                                                    |
| 申込者         オンライン送付         パンライン送付         () 「申込書選択」から、申請する申込書の部数を<br>プルダウンより選択します。         () 「申込書選択」から、申請する申込書の部数を<br>プルダウンより選択します。         () 「申込書選択」から、申請する申込書の部数を<br>プルダウンより選択します。         () 「申込書選択」から、申請する申込書の部数を<br>プルダウンより選択します。         () 「申込書選択」から、申請する申込書の部数を<br>プルダウンより選択します。         () 「申読書選択」がら、申請する申込書の部数を<br>プルダウンより選択します。         () 「申請につき、別途システム利用料が発生する場<br>合があります。大学のホームページでご確認下さい。         () 「申請したい「証明書の種類」が表示されていない場合は、<br>右端の「シ」をクリックしてください。         () 「進む」ボタンをクリックします。                                                                                                    | 郵送・窓口                     |        |                                                                                                    |
| オンライン送付       2       「申込書選択」から、申請する申込書の部数を<br>プルダウンより選択します。         **1回の申請につき、別途システム利用料が発生する場<br>合があります。大学のホームページでご確認下さい。       **1回の申請につき、別途システム利用料が発生する場<br>合があります。大学のホームページでご確認下さい。         **1回の申請につき、別途システム利用料が発生する場<br>合があります。「学のホームページでご確認下さい。       **1回の申請につき、別途システム利用料が発生する場<br>合があります。「学のホームページでご確認下さい。         **1回の申請につき、別途システム利用料が発生する場<br>合があります。「学のホームページでご確認下さい。       **1回の申請につき、別途システム利用料が発生する場<br>合があります。」「学のホームページでご確認下さい。         **1回の申請につき、別途システム利用料が発生する場<br>合があります。「学のホームページでご確認下さい。       **1回の申請につき、別途システム利用料が発生する場<br>合があります。」「学のホームページでご確認下さい。         **1回の申請につき、別途システム利用料が発生する場<br>合があります。」「学のホームページでご確認下さい。       **1回の申請につき、別途システム利用料が発生する場<br>合があります。」「学のホームページでご確認下さい。         **1回の申請につき、別途システム利用料が発生する場<br>合があります。」「学のホームページでご確認下さい。       **1回の申請につき、別途システム利用料が発生する場<br>合があります。」「学のたる」」「第の種類」が表示されていない場合は、<br>日端の「♪」」をクリックしてください。         **1回び目の種類」が表示されていない場合は、<br>日端の「♪」」をクリックしてください。       **1                                                                                                    | 申込書                       |        |                                                                                                    |
|                                                                                                    | オンライン送付                   |        |                                                                                                    |
| #Name       ************************************                                                                                                    | The University 申込書選択      | 2      | 「申込書選択」から、申請する申込書の部数を<br>プルダウンより選択します。                                                                          |
|                                                                                                    | 申込書選択                     |        | <ul> <li>(1回の中間にりる、加速シスケムや市村が先生する場合があります。大学のホームページでご確認下さい。</li> <li>※画面イメージの金額は一例のため、実際の画面を確認してください。</li> </ul> |
| 11 3 「進む」ボタンをクリックします。                                                                                                    | 2                         | 2-*    | 申請したい「証明書の種類」が表示されていない場合は、<br>右端の「♪」をクリックしてください。                                                                |
|                                                                                                    | 1 BB<br>#2                | 3      | 「進む」ボタンをクリックします。                                                                                                |
|                                                                                                    |                           |        |                                                                                                    |
|                                                                                                    |                           |        |                                                                                                    |

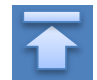

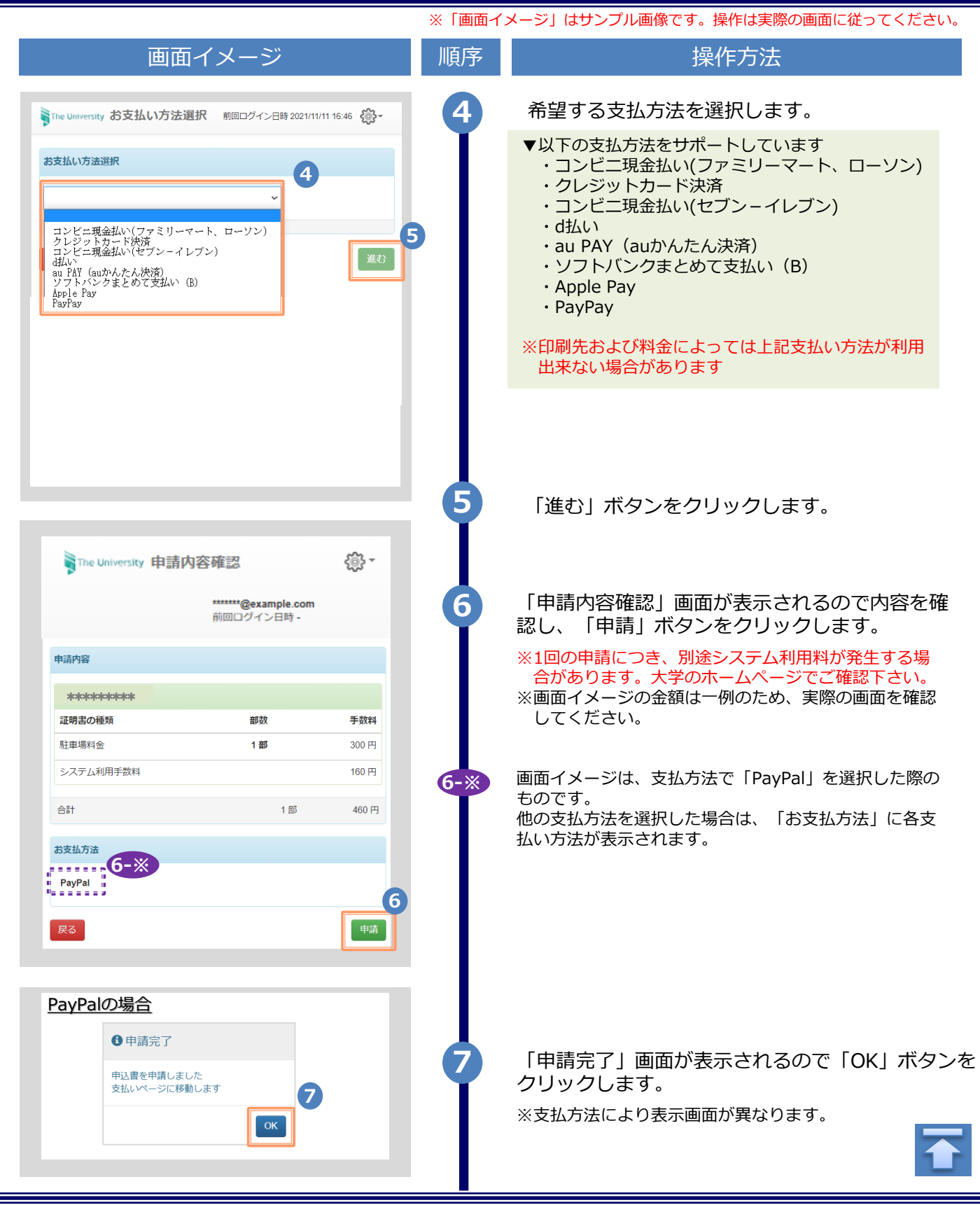

| Image: Second Second Seco | から、「オンライン送付」を                                                                     |
|----------------------------------------------------------------------------------------------------|-----------------------------------------------------------------------------------|
| The University 証明書選択 (証明書オンライン送付)       クリックします。         第一覧       第二章         明書を発行       第二章         度き       第二章         第五章       第二章         第五章       1         1       オンライン送付         1       オンライン送付         1       アンピニ         1       オンライン送付         1       オンライン送付         1       アンピニ         第四日       1         1       オンライン出す         1       1         1       1         1       1         1       1         1       1         1       1         1       1         1       1         1       1         1       1         1       1         1       1         1       1         1       1         1       1         1       1         1       1         1       1         1       1         1       1         1       1         1       1         1                                                                                                    |                                                                                   |
| WHIGT 20 7 2 518 -         Cの中請一覧         FR         FR         FR         Bib 2977         D2C:         所述・和工         FR         D2C:         所述・和工         FR         D2C:         所述・和工         FR         D2C:         FR         D2C:         FR         D2C:         FR         D2C:         FR         D2C:         FR         D2C:         FR         D2C:         FR         D2C:         FR         FR         D2C:         FR         FR         D2C:         FR         FR         FR         D2C:         FR         FR         FR         FR         FR         FR         FR         FR         FR         FR         FR         FR         FR                                                                                                    |                                                                                   |
| の中請一覧         一見         「見         「コンビニ         「ジンビニ         「ジンビニ         「ジンビニ         「ジンビニ         「ジンビニ         「ジンビニ         「ジンビニ         「ジンビニ         「ジンビニ         「ジンビニ         「ジンビニ         「ジンビニ         「ジンビニ         「ジンビニ         「ジンジンジャ         「シラインジガ」         (1)         オンラインジガ」         (2)         「申請証明書選択<br>数をプルレダウンンよ         *1回の申請につき、         「かあります。大*         ※画面イメージの金者                                                                                                    |                                                                                   |
| - 見<br>書を発行<br>コンビニ<br>一般語<br>一般語<br>し<br>カンライン送付<br>た University 証明書選択 (証明書オンライン送付)<br>か回ロジイン日時・<br>(正明書)<br>(証明書)<br>(証明書)<br>(正)<br>(証明書)<br>(証明書)<br>(証明書)<br>(証明書)<br>(正)<br>(正)<br>(正)<br>(正)<br>(正)<br>(正)<br>(正)<br>(正                                                                                                    |                                                                                   |
| 書を発行       コンに       弱く、和       りと       ガンライン送付       た University 証明書選択 (証明書オンライン送付)       MEDCグイン日時・       (1)       *****@example.com<br>MEDCグイン日時・       (2)       「申請証明書選択<br>数をプルダウンよ<br>*1回の申請につき、<br>合があります。大学       ※1回の申請につき、<br>合があります。大学                                                                                                    |                                                                                   |
|                                                                                                    |                                                                                   |
| <ul> <li>         び・知         ・取         ・取         ・</li></ul>                                                                                                    |                                                                                   |
| <ul> <li>申込書</li> <li>オンライン送付</li> <li>Ne University 証明書選択 (証明書オンライン送付)</li> <li>デビロの申請につき、<br/>合があります。大学、<br/>※画面イメージの金客</li> </ul>                                                                                                    |                                                                                   |
| オンライン送付         e University 証明書選択 (証明書オンライン送付)            ・・・・・・・・・・・・・・・・・・・・・・・・・・・・・                                                                                                    |                                                                                   |
| he University 証明書選択(証明書オンライン送付)                                                                                                    |                                                                                   |
| ·請証明書選択 してください。                                                                                                    | から、申請する証明書の部<br>)選択します。<br>別途システム利用料が発生する場<br>のホームページでご確認下さい。<br>額は一例のため、実際の画面を確認 |
|                                                                                                    | 種類」が表示されていない場合は                                                                   |
| 証明書の種類<br>手数科<br>部数<br>右端の「♪」をクリー                                                                                                    | ックしてください。                                                                         |
| 在学証明書 200円 1 •                                                                                                    |                                                                                   |
| 1章 3 「進む」ボタンを                                                                                                    | クリックします。                                                                          |
| <b>夏</b> る 進む (1) (1) (1) (1) (1) (1) (1) (1) (1) (1)                                                                                                    |                                                                                   |
|                                                                                                    |                                                                                   |
|                                                                                                    |                                                                                   |

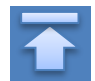

Copyright © 2017 NIPPON TELEGRAPH AND TELEPHONE WEST CORPORATION All Rights Reserved.

| 画面イメージ                                                                                                    | 順序 | 操作方法                                                                                                    |
|----------------------------------------------------------------------------------------------------|----|----------------------------------------------------------------------------------------------------|
|                                                                                                    |    | 希望する支払方法を選択します                                                                                                    |
| mell クイン目時 2021/11/11 16.46 くいう<br>い方法選択<br>ビニ現金払い(ファミリーマート、ローソン)<br>ジットカード決済<br>ビニ現金払い(セプン-イレブン)<br>X1 (auかんたん決済)<br>トバンクまとめて支払い (B)<br>e Pay<br>ay                                                                                                    |    | <ul> <li>★単うる文払力法を迭代しよう。</li> <li>▼以下の支払方法をサポートしています         <ul> <li>・コンビニ現金払い(ファミリーマート、ローソン)</li> <li>・クレジットカード決済</li> <li>・コンビニ現金払い(セブン-イレブン)</li> <li>・d払い</li> <li>・au PAY (auかんたん決済)</li> <li>・ソフトバンクまとめて支払い (B)</li> <li>・Apple Pay</li> <li>・PayPay</li> </ul> </li> </ul>                                                                                                    |
|                                                                                                    |    | ※印刷先および料金によっては上記支払い方法が利用<br>出来ない場合があります                                                                                                    |
| The University 提出先登録 くの・* ******@example.com 前回ログイン日時 2025/01/14 13:53                                                                                                    | 6  | 「提出先登録」画面が表示されますので、各項<br>を入力します。                                                                                                    |
|                                                                                                    |    |                                                                                                    |
| 是出先登録<br>                                                                                                    |    | ▶ 提出先名称 (必須)<br>提出先の企業名を入力します                                                                                                    |
| 2出先登録<br>*HB-P-生全在                                                                                                    |    | <ul> <li>▶ 提出先名称 (必須)</li> <li>提出先の企業名を入力します</li> <li>▶ 担当部署</li> </ul>                                                                                                    |
| <b>2出先登録</b><br>* <b> 提出先名称</b> 6                                                                                                    |    | <ul> <li>▶ 提出先名称 (必須)<br/>提出先の企業名を入力します</li> <li>▶ 担当部署<br/>提出先の担当部署を入力します。</li> </ul>                                                                                                    |
| 出先登録       *提出先名称     6       提出先名称     1                                                                                                    |    | <ul> <li>▶ 提出先名称 (必須)<br/>提出先の企業名を入力します</li> <li>▶ 担当部署<br/>提出先の担当部署を入力します。</li> <li>▶ 担当者名</li> </ul>                                                                                                    |
| <b>1提出先名称</b><br><b>1提出先名称</b><br><b>担当部署</b><br>担当部署                                                                                                    |    | <ul> <li>▶ 提出先名称 (必須)<br/>提出先の企業名を入力します</li> <li>▶ 担当部署<br/>提出先の担当部署を入力します。</li> <li>▶ 担当者名<br/>提出先の担当者名を入力します。</li> </ul>                                                                                                    |
| 出先登録       *提出先名称     6       提出先名称     1       担当部署     1       担当部署     1                                                                                                    |    | <ul> <li>▶ 提出先名称 (必須)<br/>提出先の企業名を入力します</li> <li>▶ 担当部署<br/>提出先の担当部署を入力します。</li> <li>▶ 担当者名<br/>提出先の担当者名を入力します。</li> <li>▶ 送信先メールアドレス (必須)</li> </ul>                                                                                                    |
| <b>呈出先登録</b> *提出先名称       6         提出先名称       1         担当部署       1         担当部署       1         担当者名       1                                                                                                    |    | <ul> <li>▶ 提出先名称 (必須)<br/>提出先の企業名を入力します</li> <li>▶ 担当部署<br/>提出先の担当部署を入力します。</li> <li>▶ 担当者名<br/>提出先の担当者名を入力します。</li> <li>▶ 送信先メールアドレス (必須)</li> <li>▶ 送信先メールアドレス確認入力 (必須)</li> </ul>                                                                                                    |
| 出先登録          *提出先名称       6         提出先名称       1         担当部署       1         担当部署       1         担当部署       1         担当者名       1                                                                                                    |    | <ul> <li>▶ 提出先名称 (必須)<br/>提出先の企業名を入力します</li> <li>▶ 担当部署<br/>提出先の担当部署を入力します。</li> <li>▶ 担当者名<br/>提出先の担当者名を入力します。</li> <li>▶ 送信先メールアドレス (必須)</li> <li>▶ 送信先メールアドレス確認入力 (必須)</li> <li>送付先のメールアドレスを入力します。</li> </ul>                                                                                                    |
| <ul> <li>出先登録</li> <li>「提出先名称</li> <li>提出先名称</li> <li>担当部署</li> <li>担当都名</li> <li>担当者名</li> <li>送信先メールアドレス</li> <li>送信先メールアドレス</li> </ul>                                                                                                    |    | <ul> <li>▶ 提出先名称 (必須)<br/>提出先の企業名を入力します</li> <li>▶ 担当部署<br/>提出先の担当部署を入力します。</li> <li>▶ 担当者名<br/>提出先の担当者名を入力します。</li> <li>▶ 送信先メールアドレス (必須)</li> <li>▶ 送信先メールアドレス確認入力 (必須)</li> <li>▶ 送付先のメールアドレスを入力します。</li> <li>▶ 申請者名 (必須)</li> </ul>                                                                                                    |
| 2<br>出先会称<br>提出先名称<br>担当部署<br>担当部署<br>担当者名<br>送信先メールアドレス<br>送信先メールアドレス                                                                                                    |    | <ul> <li>▶ 提出先名称 (必須)<br/>提出先の企業名を入力します</li> <li>▶ 担当部署<br/>提出先の担当部署を入力します。</li> <li>▶ 担当者名<br/>提出先の担当者名を入力します。</li> <li>▶ 送信先メールアドレス (必須)</li> <li>▶ 送信先メールアドレス確認入力 (必須)</li> <li>遂付先のメールアドレスを入力します。</li> <li>▶ 申請者名 (必須)</li> <li>ご自身の氏名を入力します。</li> </ul>                                                                                                    |
| <ul> <li>出先登録</li> <li>「提出先名称         提出先名称         <ul> <li>担当部署</li></ul></li></ul>                                                                                                    |    | <ul> <li>▶ 提出先名称 (必須)<br/>提出先の企業名を入力します</li> <li>▶ 担当部署<br/>提出先の担当部署を入力します。</li> <li>▶ 担当者名<br/>提出先の担当者名を入力します。</li> <li>▶ 送信先メールアドレス (必須)</li> <li>▶ 送信先メールアドレス確認入力 (必須)</li> <li>▶ 送信先メールアドレスを入力します。</li> <li>▶ 申請者名 (必須)</li> <li>ご自身の氏名を入力します。</li> <li>▶ 送信先の言語指定</li> </ul>                                                                                                    |
| <ul> <li>出先登録</li> <li>*提出先名称         提出先名称         担当部署         担当部署         担当都名         担当者名         担当者名         送信先メールアドレス         送信先メールアドレス確認入力         送信先メールアドレス         送信先メールアドレス         第二日本 1000000000000000000000000000000000000</li></ul> |    | <ul> <li>▶ 提出先名称 (必須)<br/>提出先の企業名を入力します</li> <li>▶ 担当部署<br/>提出先の担当部署を入力します。</li> <li>▶ 担当者名<br/>提出先の担当者名を入力します。</li> <li>▶ 送信先メールアドレス (必須)</li> <li>▶ 送信先メールアドレス確認入力 (必須)</li> <li>▶ 送信先メールアドレスを入力します。</li> <li>▶ 申請者名 (必須)</li> <li>ご自身の氏名を入力します。</li> <li>▶ 送信先の言語指定</li> <li>オンライン送付をする際、「送信先メールアドレス</li> </ul>                                                                                                    |
| <ul> <li>出先登録</li> <li>1提出先名称 提出先名称 提出先名称 担当部署 担当部署 担当者名 送信先メールアドレス 送信先メールアドレス確認入力 送信先メールアドレス 送信先メールアドレス *送信先メールアドレス *送信先メールアドレス *送信先メールアドレス *送信先メールアドレス *送信先メールアドレス</li></ul>                                                                                                    |    | <ul> <li>▶ 提出先名称 (必須)<br/>提出先の企業名を入力します</li> <li>▶ 担当部署<br/>提出先の担当部署を入力します。</li> <li>▶ 担当者名<br/>提出先の担当者名を入力します。</li> <li>▶ 送信先メールアドレス (必須)</li> <li>▶ 送信先メールアドレス確認入力 (必須)</li> <li>▶ 送信先メールアドレスを入力します。</li> <li>▶ 申請者名 (必須)</li> <li>ご自身の氏名を入力します。</li> <li>▶ 送信先の言語指定</li> <li>オンライン送付をする際、「送信先メールアドレス<br/>宛てにメール通知する言語を指定します。</li> </ul>                                                                                                    |
| 出先登録     ・ 指出先名称      ・ 提出先名称     ・ 提出先名称     ・ 提当部署     ・ 担当都名     ・ 送信先メールアドレス     ど信先メールアドレス確認入力     ど信先メールアドレス     ・ 注信先メールアドレス     ・ 注信先メールアドレス     ・ 注信先メールアドレス     ・ 注信先メールアドレス                                                                                                    |    | <ul> <li>▶ 提出先名称 (必須)<br/>提出先の企業名を入力します</li> <li>▶ 担当部署<br/>提出先の担当部署を入力します。</li> <li>▶ 担当者名<br/>提出先の担当者名を入力します。</li> <li>▶ 送信先メールアドレス (必須)</li> <li>▶ 送信先メールアドレス確認入力 (必須)</li> <li>▶ 送信先メールアドレスを入力します。</li> <li>▶ 申請者名 (必須)</li> <li>ご自身の氏名を入力します。</li> <li>▶ 送信先の言語指定</li> <li>オンライン送付をする際、「送信先メールアドレス<br/>宛てにメール通知する言語を指定します。</li> <li>例えば国外の企業に英語でメール通知したい場合は<br/>「LANG:English」を選択してください。</li> </ul>                                                |
| <ul> <li>出先登録</li> <li>「提出先名称 <ul> <li>提出先名称</li> </ul> </li> <li>担当部署 <ul> <li>担当部署</li> </ul> </li> <li>担当者名 <ul> <li>送信先メールアドレス</li> <li>送信先メールアドレス確認入力</li> <li>送信先メールアドレス</li> </ul> </li> <li>*妊娠先名・<ul> <li>中請者名</li> <li>申請者名</li> <li>提出先への連絡事項</li> </ul></li></ul>                                                                                                    |    | <ul> <li>提出先名称 (必須)<br/>提出先の企業名を入力します</li> <li>担当部署<br/>提出先の担当部署を入力します。</li> <li>担当者名<br/>提出先の担当者名を入力します。</li> <li>送信先メールアドレス (必須)</li> <li>送信先メールアドレス確認入力 (必須)</li> <li>送信先メールアドレスを入力します。</li> <li>申請者名 (必須)</li> <li>ご自身の氏名を入力します。</li> <li>送信先の言語指定</li> <li>オンライン送付をする際、「送信先メールアドレス<br/>宛てにメール通知する言語を指定します。</li> <li>例えば国外の企業に英語でメール通知したい場合は<br/>「LANG:English」を選択してください。</li> </ul>                                                                |
| 当出先登録     「提出先名称      提出先名称     担当部署     担当部署     担当部署     担当書名     担当者名     ど信先メールアドレス     ど信先メールアドレス確認入力     送信先メールアドレス     ・ 甘請者名     申請者名     日出先への連絡事項     ここに入力した内容を添えて提出先に証明書の案内     ノールを送信します。                                                                                                    |    | <ul> <li>提出先名称 (必須)<br/>提出先の企業名を入力します</li> <li>担当部署<br/>提出先の担当部署を入力します。</li> <li>担当者名<br/>提出先の担当者名を入力します。</li> <li>送信先メールアドレス (必須)</li> <li>送信先メールアドレス確認入力 (必須)</li> <li>送信先メールアドレスを入力します。</li> <li>申請者名 (必須)</li> <li>ご自身の氏名を入力します。</li> <li>送信先の言語指定</li> <li>オンライン送付をする際、「送信先メールアドレス<br/>宛てにメール通知する言語を指定します。<br/>例えば国外の企業に英語でメール通知したい場合は<br/>「LANG:English」を選択してください。</li> <li>に注意】</li> <li>入力された情報は、提出先にも通知されますので、<br/>項目の入力誤りにご注意ください。</li> </ul> |

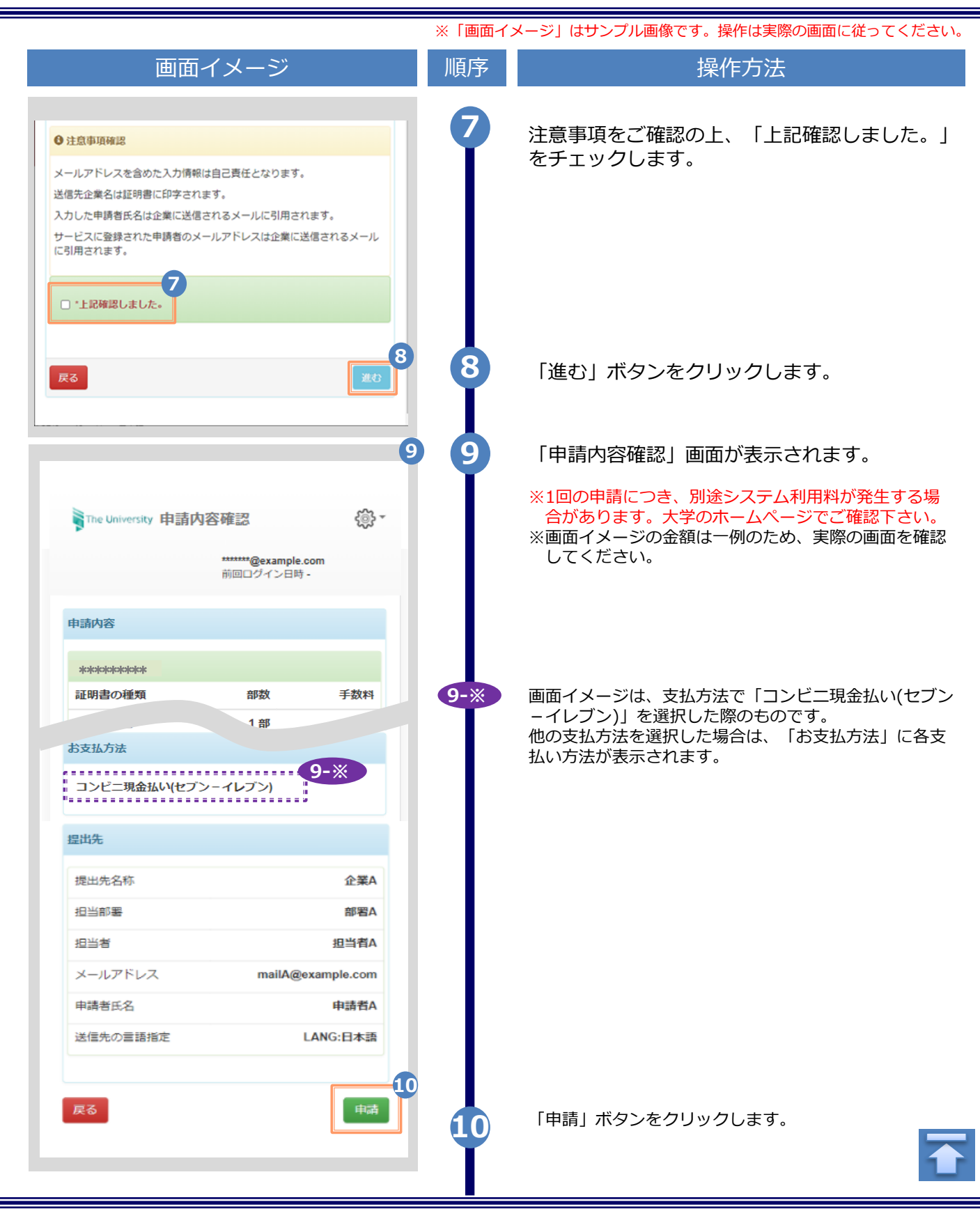

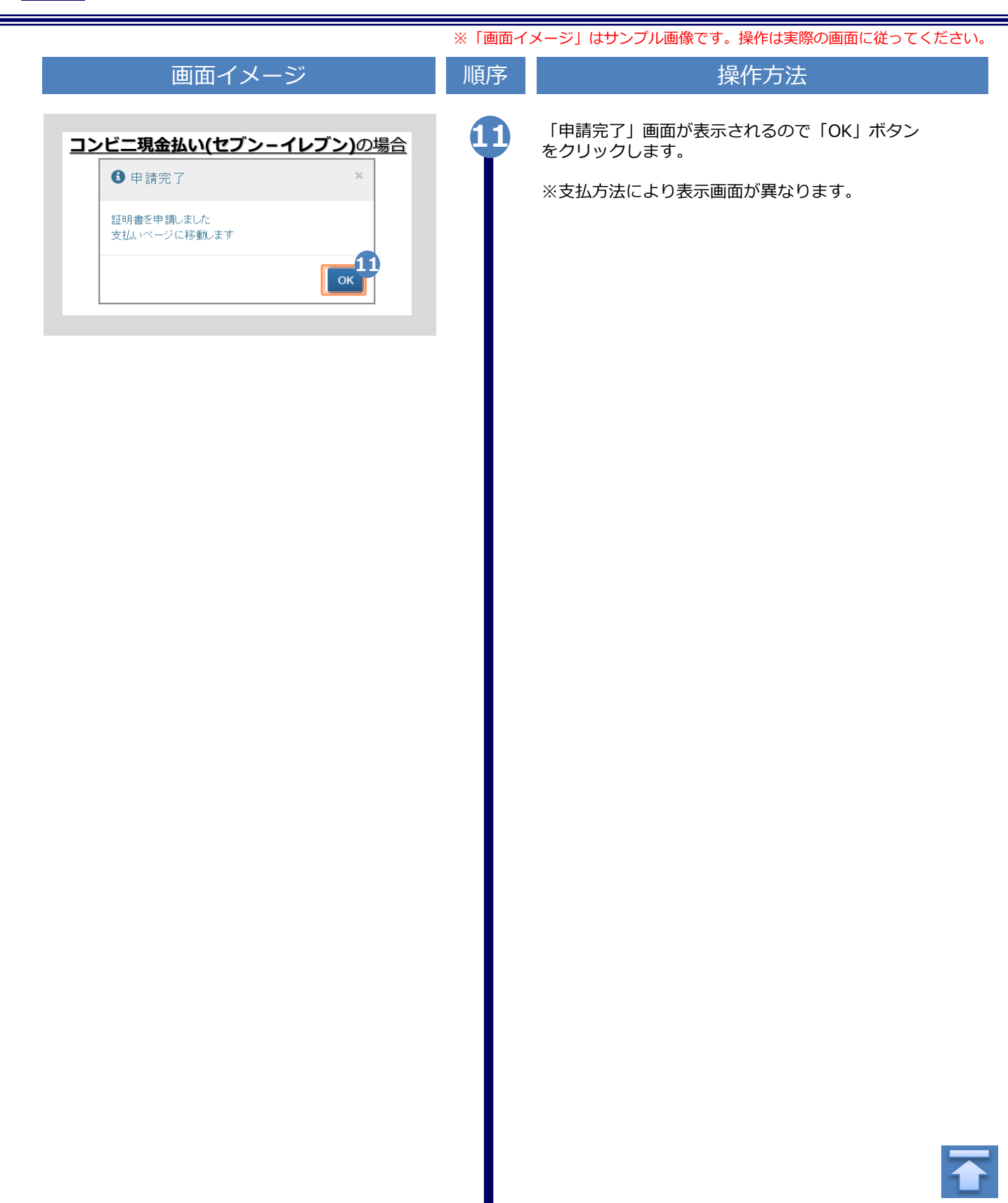

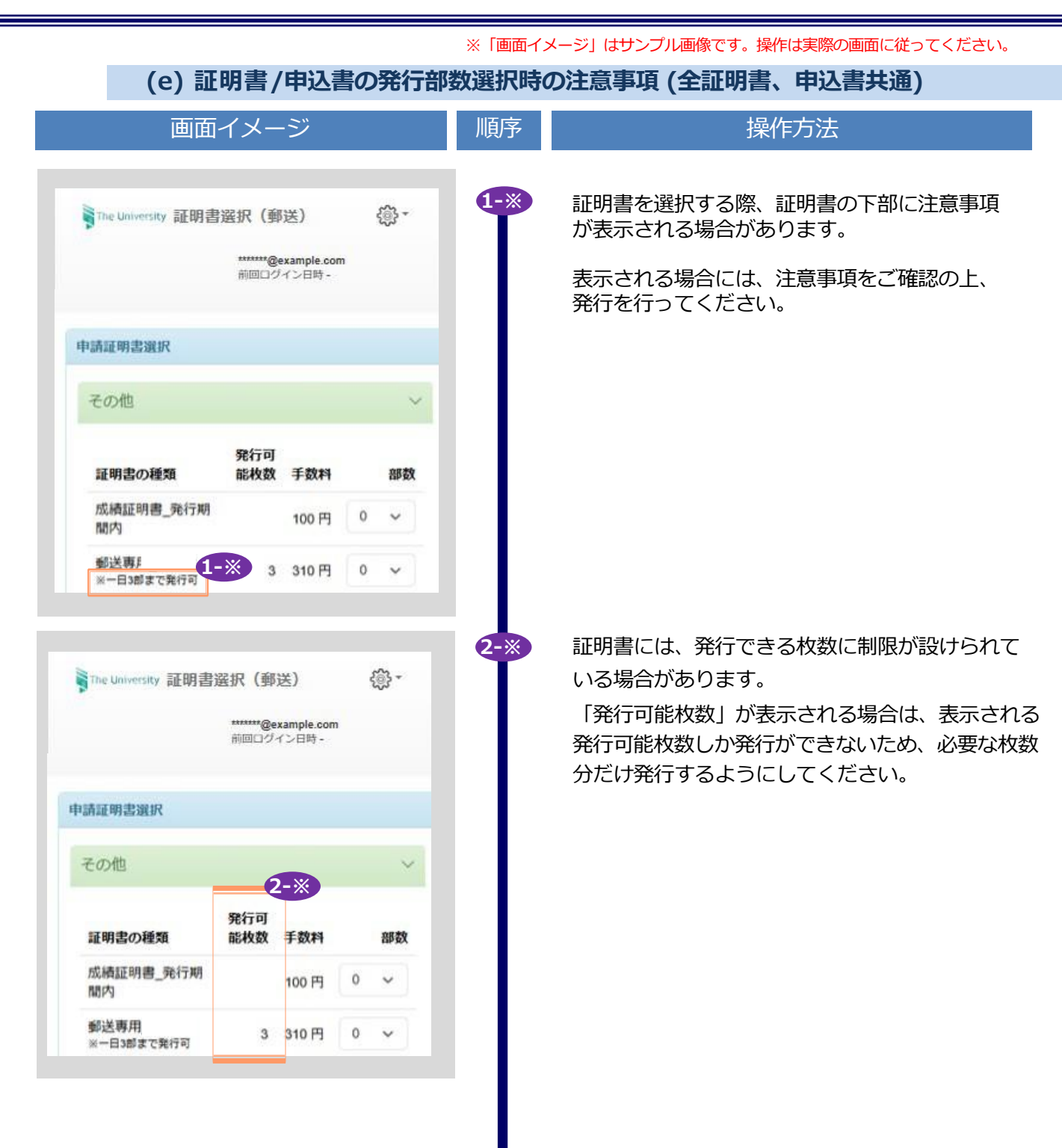

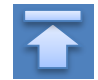

Copyright @ 2017 NIPPON TELEGRAPPHAND TELEPHONELVESSTCCORPORATIONAA IR Bight Reserved.

※「画面イメージ」はサンプル画像です。操作は実際の画面に従ってください。

#### 3.2 オンライン送付の再送時の申請方法

|       | Ī          | 画面イ            | メーシ                     | ÿ                |               |
|-------|------------|----------------|-------------------------|------------------|---------------|
|       |            |                |                         |                  |               |
| The U | Iniversity | 「刷先選掛          | R                       |                  | <\$} <b>-</b> |
|       |            | #<br>Ħ         | ******@examp<br>前回ログインE | ole.com<br>3時 -  |               |
| 現在の申請 | 青一覧_       |                |                         |                  |               |
| 申請一覧  | -9         |                |                         |                  |               |
| 証明書を  | 発行         |                |                         |                  |               |
|       |            | :⊂             | マビニ                     |                  |               |
|       |            | 郵送             | ・窓口                     |                  |               |
|       |            | <b></b>        | 込書                      |                  | - 1           |
|       |            | オンラ            | イン送付                    |                  |               |
|       |            |                |                         |                  |               |
|       |            |                |                         |                  |               |
|       |            |                |                         |                  | ~             |
| The   | University | 証明書            | 申請一覧                    |                  | <u>{</u> @} * |
|       |            |                | *******@exan<br>前回ログイン  | nple.com<br>日時 - |               |
| 申請一覧  |            |                |                         |                  |               |
| 発行番号  | 支払い        | 発行年月日          | 証明書                     | 部数               | 合計金額 2        |
| 1571  | 支払完了       | 2024/05/2<br>8 | 在学証明<br>書               | 1部               | 230 円         |
| 1570  | 支払完了       | 2024/12/2<br>0 | 成績証明<br>書               | 1部               | 570 円         |
| 1569  | 支払完了       | 2024/12/2      | 卒業証明<br>書               | 5 部              | 130 円         |
|       |            |                |                         |                  |               |
|       |            |                |                         |                  |               |
|       |            |                |                         |                  |               |

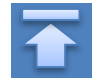

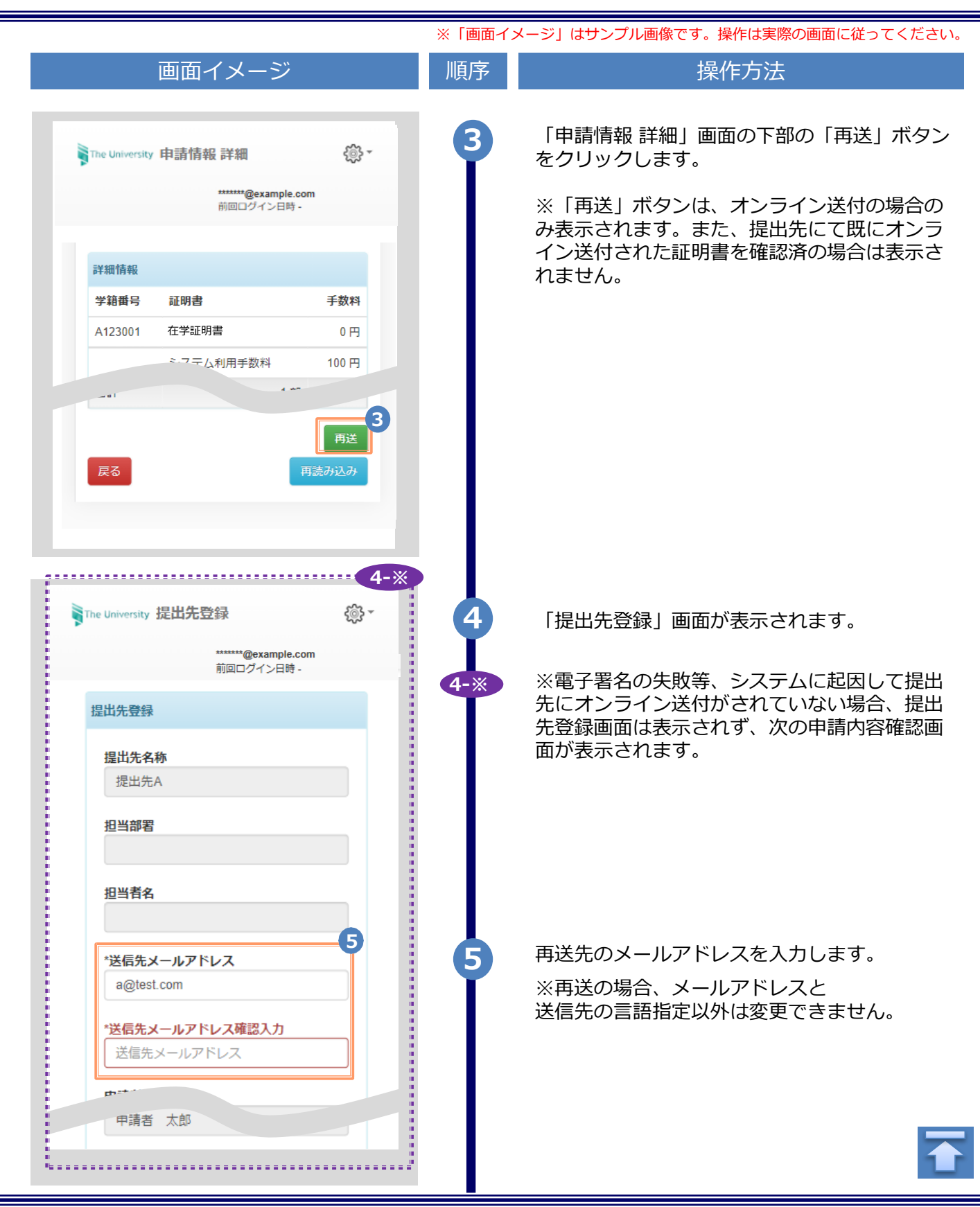

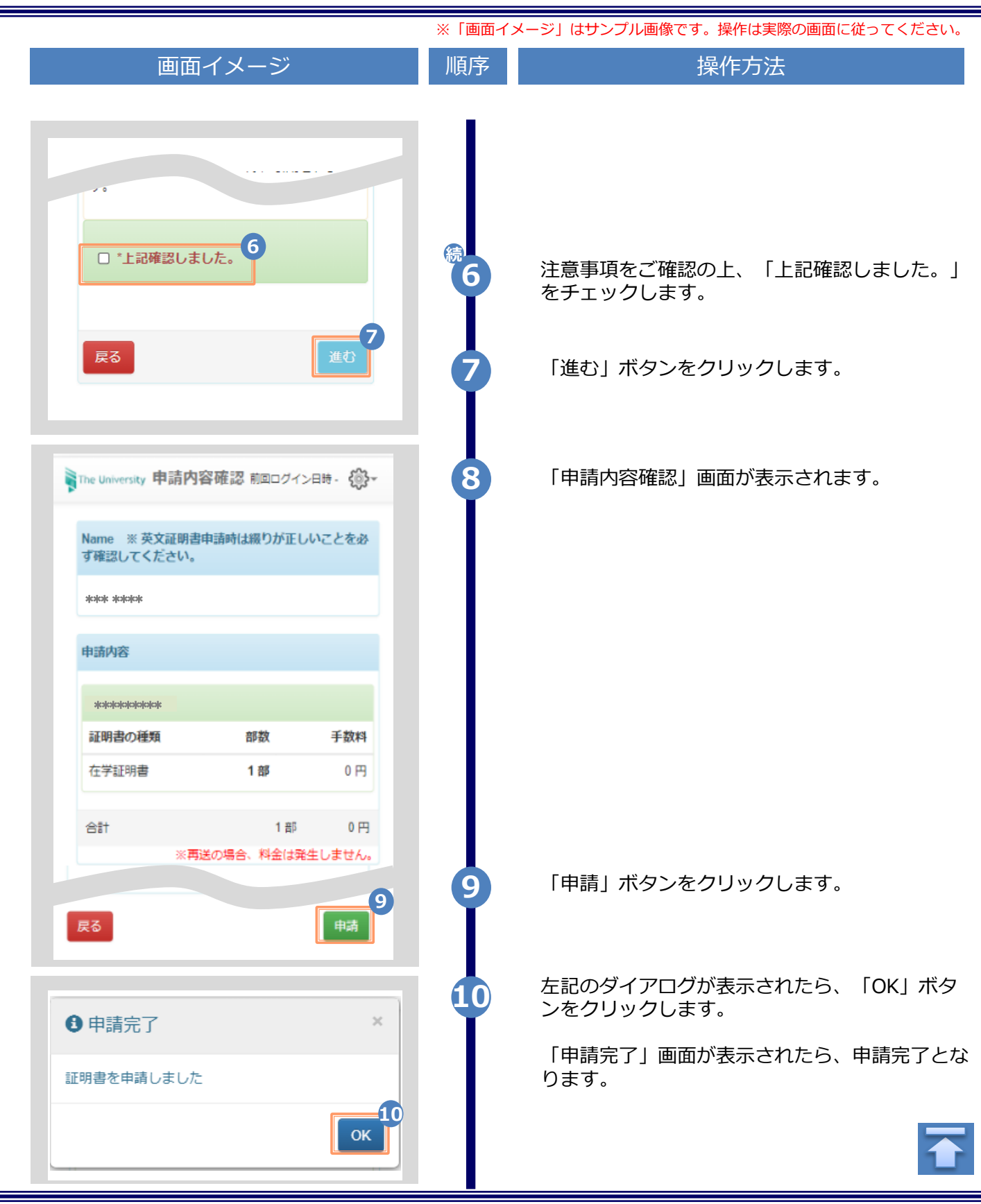

※「画面イメージ」はサンプル画像です。操作は実際の画面に従ってください。

#### 3.3 オンライン送付の送付停止方法

|                | 画面イ                         | メーシ                    |                 |                  | 順序 | 操作方法                                                                                             |
|----------------|-----------------------------|------------------------|-----------------|------------------|----|--------------------------------------------------------------------------------------------------|
| The University | 印刷先選掛                       | र                      |                 | ¢;} <b>-</b>     |    | 提出先のメールアドレスを誤って登録した場合<br>などに、本項の手順で送付停止を行います。<br>送付停止を行う事で、オンライン送付した証明<br>書が、提出先から閲覧できないようになります。 |
| 現在の申請一覧        | **<br>17                    | *****@examj<br>j回ログインE | ole.com<br>3時 - |                  | 4  | 「現在の申請一覧」から「申請一覧」をクリッ<br>クします。                                                                   |
| ‡請一覧<br>証明書を発行 |                             |                        |                 |                  |    |                                                                                                  |
|                | コン<br>郵送                    | √ビニ<br>・窓口             |                 |                  |    |                                                                                                  |
|                | オンラ・                        | イン送付                   |                 |                  |    |                                                                                                  |
| The University | 証明書 ।                       | 申請一覧                   | nple.com        | <del>ر</del> ې - |    |                                                                                                  |
| 申請一覧           |                             |                        | Here's          |                  |    |                                                                                                  |
| 発行番号 支払い       | 発行年月<br>日                   | 証明書                    | 部数              | 合計金額 2           |    |                                                                                                  |
| 15/1 文払元 f     | 2024/05/2<br>8<br>2024/12/2 | 任子証明<br>書<br>成結証明      | 1部              | 230円<br>570円     |    |                                                                                                  |
| 1569 支払完了      | 0                           | 書                      | 5部              | 130 円            | 2  | 「甲請一覧(現在)」から確認したいオンライ<br>ン送付の発行番号をクリックします。                                                       |
|                | 0                           | 書                      |                 |                  |    |                                                                                                  |
|                |                             |                        |                 |                  |    |                                                                                                  |

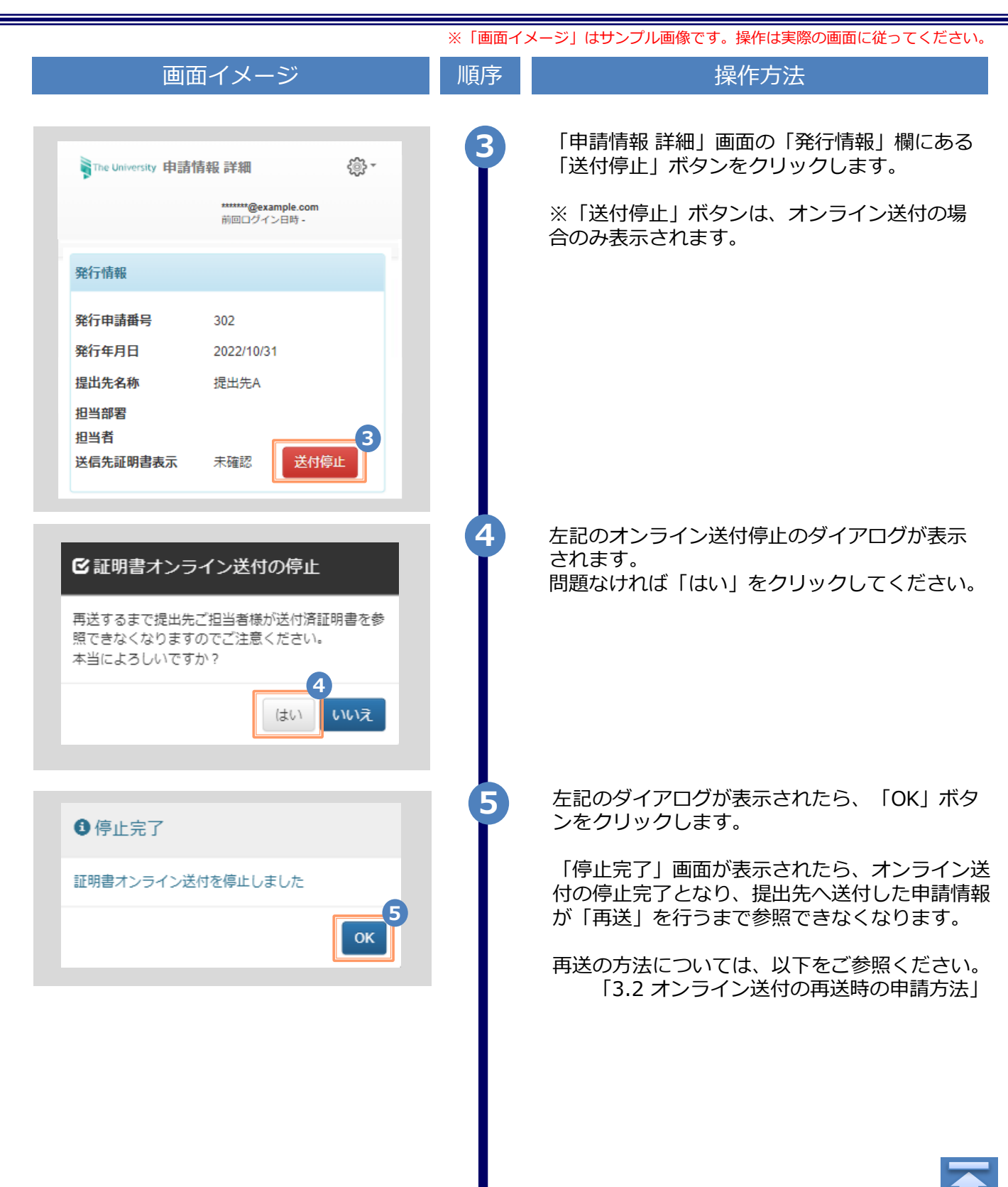

※「画面イメージ」はサンプル画像です。操作は実際の画面に従ってください。

### 3.4 申請状況の確認方法

(a) 共通

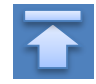

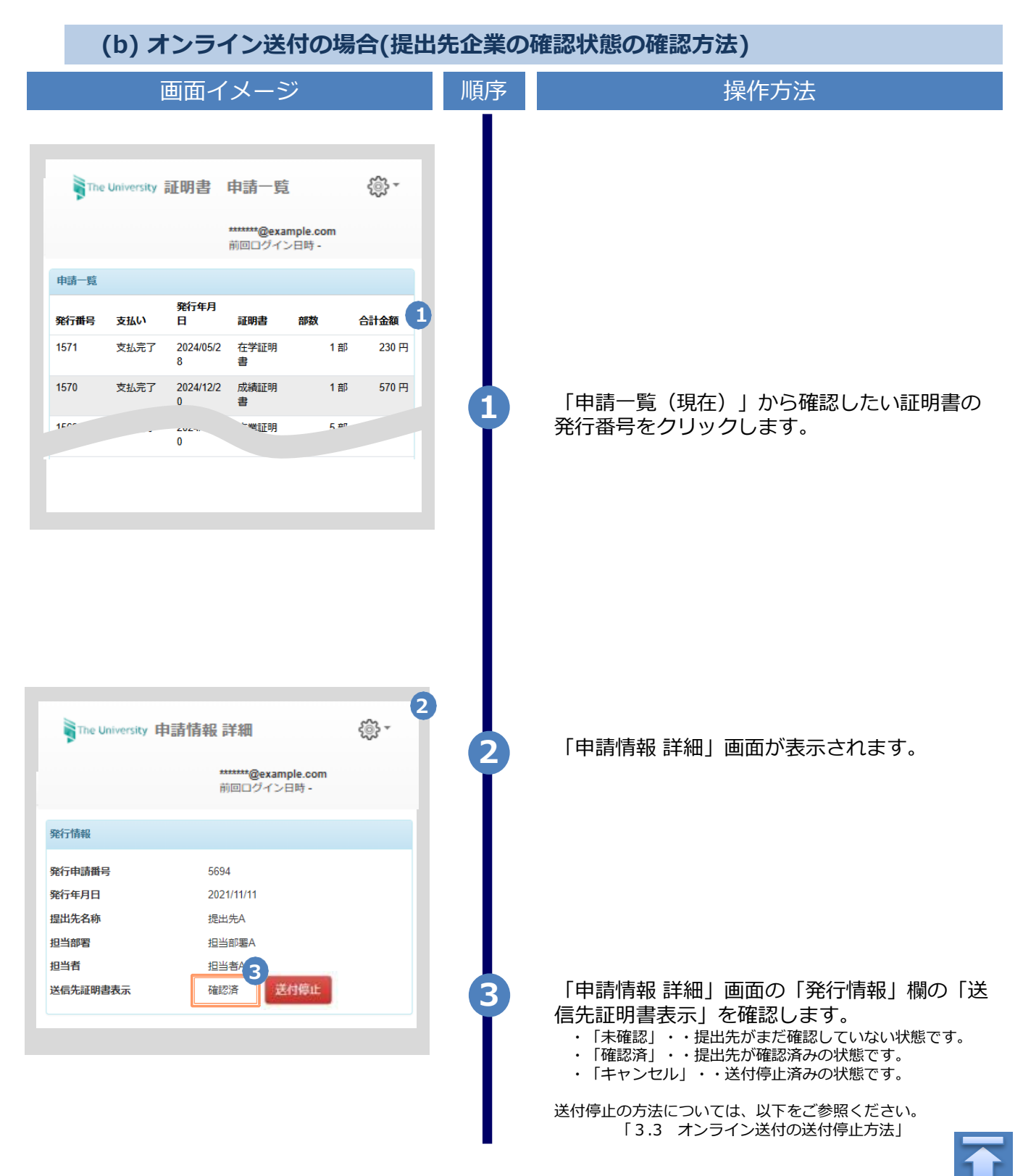
### 3 各種証明書の申請

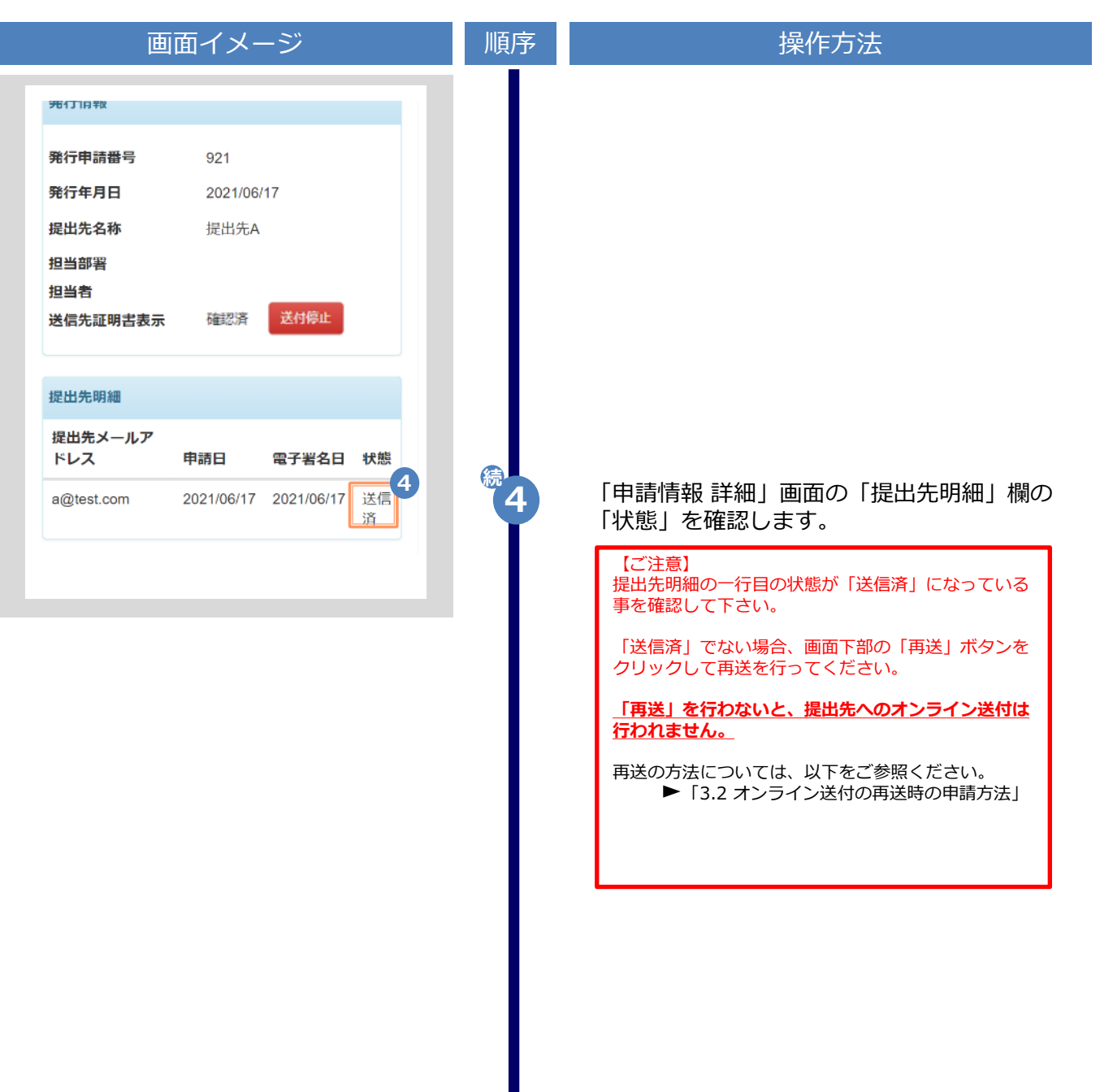

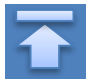

#### 4 手数料の支払い

#### 4.1 支払い方法

#### 支払い方法一覧

▼ コンビニ現金払い(ファミリーマート、ローソン)

利用可能な印刷先 : コンビニ、郵送(国内)、オンライン送付、申込書 支払い金額上限 : 300,000円

#### ▼ クレジットカード決済

利用可能な印刷先 :コンビニ、郵送(国内、国外) 、オンライン送付、申込書 支払い金額上限 :支払い上限金額は条件により異なります。詳細は、各決済機関にお問い合わせください。

#### ▼ コンビニ現金払い(セブン-イレブン)

利用可能な印刷先 : コンビニ、郵送(国内) 、オンライン送付、申込書 支払い金額上限 : 300,000円

#### ▼ d払い

利用可能な印刷先 : コンビニ、郵送(国内) 、オンライン送付、申込書 支払い金額上限 : 支払い上限金額は条件により異なります。詳細は、各決済機関にお問い合わせください。

#### ▼ au PAY (auかんたん決済)

利用可能な印刷先 : コンビニ、郵送(国内) 、オンライン送付、申込書 支払い金額上限 : 支払い上限金額は条件により異なります。詳細は、各決済機関にお問い合わせください。

#### ▼ ソフトバンクまとめて支払い(B)

利用可能な印刷先 :コンビニ、郵送(国内) 、オンライン送付、申込書 支払い金額上限 :支払い上限金額は条件により異なります。詳細は、各決済機関にお問い合わせください。

#### Apple Pay

利用可能な印刷先 :コンビニ、郵送(国内) 、オンライン送付、申込書 支払い金額上限 :支払い上限金額は条件により異なります。詳細は、各決済機関にお問い合わせください。

#### PayPay

利用可能な印刷先 :コンビニ、郵送(国内) 、オンライン送付、申込書 支払い金額上限 :支払い上限金額は条件により異なります。詳細は、各決済機関にお問い合わせください。 ※「画面イメージ」はサンプル画像です。操作は実際の画面に従ってください。

#### 5.1 コンビニでの印刷方法

※選択したコンビニを忘れた場合は ▶「5.4 印刷指定先の確認方法」を参照してください。

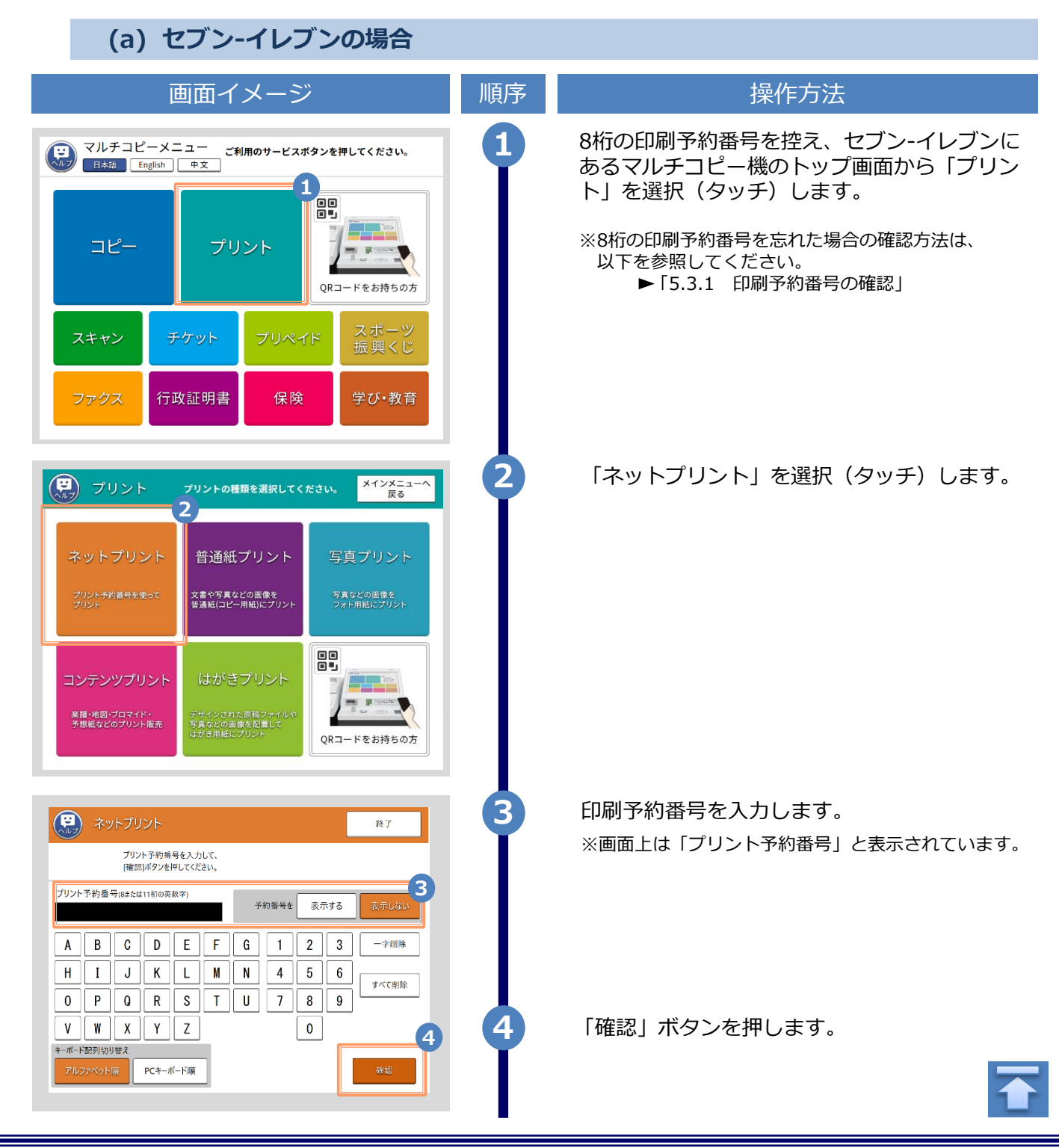

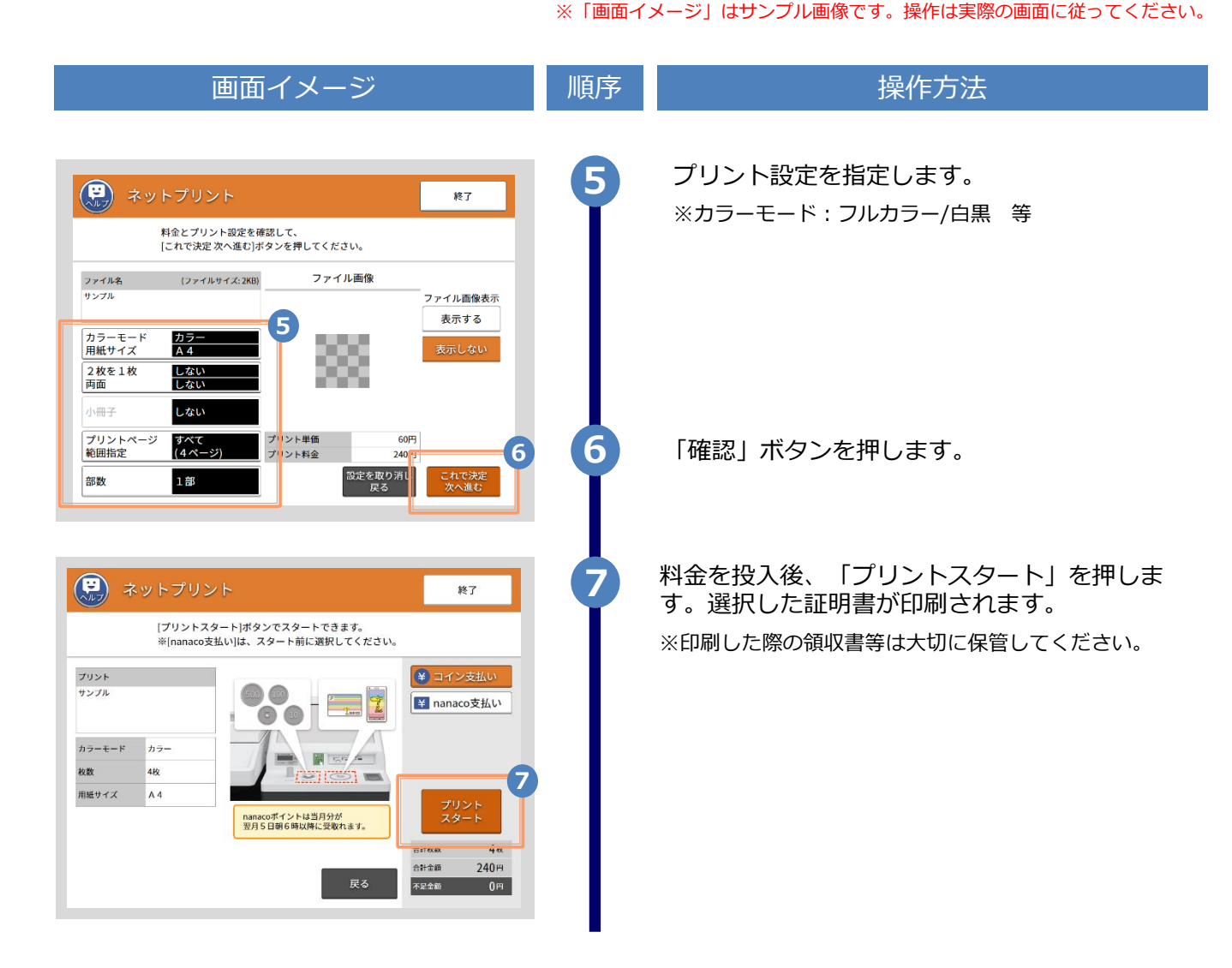

※「画面イメージ」はサンプル画像です。操作は実際の画面に従ってください。

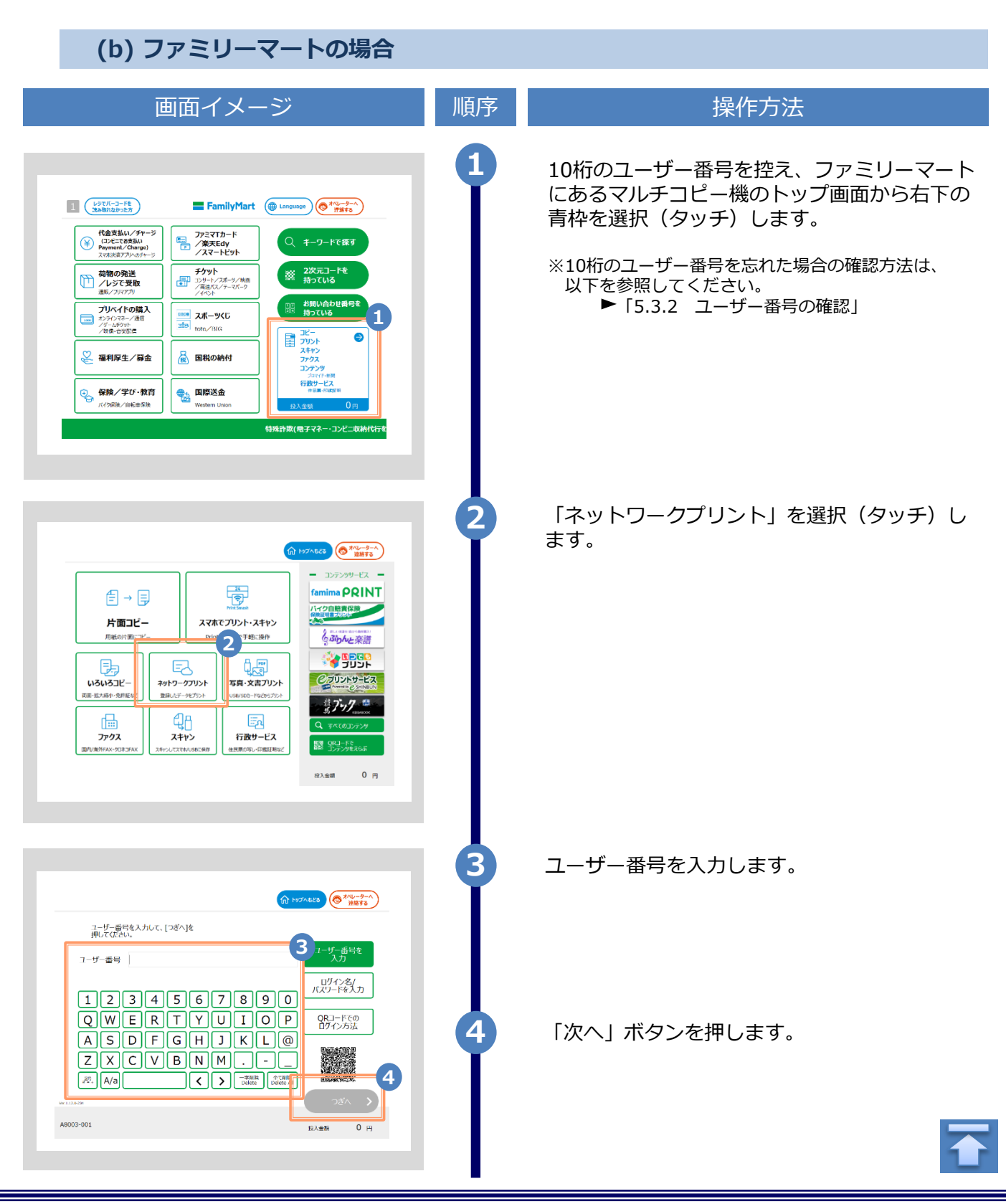

Copyright © 2017 NIPPON TELEGRAPH AND TELEPHONE WEST CORPORATION All Rights Reserved.

会議変革10力条B5.pdf 会議変革10力条A4.pdf

会适变革10力条B4.pdf 会藻変革10力条A3.pdf 帳票作成マニュアル2UP.pdf

設定と金額を確認して、 [つざへ]を押してください。

1ページ目です

内容を確認し、よろしければ [スタート]を押してください。

枚数

お支払い方法

A8011-000

合計金額

現金

<mark>60</mark> н

€ 523 A8003-102

← 523

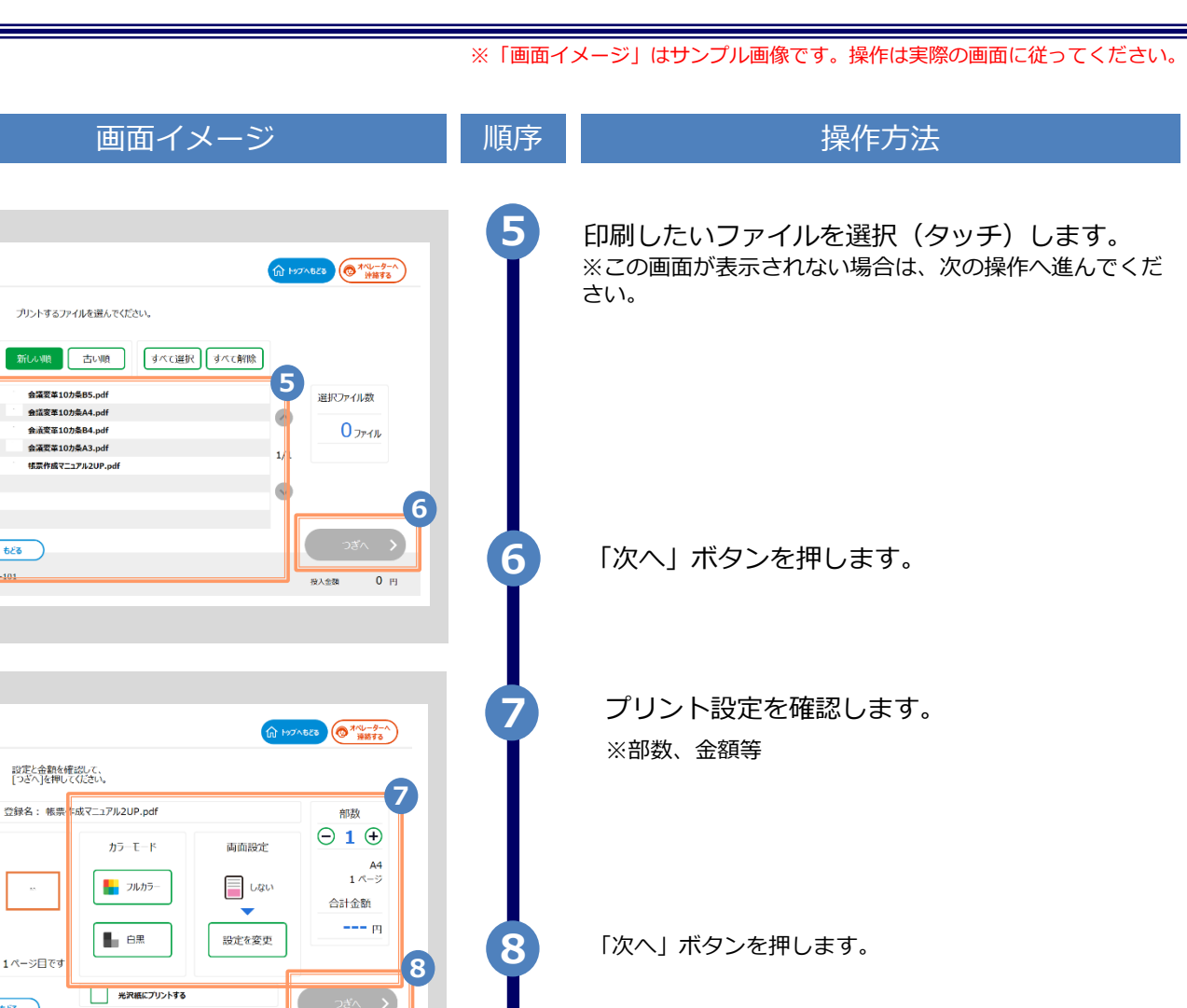

料金を投入後、「スタート」を押します。選択 した証明書が印刷されます。

※印刷した際の領収書等は大切に保管してください。

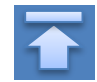

Copyright © 2017 NIPPON TELEGRAPH AND TELEPHONE WEST CORPORATION All Rights Reserved.

0 п

9

投入金額

ハップへもどる
 「オペレーターへ)
 連続する
 ノ

領収証の印刷

する

見金で決済をスタートします。

投入金額 U 円

9

※「画面イメージ」はサンプル画像です。操作は実際の画面に従ってください。

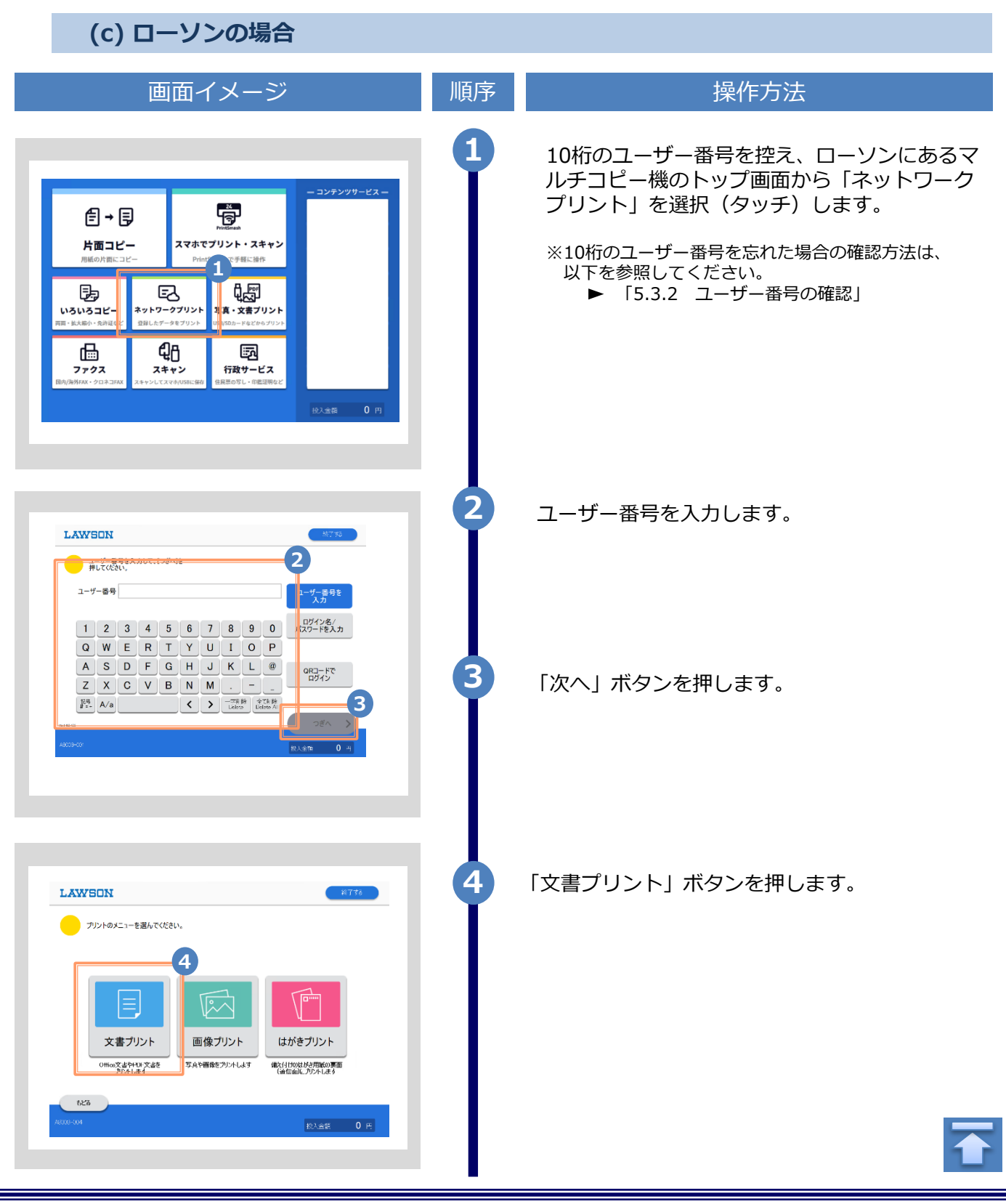

Copyright © 2017 NIPPON TELEGRAPH AND TELEPHONE WEST CORPORATION All Rights Reserved.

画面イメージ 操作方法 順序 5 マイボックスを選択(タッチ)します。 ※この画面が表示されない場合は、次の操作へ進ん LAWSON でください。 プリントしたいファイルのあるボックスを 選択してください。 5 💄 マイボックス < 共有ボッハフ 企画グループ 営業リループ 623 6 印刷したいファイルを選択(タッチ)します。 LAWSON プリントするファイルを選んでください。 6 新しい順 古い順 すべて選択 すべて解除 板票作成マニュアル2UP.pdf 選択ファイル数 会議变革10力染A3.cdf 0 771N 会讀変革10方菜B4.pdf 会議変革10力条A4.pdf 会議变革10力楽B5.pdf 「次へ」ボタンを押します。 7 もとる 8 プリント設定を確認します。 ※カラーモード:フルカラー/白黒 等 LAWSON 設定と金額を確認して、 [つぎへ]を押してください。 8 登録名: 帳票作」 、マニュアル2UP.pdf **- 1 +** カラーモード 両面設定 A3 1 ページ 📕 เない 52% <u>s</u> 🚪 フルカラー 合計金額 9 料金を投入後、「次へ」を押します。 <mark>20</mark> ฅ 白黒 設定を変更 1ページ目です 9 623

| 画面イメージ | 順序 | 操作方法                                            |
|--------|----|-------------------------------------------------|
| LAWSON | 10 | 「はい」を選択すると印刷が始まります。<br>※印刷した際の領収書等は大切に保管してください。 |

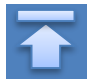

※「画面イメージ」はサンプル画像です。操作は実際の画面に従ってください。

# 5.2 郵送の確認方法

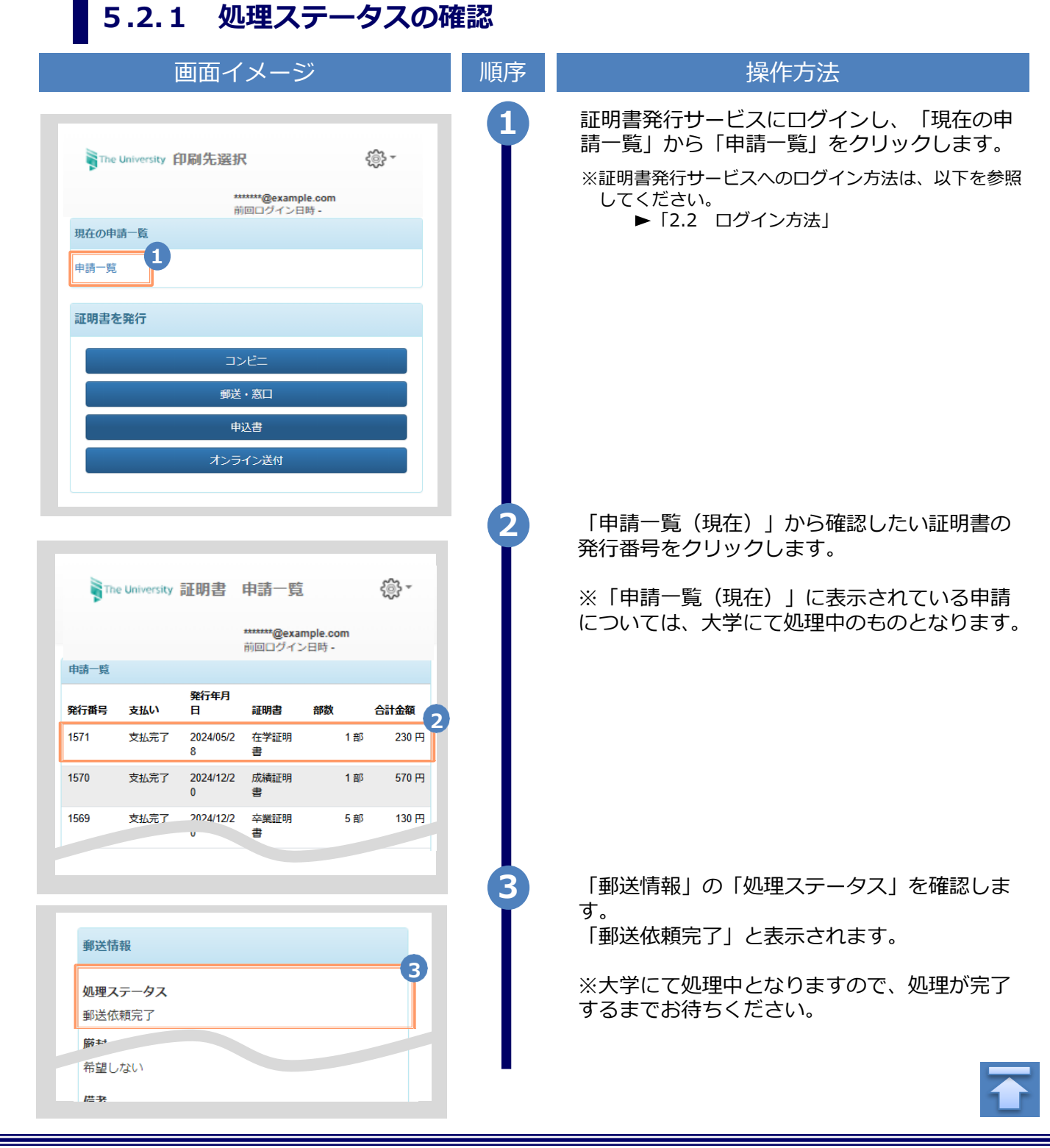

#### ※「画面イメージ」はサンプル画像です。操作は実際の画面に従ってください。

#### 5.2.2 発送済みステータスの確認

|                      |                               | 画面イ                                                | メー?                                 | ジ                 |                                  | 順序 | 操作方法                                                                                                    |
|----------------------|-------------------------------|----------------------------------------------------|-------------------------------------|-------------------|----------------------------------|----|----------------------------------------------------------------------------------------------------|
| <b>東</b> 市の申<br>申請一覧 | e University<br>時一覧           | 印刷先選拼<br>#                                         | <b>尺</b><br>******@examp<br>ipロヴインE | ole.com<br>리타 -   | ¢¢ -                             |    | 証明書発行サービスにログインし、「現在の<br>請一覧」から「申請一覧」をクリックします<br>※証明書発行サービスへのログイン方法は、以下を<br>してください。<br>▶「2.2 ログイン方法」                    |
| 証明書な                 | を発行                           | コン<br>郵送<br>申<br>オンラ                               | ンビニ<br>· 窓口<br>込書<br>·イン送付          |                   |                                  |    |                                                                                                    |
| <b>●</b> Ⅲ<br>申請一覧   | e University                  | 証明書                                                | 申請一覧<br>******@exa<br>前回ログイ:        | mple.com<br>ン日時 - | <u>ي</u> .                       | 2  | 「申請一覧(過去)」から確認したい証明書<br>発行番号をクリックします。<br>※「申請一覧(過去)」に表示されている申<br>については、大学にて処理済みのものとなり<br>す。                            |
| 発行番号                 | 支払い                           | 発行年月<br>日                                          | 証明書                                 | 部数                | 合計金額 2                           |    |                                                                                                    |
| 1571<br>1570<br>1569 | 支払完了<br>支払完了<br>支払完了          | 2024/05/2<br>8<br>2024/12/2<br>0<br>2024/12/2<br>v | 在字証明<br>書<br>成績証明<br>書<br>卒業証明<br>書 | 1 音               | ap 230 円<br>ap 570 円<br>ap 130 円 |    |                                                                                                    |
| 郵送1                  | <b>青報</b><br>ステータス<br>⇒∞.∀:☆っ | (2010/05**                                         | 10 14-00-5                          | 4)                | -3                               | 3  | 「郵送情報」の「処理ステータス」を確認し<br>す。<br>「証明書発送済み」と、併せて「大学にてす<br>が完了した日時」が表示されます。<br>※大学での郵送が完了したタイミングで、登<br>したメールアドレスに、「郵送対応完了」> |
| <u></u>              | 日光达済め                         | . (2019/05/                                        | 13 14.00.04                         | +)                |                                  |    | ルが送信されます。<br>近日中に申請時に指定した送付先に配送され<br>す。受け取り出来次第、完了となります。                                                               |

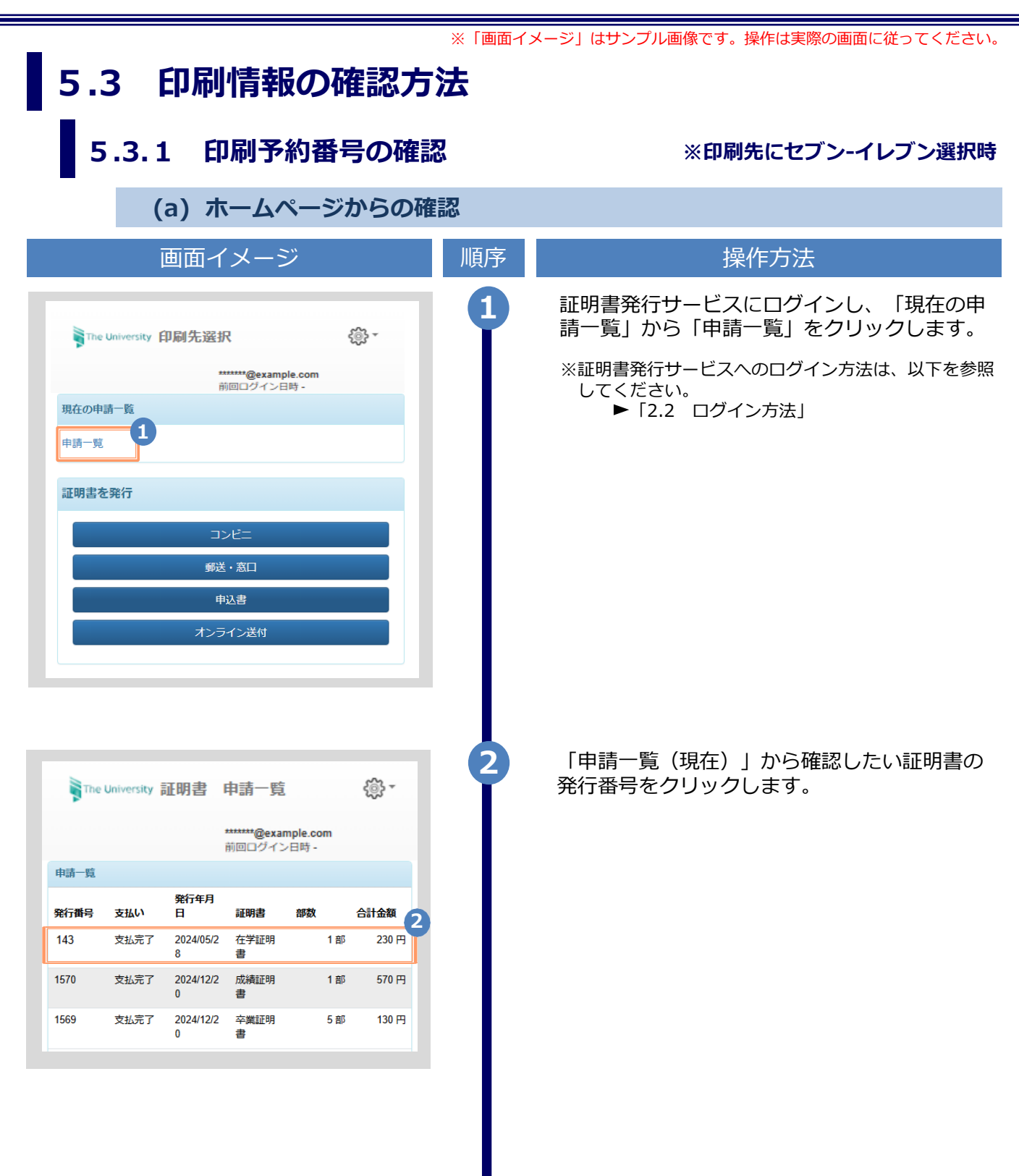

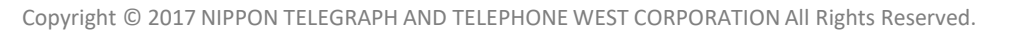

|                                                                                                    | ※「画面イメージ」はサンプル画像です。操作は実際の画面に従ってください。                                                                                                    |
|----------------------------------------------------------------------------------------------------|----------------------------------------------------------------------------------------------------|
| 画面イメージ                                                                                                | 順序       操作方法                                                                                                    |
| The University 申請情報 詳細                                                                                | <ul> <li>3</li> <li>「申請情報 詳細」画面が表示され、「詳細情報」から「印刷予約番号」が確認できます。</li> <li>※印刷予約番号は、印刷先のコンビニとして</li> <li>ヤブン・イレブンを選択した場合に表示されます。</li> </ul> |
| 発行情報                                                                                                  | ※支払いが完了していない場合、「印刷予約番号」は<br>表示されません。                                                                                                    |
| 行申請番号 143                                                                                             |                                                                                                    |
| <b>治行年月日</b> 2020/05/28                                                                               |                                                                                                    |
| 約先 😱 セブンーイレブン                                                                                         |                                                                                                    |
| ち払い情報                                                                                                 |                                                                                                    |
| 払い方法 PayPal                                                                                           |                                                                                                    |
| を払いステータス 支払い済み                                                                                        |                                                                                                    |
| 叩刷情報 (ネットプリントサービス)                                                                                    |                                                                                                    |
| 刷期限 2020/05/30 23:59:59                                                                               |                                                                                                    |
| 細情報                                                                                                   |                                                                                                    |
| 証明<br>刷予約番号 学籍番号 書 期限                                                                                 |                                                                                                    |
| **** 在学 2020/05/30<br>証明 23:59:59<br>書                                                                |                                                                                                    |
| 合計 1部                                                                                                 |                                                                                                    |
| (b) メールからの確認                                                                                          |                                                                                                    |
|                                                                                                    |                                                                                                    |
| 画面イメージ                                                                                                | 順序       操作方法                                                                                                    |
| <u>ル文面</u><br>予約が完了しました。                                                                              | 1 印刷先に「コンビニ(セブン・イレブン)」を選                                                                                                    |
| 請番号は 143 です。                                                                                          | ボし、文払い処理の元「9ると、印刷に必要な<br>「印刷予約番号」がメールにて通知されます。                                                                                          |
| 暫の比例には以下の比例予約番号が必要になりますので、<br>こ保管し、印刷時には必ず持参してください。<br>抽照(+ - >>>>「=>>>」>>>>>>>>>>>>>>>>>>>>>>>>>>>>> | ※コンビニでの印刷に必要な情報となるので、メール本<br>文等により、大切に保管してください。                                                                                         |
| 予約先:セブン-イレブン                                                                                          |                                                                                                    |
| (行者)                                                                                                  |                                                                                                    |
| 201<br>予約番号<br>***** 在学証明書 2020年5月30日 23時59分59秒迄                                                      |                                                                                                    |
|                                                                                                    |                                                                                                    |

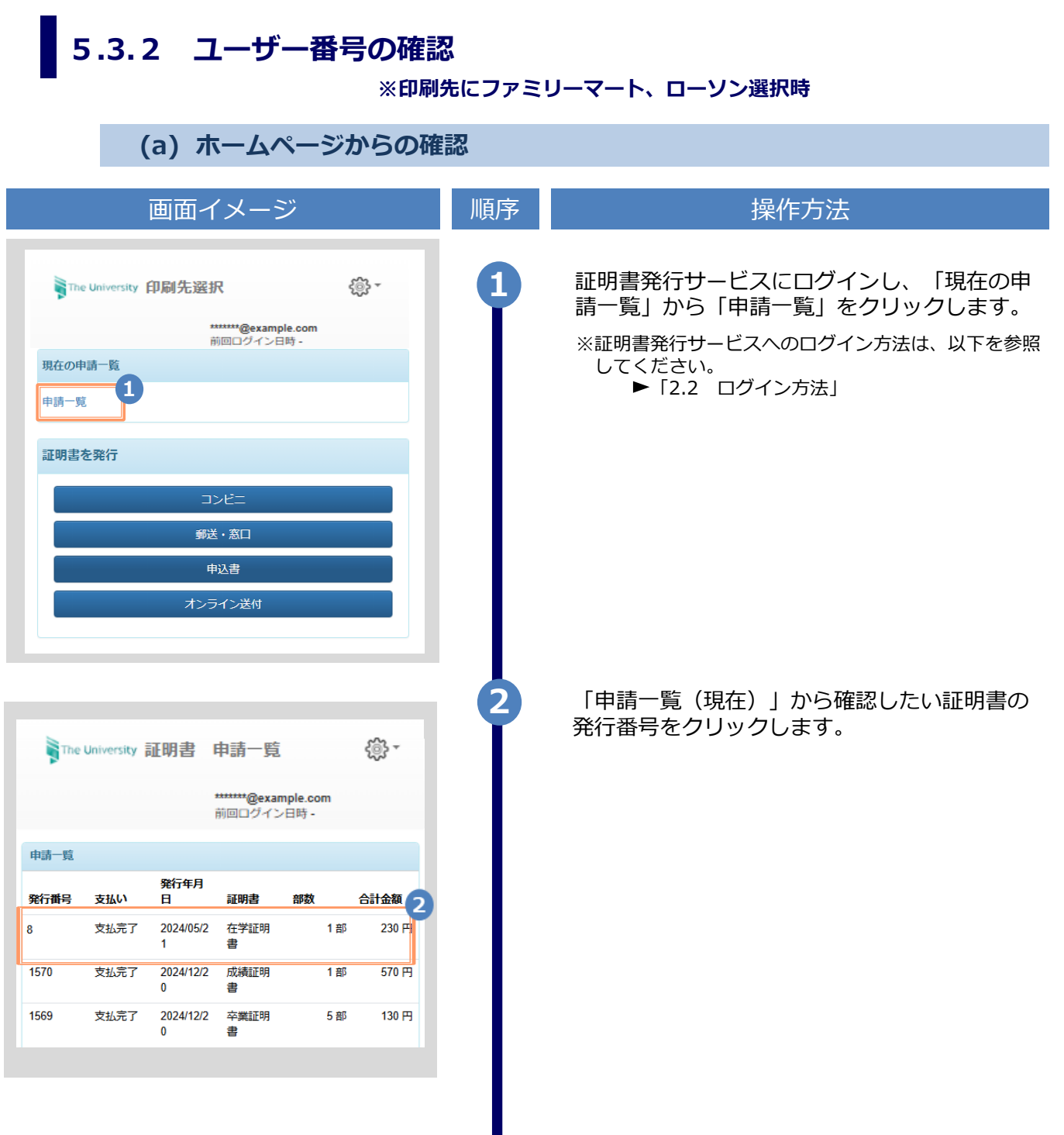

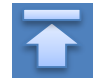

| 画面イメージ                                                                                                    | 順序 | 操作方法                                                                                                    |
|----------------------------------------------------------------------------------------------------|----|----------------------------------------------------------------------------------------------------|
| Spectronerstor       申請情報 詳細       Spectronerstor         PATIBRE       A         ACTERIE       A         MATERIA       2020/05/24         MATERIA       Caracity (Constrained on the constrained on the constrate on the constrained on the constrate on the const | 3  | <ul> <li>「申請情報 詳細」画面が表示され、「印刷情報<br/>(ネットワークプリントサービス)」から<br/>「ユーザー番号」が確認できます。</li> <li>※ユーザー番号は、印刷先のコンビニとして<br/>ファミリーマート、ローソンを選択した場合に表示さ<br/>れます。</li> <li>※支払いが完了していない場合、「ユーザー番号」は<br/>表示されません。</li> </ul> |
| (b) メールからの確認                                                                                                    |    |                                                                                                    |
| 画面イメージ                                                                                                    | 順序 | 操作方法                                                                                                    |
| <ul> <li>メール文面</li> <li>印刷予約が完了しました。</li> <li>発行申請番号は8です。</li> <li>証明書の印刷には以下のユーザー番号が必要になりますので、</li> <li>大切に保管し、印刷時には必ず持参してください。</li> <li>発行期限は、2020年5月28日 23時59分59秒となります。</li> <li>印刷予約先:ファミリーマート</li> <li>ユーザー番号 *********</li> <li>(発行者)</li> </ul>                                                                                                    |    | 印刷先に「コンビニ(セブン-イレブン以外)」<br>を選択し支払い処理が完了すると、印刷に必要な<br>「ユーザー番号」がメールにて通知されます。<br>※コンビニでの印刷に必要な情報となるので、大切に保<br>管してください。                                                                                         |

Copyright © 2017 NIPPON TELEGRAPH AND TELEPHONE WEST CORPORATION All Rights Reserved.

XX大学 (内訳) 8\_在学証明書.pdf

※「画面イメージ」はサンプル画像です。操作は実際の画面に従ってください。

#### 5.4 印刷指定先の確認方法

(a) ホームページからの確認

|                      |                | 画面イ            | ベメージ                         | ت<br>ت            |                    | 順序 | 操作方法                                                  |
|----------------------|----------------|----------------|------------------------------|-------------------|--------------------|----|-------------------------------------------------------|
|                      | e University 🖡 | 印刷先選拔          | R                            | ł                 | j∰ -               | 1  | 証明書発行サービスにログインし、「現在の申<br>請一覧」から「申請一覧」をクリックします。        |
| <b>現在の</b> 月<br>申請一覧 | ·請一覧           | ±<br>Ř         | ******@examp<br>前回ログインE      | ile.com<br>1時 -   |                    |    | ※証明書発行サービスへのログイン方法は、以下を参照<br>してください。<br>▶「2.2 ログイン方法」 |
| 証明書                  | を発行            |                |                              |                   |                    |    |                                                       |
|                      |                | ]              | ンビニ                          |                   |                    |    |                                                       |
|                      |                | 郵送             | きの意味                         |                   | - 1                |    |                                                       |
|                      |                | -<br>オンラ       | -辺日<br>ライン送付                 |                   | - 1                |    |                                                       |
|                      |                |                |                              |                   |                    |    |                                                       |
| The                  | University 🖡   | 証明書            | 申請一覧                         |                   | 4.3.3              | 2  | 「申請一覧(現在)」から確認したい証明書の<br>発行番号をクリックします。                |
|                      |                |                | <b>******@exar</b><br>前回ログイン | nple.com<br>/日時 - |                    |    |                                                       |
| 申請一覧                 |                |                |                              |                   |                    |    |                                                       |
| 発行番号                 | 支払い            | 発行年月<br>日      | 証明書                          | 部数                | 合計金額 2             |    |                                                       |
| 8                    | 支払完了           | 2024/05/2<br>1 | 在学証明<br>書                    | 1部                | 230 <del> </del> - |    |                                                       |
| 1570                 | 支払完了           | 2024/12/2<br>0 | 成績証明<br>書                    | 1部                | 570 円              |    |                                                       |
| 1569                 | 支払完了           | 2024/12/2<br>0 | 卒業証明<br>書                    | 5 部               | 130 円              |    |                                                       |
|                      |                |                |                              |                   |                    |    |                                                       |
|                      |                |                |                              |                   |                    |    |                                                       |

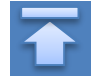

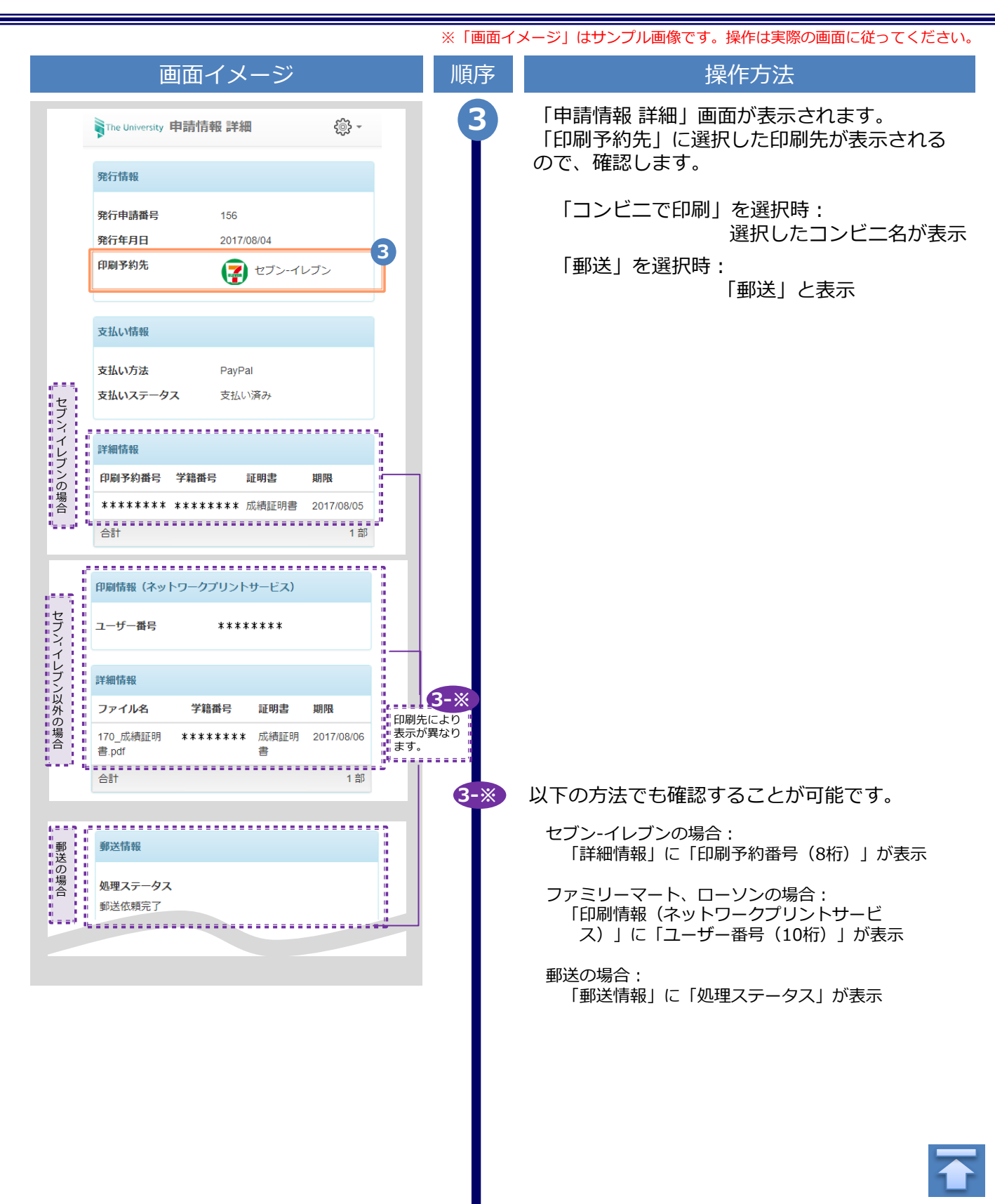

Copyright © 2017 NIPPON TELEGRAPH AND TELEPHONE WEST CORPORATION All Rights Reserved.

|                                                                                                    | 画面                                                   | īイメージ                                                                                                    |                                                                                                    | 順序     | 操作方法                                    |
|----------------------------------------------------------------------------------------------------|------------------------------------------------------|----------------------------------------------------------------------------------------------------|----------------------------------------------------------------------------------------------------|--------|-----------------------------------------|
| The University                                                                                                    | 申請情報 詳                                               | 第241 前回ログイン日時 20                                                                                                    | 21/11/11 17:35 👸 -                                                                                                    | 3-*    | オンライン送付の場合:                             |
| 発行情報                                                                                                    |                                                      |                                                                                                    |                                                                                                    | T      | オンライン送付の場合は印刷先は存在しません。                  |
| ■<br>■ 発行申請番号                                                                                                    |                                                      | 5694                                                                                                    |                                                                                                    |        | ・未確認・・提出先がまだ確認していない状態                   |
| 発行年月日                                                                                                    |                                                      | 2021/11/11                                                                                                    |                                                                                                    |        |                                         |
| ■ 症山元石杯<br>■<br>■ 相当部署                                                                                                    |                                                      | 捉山元A<br>相当部署A                                                                                                    |                                                                                                    |        | 申込書の場合:                                 |
| 担当者                                                                                                    |                                                      | 担当者A                                                                                                    |                                                                                                    |        | 申込書の場合は印刷先は存在しません。                      |
| 送信先証明書                                                                                                    | 表示                                                   | 確認済                                                                                                    |                                                                                                    |        | 各甲込書窓口に「発行甲請番号」、<br>「個人が特定できるもの」などを提示して |
|                                                                                                    |                                                      |                                                                                                    |                                                                                                    |        | こ 確認くたさい                                |
| 想出失服细                                                                                                    |                                                      |                                                                                                    |                                                                                                    |        |                                         |
| 提出先明細                                                                                                    | <b>7</b>                                             |                                                                                                    |                                                                                                    |        |                                         |
| 提出先明細<br>提出先メール<br>ドレス                                                                                                    | ア<br>申請日                                             | 電子署名日                                                                                                    | 状態                                                                                                    |        |                                         |
| 提出先明細<br>提出先メール<br>ドレス<br>testA@examp<br>om                                                                                                    | ア<br>申請日<br>ble.c 2021/11/1                          | 電子署名日<br>1 2021/11/11                                                                                                    | <b>状態</b><br>送信済                                                                                                    |        |                                         |
| 提出先明編 提出先メール ドレス testA@examp om <b>発行情報</b> 発行中時  発行中時  支払い情報 支払い情報 支払い情報  支払い情報  実行が得  業行が明                                                                                                    | ア 申請日<br>Ne.c 2021/11/1<br>号<br>ータス<br>申込書           | <b>電子署名日</b><br>1 2021/11/11<br>5695<br>2021/11/11<br>2021/11/11<br>PayPal<br>交払い ) () () () () () () () () () () () () (                                                                                                    | <b>状態</b> 送信済                                                                                                    | - 3-*) |                                         |
| 提出先明編<br>提出先メール<br>ドレス<br>testA@examp<br>om 発行情報 発行情報 発行時編 発行時編 発行時編 発行中月日 支払い内器 支払い方法 支払い方法 支払い方法 支払い方法 支払い方法 業指番号 *******                                                                                                    | ア<br>申請日<br>Je.c 2021/11/1<br>号<br>ータス<br>中込書        | 電子署名日<br>1 2021/11/11<br>5695<br>2021/11/11<br>PayPal<br>交払い頃み<br>2021/11/11                                                                                                    | 状態         送信済         ・         ・         ・         ・         ・         ・         ・         ・         ・         ・         ・         ・         ・         ・         ・         ・         ・         ・         ・         ・         ・         ・         ・         ・         ・         ・         ・         ・         ・         ・         ・         ・         ・         ・         ・         ・         ・         ・         ・         ・         ・         ・         ・         ・         ・         ・         ・         ・         ・         ・         ・         ・         ・         ・ | - 3-*  |                                         |
| 提出先明欄<br>提出先メール<br>ドレス<br>testA@examp<br>om 発行情報 発行情報 発行情報 発行情報 発行情報 発行情報 発行情報 発行情報 発行す時期 発行する ジェムい方法 ジェムい方法 ジェムい方法 ジェムい方法 ジェムい方法 ジェムい方法 ジェム・パーク ジェム・パーク ジェーク ジェーク ジ | ア 申請日<br>le.c 2021/11/1<br>号<br>ータス<br>単込書<br>システム利用 | ■ まであります。 ● PayPal 交払い 演み ● PayPal 2021/11/11 ● PayPal 2021/11/11 ● PayPal 2021/11/11 ● PayPal 2021/11/11 ● PayPal 2021/11/11 ● PayPal 2021/11/11 ● PayPal 2021/11/11 ● PayPal 2021/11/11 ● PayPal 2021/11/11 ● PayPal 2021/11/11 ● PayPal 2021/11/11 ● PayPal 2021/11/11 | 状態         送信済         ブロック         丁酸料         300 円         160 円         160 円                                                                                                    | - 3-*  | Δ.ΨΕΝΔΥΥΛΟΟΥΝ                           |

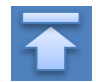

Copyright © 2017 NIPPON TELEGRAPH AND TELEPHONE WEST CORPORATION All Rights Reserved.

※「画面イメージ」はサンプル画像です。操作は実際の画面に従ってください。 (b) メールからの確認 画面イメージ 操作方法 順序 証明書申請完了後、あるいは支払い処理完了 1 メール文面 後に届くメールでも確認できます。 <セブン-イレブン> なお、メール通知のタイミングは選択した支 印刷予約が完了しました。 払方法により異なります。 発行申請番号は 143 です。 証明書の印刷には以下の印刷予約番号が必要になりますので、 大切に保管し、印刷時には必ず持参してください。 発行期限1+ ~~□ ?3時59分59秒となります 2020 支払い処理が完了すると、印刷情報がメール 印刷予約先:セブン-イレブン にて通知されます。メール本文内に選択した (発行者) コンビニ名、または「郵送による証明書発行 XX大学 (内訳) 1-※ 予約が完了しの旨が表示されるので、確認し 印刷予約番号: ます。 \*\*\*\*\*\*\* 在学証明書 2020年5月30日 23時59分59秒迄 <ファミリーマート、ローソン> 印刷予約が完了しました。 発行申請番号は8です。 証明書の印刷には以下のユーザー番号が必要になりますので、 大切に保管し、印刷時には必ず持参してください。 発行期限は、2020年5月28日 23時59分59秒となります。 印刷予約先:ファミリーマート (発行者) XX大学 (内訳) 1-\* 以下の方法でも確認することが可能です。 8\_在学証明書.pdf セブン-イレブンの場合: <郵送> 郵送による証明書発行予約が完了しまし 「印刷予約番号(8桁)」が表示 発行申請番号は 159 です。 1-※ 証明書が到着するまでお待ちください。 ファミリーマート、ローソンの場合: 「ユーザー番号(10桁)」が表示 入力された緊急連絡先に事務担当より連絡がある場合があります。 支払合計金額:¥250 郵送の場合: 支払方法:PAYPAL 支払日:2020年5月21日 18時40分 郵送による証明書発行予約が完了の旨が表示 (発行者) XX大学 (内訳) 成績証明書

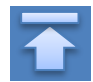

|                                                                                                    | ※「画面イ | メージ」はサンプル画像です。操作は実際の画面に従ってください。                                                                                                    |
|----------------------------------------------------------------------------------------------------|-------|----------------------------------------------------------------------------------------------------|
| 画面イメージ                                                                                                    | 順序    | 操作方法                                                                                                    |
| メール文面         <オンライン送付>         提出先への証明書オンライン送付の送信が完了しました。         液竹音号は 5694 です。         提出先名称         提出先名称         担当部署         担当部署         担当部署         担当部署         担当部署         担当部署         担当部署         担当者名         担当者名         担当者名         超当者名         超当者名         超当者名         超当者名         超当者名         超当者名         超当者名         超当者名         規当者名         四日本         申請者A         本メールは大切に保管してください。         成績証明書         ての******* 様         1         支払いが完了しました。         発行申請番号は 5695 です。 | 1-*   | オンライン送付の場合は印刷先は存在しません。<br>提出先への証明書オンライン送付の送信が完了の旨<br>が表示されます。<br>中込書の場合:<br>申込書の場合は印刷先は存在しません。<br>各申込書窓口に「発行申請番号」、<br>「個人が特定できるもの」などを提示して<br>ご確認ください。 |
| 発行申請番号は 5695 です。<br>支払合計金額: ¥460 円<br>支払方法: PAYPAL<br>支払日: 2021-11-11 19:30:05.383<br>学校法人 OO大学<br>(内訳)<br>種別 数量 単金 金額<br>駐車場料金 1 ¥300 ¥300<br>各申込書窓口に、「発行申請番号」「個人が特定できるもの」<br>などを提示してご確認ください。                                                                                                    | *     |                                                                                                    |
|                                                                                                    |       |                                                                                                    |

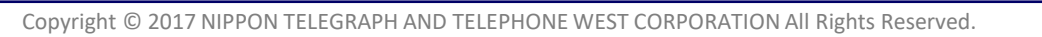

 $\mathbf{\widehat{}}$ 

※「画面イメージ」はサンプル画像です。操作は実際の画面に従ってください。

#### 5.5 申込書の方法

| 画面イメージ                                                                                                    | 順序 | 操作方法                                                                                       |
|----------------------------------------------------------------------------------------------------|----|--------------------------------------------------------------------------------------------|
| メール文面         To ******様         支払いが完てしました。         発行申請番号は 5695 です。         発行申請番号は 5695 です。         文払合訂金額: *460 円         支払方法: PAYPAL         支払日: 2021-11-11 19:30:05.383         学校法人 OO大学<br>(内駅)         種別 数量 単金 金額         駐車場料金 1 ¥300 ¥300         各申込書窓口に、「発行申請番号」「個人が特定できるもの」<br>などを提示してご確認ください。 | 1  | 印刷先に「申込書」を選択し、支払い処理が完了<br>すると、「発行申請番号」がメールにて通知され<br>ます。<br>※申込に必要な情報となるので、大切に保管してく<br>ださい。 |
|                                                                                                    | 2  | 「発行申請番号」「個人が特定できるもの」など<br>を各申込書窓口に提示してご確認ください。                                             |
|                                                                                                    |    |                                                                                            |